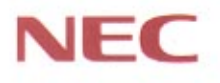

# PC98-

# Mate NX Mate NX

MA30E/M (Windows NT 4.0 インストール)

# 活用ガイド

本体の構成各部

周辺機器を利用する

システム設定

添付アプリケーションの 概要と削除/再追加

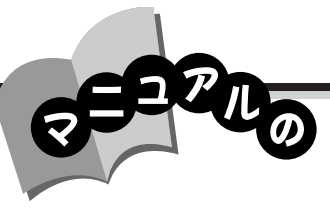

このパソコンには、次のマニュアルが用意されています。

『活用ガイド』

このパソコンの取り扱い方法、添付されているアプリケーションについて説明しています。

- ・キーボード、ハードディスク、PDドライブなどの取り扱い
- ・周辺機器の接続と利用方法
- ・システム設定について
- ・添付アプリケーションソフトの紹介
- ・お手入れの方法

『SCSI SELECT操作説明書』 Ultra SCSI(Wide対応)の設定ユーティリティSCSI SELECTの操作方法について説明 しています。

『困ったときのQ&A』 さまざまなトラブルへの対応方法をQ&A形式で説明したマニュアルです。再セットアップ の方法も説明しています。

・トラブル解決Q&A ・再セットアップの方法

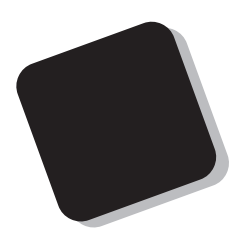

このマニュアルは、フォルダやファイル、ウィンドウな ど、Windows NTの基本操作に必要な用語とその意味を理解 していること、また、それらを操作するためのマウスの基本 的な動作(ボタンクリックやドラッグなど)が一通りできる ことを前提に書かれています。

もし、あなたがコンピュータに初めて触れるのであれば、 上記の基本事項を関連説明書などで一通り経験してから、こ のマニュアルをご利用になることをおすすめします。

**この活用ガイドは、以下の機種について書いてあります。** PC98-NX SERIES Mate NX

MA30E/M

(Windows NT 4.0 インストール)

インストールアプリケーション、ディスプレイ、メモリ容 量については、お客様が選べるようになっているため、各モ デルの仕様に合わせてお読みください。尚、選べる項目は、 今後増える可能性があります。

型番と機能仕様について詳しくは、「PART5 付録」をご 覧ください。

1997年11月 初版

#### このマニュアルの表記について

#### このマニュアルで使用している記号

このマニュアルでは、パソコンを安全にお使いいただくための注意事項を次のように記載しています。

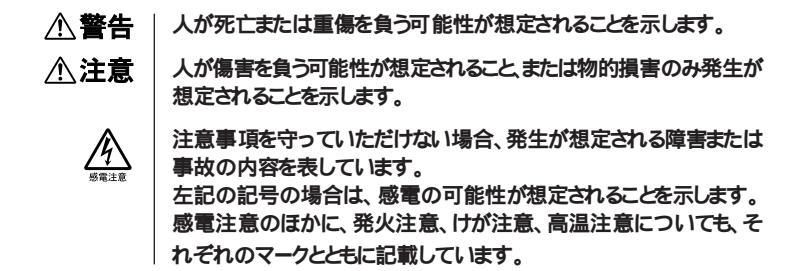

このマニュアルで使用している記号や表記には、次のような意味があります。

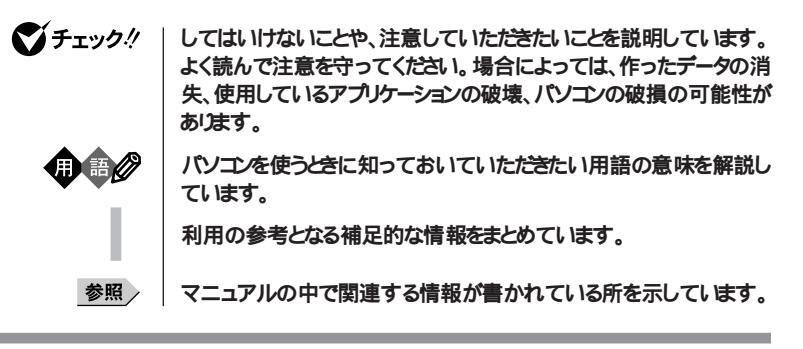

#### このマニュアルで使用している表記の意味

本機

次の機種を指します。 PC98-NX SERIES Mate NX MA30E/M (Windows NT 4.0インストール)

\* 本機がどのモデルに該当するかは、型番を調べればわかります。 型 番の読み方については、「PART5 付録」をご覧ください。

| 一太郎モデル                        | ー太郎8、三四郎8、FullBand がインストールされた状態でご購入いた<br>だいたモデルです。                                                                                             |
|-------------------------------|----------------------------------------------------------------------------------------------------|
| <b>一太郎</b> Office8            | ー太郎Office&( 一太郎8 Office Edition、三四郎8、ATOK11 Ver1.1<br>FullBand <b>), 一太郎8パリューパックプラス( 添付 )</b>                                                  |
| Word <b>モデル</b>               | Word、Excel、Outlookがインスールされた状態でご購入いただいた<br>モデルです。                                                                                               |
| Word & Excel                  | Microsoft® Excel 97 & Word 97 & Outlook™97 for Windows®<br>(Service Release <b>対応版)、</b> Microsoft®/Shogakukan Bookshelf®<br>Basiα <b>(添付)</b> |
| 「スタート」<br>「設定」<br>「コントロールパネル」 | 「スタート」をクリックし、現れたポップアップメニューから「設定」を選択<br>し、横に現れるサプメニューから「コントロールパネル」を選択する操作<br>を指します。                                                             |
| []                            | 【 】で囲んである文字は、キーボードのキーを指します。                                                                                                    |

#### このマニュアルで使用しているアプリケーション名などの正式名称

| 本文中の表記                     | 正式名称                                                                                             |
|----------------------------|--------------------------------------------------------------------------------------------------|
| Windows NT 4.0             | Microsoft® Windows NT® Workstation Operating System Version 4.0                                  |
|                            | およびMicrosoft® Windows NT® Server Network                                                         |
|                            | Operating System Version 4.0                                                                     |
| Windows NT Workstation 4.0 | Microsoft® Windows NT® Workstation Operating System Version 4.0                                  |
| Windows NT Server 4.0      | $Microsoft_{\circledast}$ Windows $NT_{\circledast}$ Server Network Operating System Version 4.0 |
| <b>一太郎</b> 8               | 一太郎8 Office Edition                                                                              |
| Excel, Word,<br>Outlook    | Microsoft◎ Excel 97 & Word 97 & Outlook™97 for Windows◎<br>(Service Release <b>対応版</b> )         |
| Internet Explorer4.0       | Microsoft® Internet Explorer 4.0 for Windows® 95/Windows NT®<br>4.0 <b>日本語版</b>                  |

#### 電波障害自主規制について

この装置は、情報処理装置等電波障害自主規制協議会(VCCI)の基準に基づく第一種情報技術装置です。この装置を家庭環境で使用すると電波妨害を引き起こすことがあります。この場合には使用者が適切な対策を講ずるよう要求されることがあります。

#### 漏洩電流自主規制について

この装置の本体およびディスプレイは、社団法人日本電子工業振興協会のパソコン基準(PC-11-1988)に適合しております。

瞬時電圧低下について

本装置は、落雷等による電源の瞬時電圧低下に対し不都合が生じることがあります。 電源の瞬時電圧低下対策としては、交流無停電電源装置等を使用されることをおすすめします。

(社団法人日本電子工業振興協会のパーソナルコンピュータの瞬時電圧低下対策ガイドラインに 基づく表示)

レーザ安全基準について

この装置には、レーザに関する安全基準(JIS・C-6802、IEC825 )クラス1適合のPDドライブが搭載されています。

高調波電流規制について

この装置は高調波ガイトライン適合品です。

#### ご注意

- (1) 本書の内容の一部または全部を無断転載することは禁じられています。
- (2) 本書の内容に関しては将来予告なしに変更することがあります。
- (3) 本書の内容については万全を期して作成いたしましたが、万一ご不審な点や誤り、記載もれなどお気 づきのことがありましたら、ご購入元、最寄りのBit-INN、またはNECパソコンインフォメーションセンターへ ご連絡ください。
- (4) 当社では、本装置の運用を理由とする損失、逸失利益等の請求につきましては、(3)項にかかわらずい かなる責任も負いかねますので、予めご了承ください。
- (5)本装置は、医療機器、原子力設備や機器、航空宇宙機器、輸送設備や機器など、人命に関わる設備や機器、および高度な信頼性を必要とする設備や機器などへの組み込みや制御等の使用は意図されておりません。これら設備や機器、制御システムなどに本装置を使用され、人身事故、財産損害などが生じても、当社はいかなる責任も負いかねます。
- (6) 海外NECでは、本製品の保守・修理対応をしておりませんので、ご承知ください。
- (7) 本機の内蔵ハードディスクにインストールされているWindows NT 4.0および本機に添付のCD-ROM、 フロッピーディスクは、本機のみでご使用ください。
- (8) ソフトウェアの全部または一部を著作権の許可なく複製したり、複製物を頒布したりすると、著作権の侵害となります。

Microsoft、MS、MS-DOS、Windows Windows NT, Active Movie、NetMeeting、Outlook、および Windows NTのロゴは、米国Microsoft Corporationの米国およびその他の国における商標または登録商 標です。

Pentiumは Intel Corporationの登録商標です。

ー太郎、ATOKは、株式会社ジャストシステムの登録商標です。

「一太郎Office8」は、株式会社ジャストシステムの著作物であり、これにかかる著作権、その他の権利はすべて株式会社ジャストシステムに帰属します。

商標「三四郎」は、株式会社エス・エス・ビーの登録商標であり、株式会社ジャストシステムは商標使用許諾 を受けています。

PERMEDIAは3D Labs社の登録商標です。

その他、本マニュアルに記載されている会社名、商品名は各社の商標または登録商標です。

©NEC Corporation 1997 日本電気株式会社の許可なく複製・改変などを行うことはできません。

#### 輸出する際の注意事項

本製品(ソフトウェアを含む)は日本国内仕様であり、外国の規格等には準拠しておりません。本製品は日本国外で使用された場合、当社は一切責任を負いかねます。また、当社は本製品に関し海外での保守サービスおよび技術サポート等は行っておりません。

# このマニュアルの構成

このマニュアルは次のような内容で構成されています。

PART1 本体の構成各部

本機の外観上に見えるものから内蔵されている機器まで、ハードウェア全般の 機能と取り扱いについて説明しています。

PART2 周辺機器を利用する メモリやハードディスク、拡張ボードなどの内蔵機器を増設する方法や、周辺 機器の概要について説明しています。

PART3 システム設定 本機を使用環境にあわせて設定するための、BIOSセットアップユーティリティ の使い方を説明しています。 別売りの機器を利用するときにも、状況に応じて設定を変更できます。

PART4 添付アプリケーョンの概要と削除/再追加 本機に添付されているアプリケーションソフトウェアの概要と削除及び再追加の 方法について説明しています。

PART5 付録 本機の機能に関連した補足情報を記載してあります。

目 次

#### はじめに

| このマニュアルの構成    | vii |
|---------------|-----|
| PART1 本体の構成各部 |     |
| 211000000     | _   |

| 各部の名称         | 2  |
|---------------|----|
| 電源            | 8  |
| キーボード         | 12 |
| עליד          | 18 |
| ディスプレイ        | 20 |
| ハードディスクドライブ   | 23 |
| フロッピーディスクドライブ | 26 |
| PD <b>F77</b> | 29 |
| サウンド機能        | 39 |
| LAN           | 40 |
| 運用管理機能        |    |
| ヘルプの表示方法      | 45 |
|               |    |

#### PART2 周辺機器を利用する

| 接続できる周辺機器         | 48 |
|-------------------|----|
| 増設にともなう注意点        | 50 |
| 内蔵機器の増設           | 53 |
| SCSI インタフェース機器の増設 | 79 |

#### PART3 システム設定

| BIOS セットアップユーティリティについて |     |
|------------------------|-----|
| パスワードの設定               | 105 |

#### PART4 添付アプリケーションの概要と削除 / 再追加

| この章の構成                | 112 |
|-----------------------|-----|
| 知っておきたい便利な機能とツール      | 115 |
| 一太郎 Office8(一太郎モデルのみ) | 116 |

| Word 97/Excel 97/Outlook 97(Word モデルのみ) | 121 |
|-----------------------------------------|-----|
| Internet Explorer 4.0                   |     |
| Outlook Express                         | 132 |
| Microsoft NetMeeting                    | 134 |
| Internet Explorer 3.02                  | 136 |
| VirusScan for Windows NT                |     |
| NEC Soft MPEG1.0                        | 143 |
| DMITOOL                                 | 146 |
| pcANYWHERE32 EX                         |     |
| Masty Data Backup                       | 152 |
| Timer-NX                                |     |

#### PART5 付録

| Windows NT Server 4.0 <b>を利用する</b> | .162  |
|------------------------------------|-------|
| ESMPRO/ServerAgent Ver 3.1 を利用する   | . 172 |
| 機能一覧                               | . 174 |
| 内蔵 LAN 機能仕様                        | . 176 |
| 割り込みレベル一覧                          | . 177 |
| DMA <b>チャネルの割り当て</b>               | .178  |
| 本機のお手入れ                            | . 179 |
| 索引                                 | . 182 |

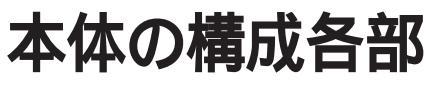

本機の外観上に見えるものから、内蔵されている機器まで、ハードウェア全般の機能と取り扱いについて説明します。

R T

ΡΑ

#### この章の内容

| 各部の名称          | 2  |
|----------------|----|
| 電源             | 8  |
| キーボード          | 12 |
| マウス            |    |
| ディスプレイ         | 20 |
| ハードディスクドライブ    | 23 |
| フロッピーディスクドライブ  | 26 |
| PD <b>F917</b> | 29 |
| サウンド機能         |    |
| LAN            | 40 |
| 運用管理機能         | 42 |
| ヘルプの表示方法       | 45 |

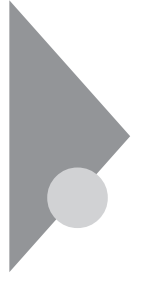

# 各部の名称

ここでは、本体の各部の名称とその役割について説明しています。各部の 取り扱い方法や詳しい操作方法については、各項目にある参照ページをご 覧ください。

## 本体正面

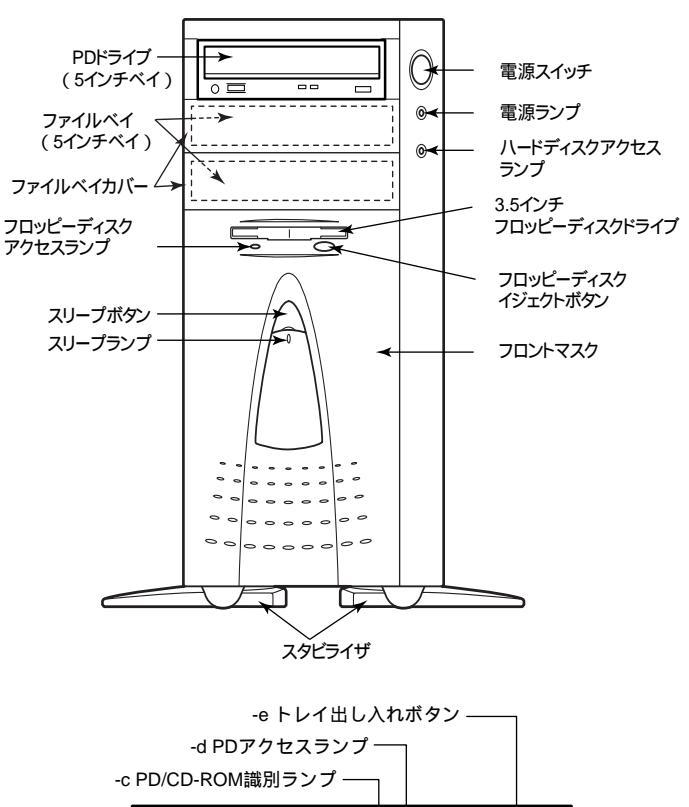

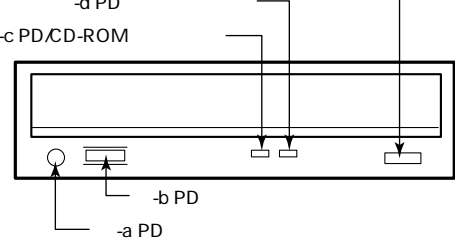

本体の電源を入れたり、切ったりするスイッチです。

ジチェック // 電源スイッチを入れたり、切ったりする操作はコンピュータに負担をかけるので、 少なくとも5秒以上の間隔をあけてください。

「**電源」(**P.8)

電源ランプ(①)

電源の状態を表示するランプです。電源が入ると点灯します。

ハードディスクアクセスランプ(🖯)

ハードディスクが動作しているときに点灯します。「ハードディスクドライブ」 (P.23)

ジチェック
 小 点灯中は電源スイッチを押さないでください。ハードディスクの内容が壊れること
 があります。

3.5 インチフロッピーディスクドライブ

3.5 インチのフロッピー ディスクの読み書きをする装置です。 「フロッピーディスクドライブ」(P.26)

フロッピーディスクイジェクトボタン

フロッピーディスクを取り出すときに使います。

フロッピーディスクアクセスランプ

フロッピーディスクドライブが動作しているときに点灯します。

ジチェック! 点灯中は電源スイッチを押したり、フロッピーディスクを取り出したりしないでください。フロッピーディスクの内容が壊れることがあります。

PD **ドライブ** 

PD の読み書きをする装置です。CD-ROM や音楽用 CD を使うこともできま す。 「PD ドライブ」(P.29)

-a PD **用ヘッドホン端子( ( )**)

ミニプラグのステレオヘッドホンを接続します。この端子で聞くことができるのは、音楽 CD の再生音だけです。

本体の構成各部

-b PD **用ヘッドホンボリューム** 

PD 用へッドホンの音量を調節します。

-c PD/CD-ROM **識別ランプ** 

PDドライブにPDがセットされているときは赤色に点灯し、CD-ROMがセットされているときは緑色に点灯します。

-d PD **アクセスランプ** 

PD ドライブが動作しているときに点灯します。

チェック!! 点灯中は電源スイッチを押したり、PDやCD-ROMを取り出したりしないでくだ
 さい。PDドライブの故障の原因となります。

-e トレイ出し入れボタン

トレイを出し入れするときに使います。

スリープボタン(》)

本機での作業を一時中断する際に、電力消費の少ないサスペンド状態に切 り替えます 「電源」(P.8)

スリープランプ

サスペンド状態のときに点灯します。

**<b>DrT** 

ファイルベイ用オプションを取り付けます。上から順番にスロット#1( PDドラ イブが標準実装),#2、#3と番号が割り当てられています。「内蔵機器の 増設」(P.53)

ファイルベイカバー

ファイルベイにリムーバブルメディア用のオプションを取り付けるときは、このカバーを取り外します。

フロントマスク

本体前面のカバーです。ファイルベイ用オプションを取り付ける際に取り外します。

スタビライザ

本体を安定させるための脚です。

本体背面

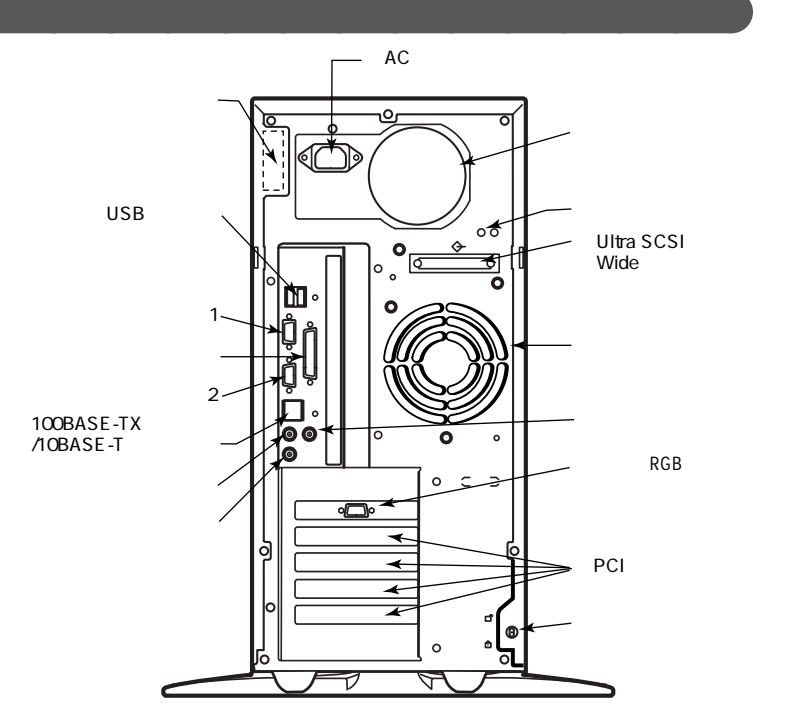

AC 電源コネクタ

ACコンセントから本体に100Vの電源を供給するためのコネクタです。付属の 電源ケーブルを接続します。

USB **コネクタ(・↔ )** 

USB 機器を接続します。添付のキーボードを接続します。 Windows NT 4.0 では、添付のキーボードのみ利用できます。

 ジチェック! 電源の入った状態では、キーボードの抜き差しをしないでください。キー入力が できなくなります。

マイクロホン端子(ミニジャック)( 🔊 )

市販のマイクロホンを接続します。

オーディオ入力端子(ミニジャック)((()))

市販のオーディオ機器から音声信号を入力します。

オーディオ出力端子(ミニジャック)( ((\*))

市販のオーディオ機器へ音声信号を出力します。

100BASE-TX/10BASE-T **用コネクタ(**品)

100BASE-TX/10BASE-T のケーブルを接続します。 「LAN」(P.40)

アナログ RGB 出力コネクタ(〇)

ディスプレイを接続します。 「ディスプレイ」(P.20)

パラレルコネクタ( 🖹 )

プリンタなどの機器を接続します。

シリアルコネクタ1,2(1000、2000)

モデムや ISDN TA などの機器を接続します。

セキュリティロック(成)

盗難防止用の錠を取り付けます。ルーフカバーがロックされるため、本体内部 のハードディスクや RAM サブボード等の盗難を防止できます。

盗難防止用のロックはKensington社製のマイクロセーバーセキュリティシステムに対応しています。入手方法については、次の日本国内総代理店にお問い合わせください。
 日本ボラロイド株式会社
 電子映像事業部
 〒105 東京都港区虎ノ門3丁目2番2号第30森ビル
 TEL:03-3438-8879 FAX:03-5473-1630

アース端子( 🕘 )

アース線を接続します。

通風口

本体内部の熱を逃がすための通風口です。壁などでふさがないように注意してください。

本体の機能を強化したり拡張したりするための、各種ボードを挿入するスロットです。

拡張スロットは本体背面から見て上から順番に#1、#2、#3、#4と番号が割り あてられています。

「内蔵機器の増設」(P.53)

Ultra SCSI(Wide 対応)コネクタ

Ultra SCSI (Wide)対応の周辺機器を接続します。

「SCSI インタフェース機器の増設」(P.79)

カバーセンサ

本体のルーフカバーが取り外されたことを検知します。 「運用管理機能」(P.42)

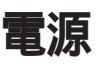

ここでは電源の入れ方と切り方や省電力機能について説明します。電源の 切り方を間違えるとシステムやデータやプログラム、本機が壊れてしまうこと があるので、特に注意してください。

## 電源の入れ方/切り方

電源を入れる

- 1 フロッピーディスクドライブに何もセットされていないことを確認する
- 2 ディスプレイなど、周辺機器の電源を入れる

ー部の周辺機器では、本体より先に電源を入れないと正しく認識されない ことがあります。

▼チェック! プリンタの電源は本体の電源より後に入れてください。

3 本体の電源スイッチを押す

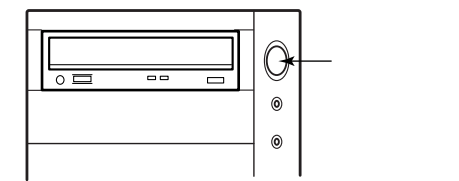

ジチェック // メモリを増設した場合、初期化のため、電源投入後ディスプレイの画面が表示されるまで時間がかかることがあります。(512MB 実装時で 30 秒程度)

電源を切る

▼チェック! プリンタの電源は本体の電源より先に切ってください。

1 作業中のデータを保存してアプリケーションを終了する

2 「スタート」 「シャットダウン」をクリック

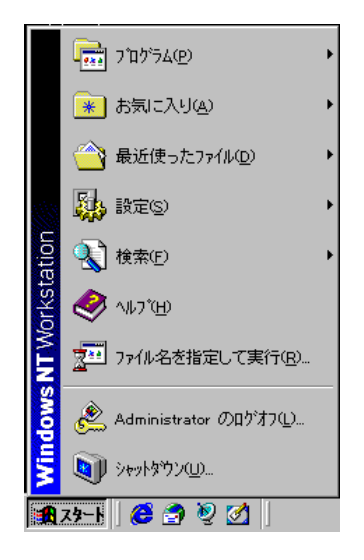

3 「シャットダウンする」をクリック

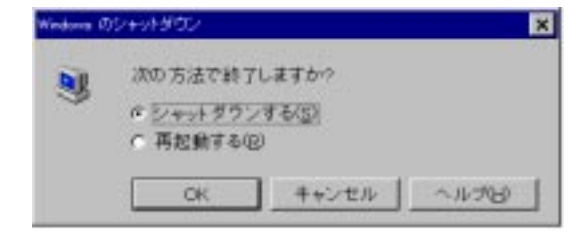

- **4**「OK」ボタンをクリック 本体の電源はソフトウェアによって自動的に切れます。
- 5 本体の電源が切れたことを確認したら、ディスプレイおよび周辺機 器の電源を切る

誤って電源を切ってしまうことがないように、本機では電源スイッチを押して もすぐには電源が切れないようになっています。ソフトウェアのエラーなどで、 Windows NT 4.0 の操作ができなくなってしまった場合は、まず【Ctrl】と 【Alt】を押しながら【Delete】を押し、「Windows NT のセキュリティ」を表 示させて、ここからシャットダウンができるかどうかを試してください。この方法 でシャットダウンできない場合は電源スイッチを約4秒押し続けることによっ て、強制的に電源を切ることができます。

なお、強制的に電源を切った場合は、本機の電源を入れ直して、Windows NT 4.0 を起動させ、再度、正常な方法で電源を切ってください。

### サスペンド/レジューム

本機での作業を一時中断する場合は、サスペンド状態にすることによって電力の消費を節約することができます。

●● クサスペンド

CPU のクロックを下げ、内蔵HDD、FDD、PDドライブのモーターを止めて、 ディスプレイを省電力の状態にすることです。本機の電力消費量を全体的に 低く抑えることができます。

●● ● レジューム

サスペンド状態から復帰することをいいます。Windows NT 4.0を起動し直す 必要がないので、素早く作業を再開できます。

サスペンド / レジュームするには、次のように操作します

- 1 スリープボタンを押す
- 2 サスペンド状態からもう一度スリープボタンを押すと、再開(レ ジューム)できる
- チェック // ・サスペンド状態から、元の状態に戻す(レジュームする)ときは、本機に負担がか
  かることを避けるため、スリープランプが点灯してから少なくとも5秒以上待っ
  てから実行してください。
  - ・スリープボタンを押しながら電源スイッチを押すと、サスペンド状態にはならず に、電源が切れます。

- ・オートタイマーによって使われていない時間が計測され、設定した時間(初期 値16分)が経過するとサスペンド状態になります。(自動スリープ制御)
- 参照 「PART3 システム設定」の「パワーマネージメント」(P.103)
  - ・サスペンド状態で電源スイッチを4秒以上押し続けないでください。強制的に 電源が切れ、データが破棄されます。

#### 電源の自動操作

タイマー、ネットワークや回線からのアクセスによって、自動的に電源の操作を行うことができます。

タイマー

タイマー機能を使って、指定した時刻に電源の操作ができます。詳しくは PART4の「Timer-NX」(P.155)をご覧ください。

リモートパワーオン機能

「運用管理機能」(P.42)のリモートパワーオン機能をご覧ください。

参照 「PART3 システム設定」の「レジューム」(LAN受信でパワーオン)(P.104)

FAX モデムによる電源の自動操作

シリアルコネクタ1に外付けFAXモデムを取り付けることで、受信した場合に 電源を入れることが可能です。

参照 「PART3 システム設定」の「レジューム」(モデム受信でパワーオン) (P.104)

# キーボード

ここでは、キーボード(109キーレイアウト)を使った文字入力や、キーボードの 設定、調整の方法を説明します。

#### 角度調整

キーボードの裏側には角度調節用の脚があります。脚を立てるとキーボードの角度が変わります。設置状況に応じて使いやすい角度を選んでください。

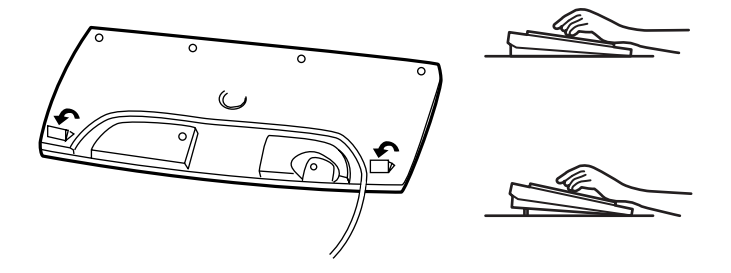

#### キーの使い方

1つのキーにいくつかの文字や記号が印されているキーがあります。これらの 文字や記号は、【Shift】や、カナモードと組み合わせて使うことで入力する ことができます。これらの操作方法は、使用する日本語入力プログラムによっ て異なります。

(例) 【Aち】と【?/・め】のキーに割り当てられた個々の文字や記号を打ち 分けるには

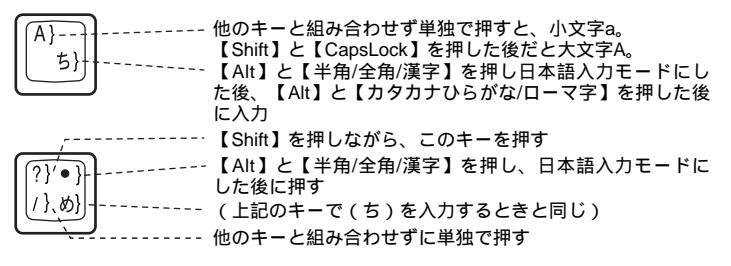

以上の手順は、日本語入力モードの設定が全てデフォルト(ローマ字入力) の状態からの操作方法です。

#### 便利なキーの名称と使い方

キーボード上には、文字を入力するキーの他に、プログラムの操作に使う特殊 なキーがあります。これらのキーの機能は使用するプログラムによって異なりま す。

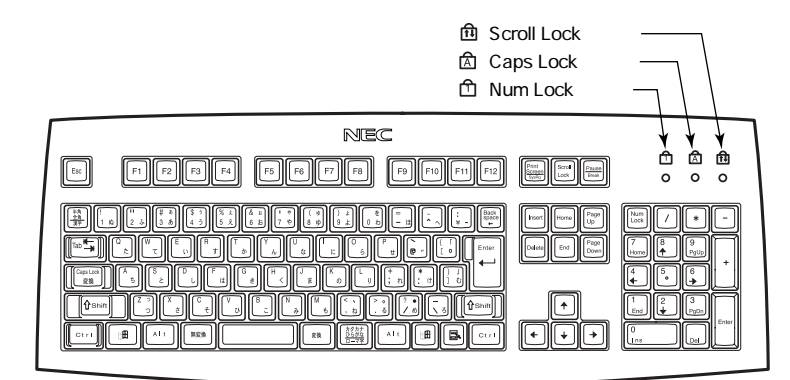

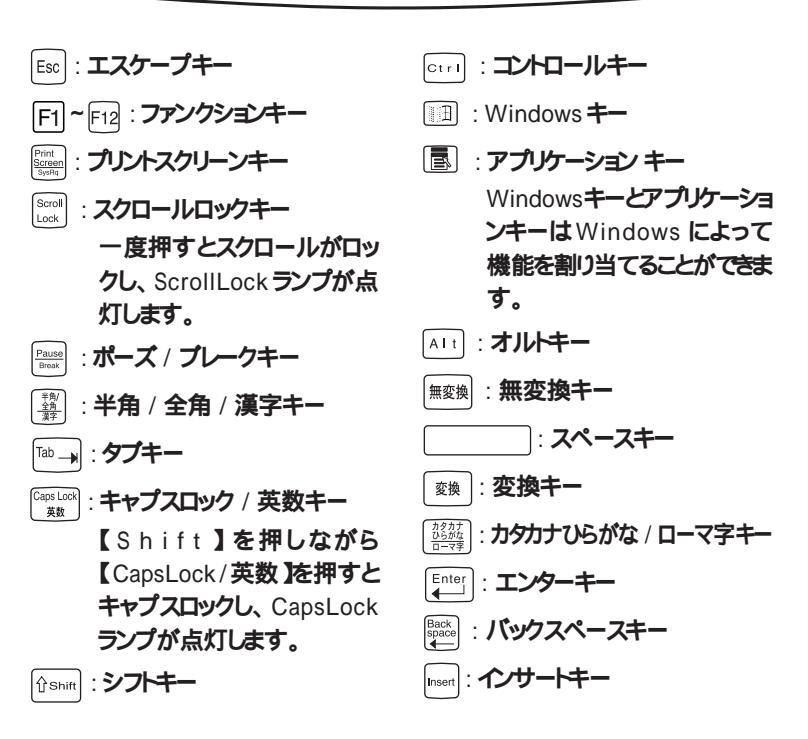

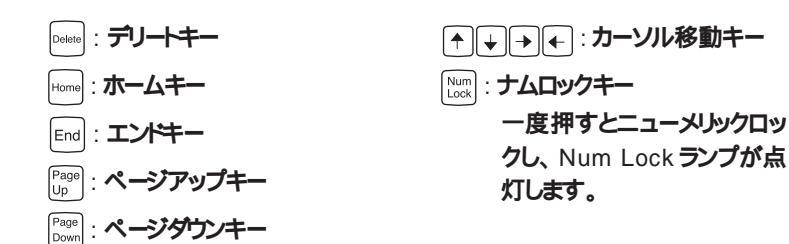

#### キーをロックする

【CapsLock】【NumLock】【Scroll Lock】キーは、ロックされているときと、 ロックされいないときでキーの機能が異ないます。

それぞれのキーがロックされているときはキーボード上部のランプが点灯します。

|             | ロックされているとき          | ロックされていないとき                      |
|-------------|---------------------|----------------------------------|
| 【Caps Lock】 | 英字が大文字で入力さ<br>れます   | 英字が小文字で入力さ<br>れます                |
| 【Num Lock】  | テンキーから数字が入<br>力されます | テンキーの数字の下に表<br>示されている機能が使え<br>ます |
| Scroll Lock | アプリケーションによって        | 機能が異なります。                        |

## アプリケーションとWindows キーについて

アプリケーションキーとWindowsキーはWindows NT 4.0で使用できるキーで す。アプリケーションによってどのように利用するかは異なりますが、標準で次 のような機能が割り当てられています。

アプリケーションキーを押すと、マウスで右クリックしたときと同じ状態になります。

Windows **+**- (

□□だけを押すと、「スタート」 メニューを表示します。

Шを押しながら次のキーを押すと、次のような機能を利用することができます。

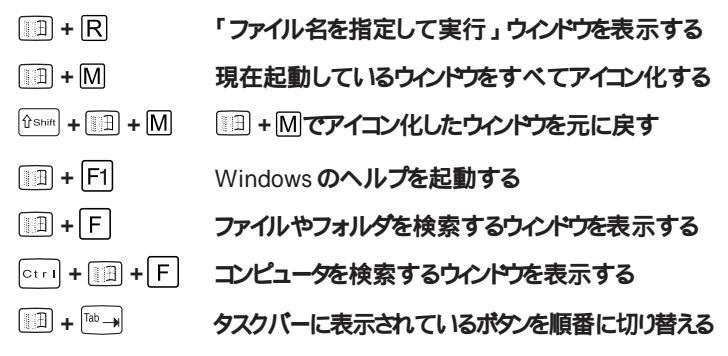

### 日本語入力

漢字やひらがななどの日本語を入力するには、日本語入力プログラムを使います。一太郎モデルは ATOK11と MS-IME97 が使用でき、工場出荷時は ATOK11 になっています。その他のモデルは、MS-IME97 のみ使用できます。

日本語入力のオン/オフ

日本語入力のオン / オフを切り替えるには2 つの方法があります。 ・キーボードの【Alt】を押したまま【半角 / 全角 / 漢字】を押す。 ・タスクトレイの / をクリックし、表示されるメニューから選ぶ。

日本語変換の手順

日本語の変換にはさまざまな方法があります。ここでは、最も簡単な手順を示します。詳しくは MS-IME97または ATOK11 のヘルプをご覧ください。

MS-IME97 の場合

- 1 MS-IME97ツールバーの一番左のアイコンをクリックして入力す る文字の種類をクリック
- 2 文字を入力する(この段階では未確定の仮の状態)

- 3 【変換】を押す(変換の結果が正しくない場合は、正しく変換されるまで繰り返す)
- 4 【Enter】を押す

MS-IME97 のヘルプを表示するには、MS-IME97 ツールバーのヘルプア イコンをクリックしてください。

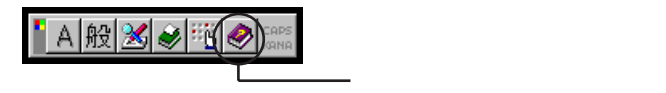

ATOK11 の場合

- 1 ATOK11 ツールバーの一番左のアイコンをクリックして入力する 文字の種類をクリック
- 2 文字を入力する(この段階では未確定の仮の状態)
- 3 【変換】を押す(変換の結果が正しくない場合は、正しく変換されるまで繰り返す)
- 4 【Enter】を押す

#### 設定を変更する

キーボードの応答速度やカーソルの点滅速度、使用言語などを設定することができます。

1 「スタート」 「設定」 「コントロールパネル」をクリック

2 「キーボード」をダブルクリック この操作で次のようなウィンドウが表示されます。

| Them is      | -                                  |          |          |             |             |
|--------------|------------------------------------|----------|----------|-------------|-------------|
| - 1 = = 1 :  |                                    |          |          |             |             |
| Å            | 8787<br>85                         | の特も時間に   | •        |             | - H(        |
| AA           | 8708<br>Ж                          | 1923)    |          |             | _j *        |
|              |                                    |          |          |             |             |
| 208993       | 17774-21                           | RUBIT. S | 年の入力     | おおしてい       | 05-00       |
| 208993       | 内で4-01<br>意実む                      | R.1872.9 | 年の入力     | 1934してい     | 58-10       |
| 2004'-00<br> | 19754-1976<br>1978<br>1978<br>1976 | ₩.@JC.\$ | 年の入力<br> | вяньсо<br>) | <u>.,</u> * |

詳しくは Windows NT 4.0 のヘルプをご覧ください。

# マウス

マウスについて

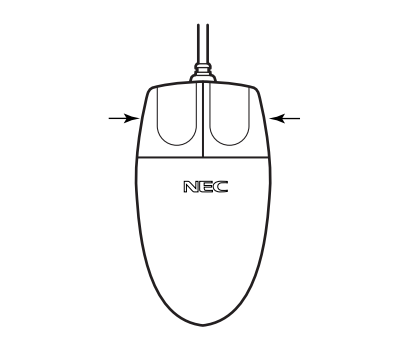

マウスのクリックとは、マウスのボタンを押して放す操作です。特に指定が無い場合は左ボタンを使います。

設定を変更する

マウスの応答速度やマウスポインタの形などを設定することができます。

1 「スタート」 「設定」 「コントロールパネル」をクリック

## 2 「マウス」をダブルクリック この操作で次のようなウインドウが表示されます。

| \$30   \$108   <b>\$11</b> | 全般        |                                 |
|----------------------------|-----------|---------------------------------|
| (griffic.cdf)              |           |                                 |
| · 法教育用的                    | C 123370U |                                 |
| 医补口<br>二 医异心液肿<br>二 医异心液肿  | 0         | 名参加<br>- 工行表功 - C2<br>- 補助計5-07 |
| 473.09-00- <b>80</b> 0g    |           |                                 |
| uk                         | -), *     | TAR.                            |
|                            |           |                                 |
|                            |           | term 1 million                  |

詳しくは Windows NT 4.0 のヘルプをご覧ください。

- ✓ チェック // マウスを使うときは、次のことに注意してください。注意を守らずに使用すると、
  マウスの故障の原因となります。
  - ・ほこりや消しゴムのかすなどのある場所で使わない
  - ・コードを引っかけない
  - ・コードを強く曲げたり、引っ張ったりしない
  - ・裏面のネジを外さない
  - ・コネクタ内のピンに直接ふれない
  - ・動きが悪くなってきたら、ボールとローラの汚れを掃除する 「PART5 付録」の「本機のお手入れ」(P.179)

# ディスプレイ

本機には、ウィンドウアクセラレータ機能が標準で搭載されています。お使いの用途に応じた解像度や表示色に切り換えて使用できます。

## ディスプレイセットモデルの解像度と表示色について

| <b>解像度</b><br>(ドット)                             | 表示色                                 | <b>水平走査</b><br>周波数<br>[KHz] | <b>垂直走査</b><br>周波数<br>[Hz] | 14 <b>インチ液晶</b><br>ディスプレイ<br>(F14T1) | 17 <b>インチ</b><br><b>ディスプレイ</b><br>(DV17B1) |
|-------------------------------------------------|-------------------------------------|-----------------------------|----------------------------|--------------------------------------|--------------------------------------------|
| 640 × 480                                       | 256 <b>色、</b>                       | 37.5                        | 75.0                       |                                      |                                            |
|                                                 | 65,536 <b>色、</b><br>1,677 <b>万色</b> | 31.5                        | 60.0                       |                                      |                                            |
| 800 × 600                                       | 256 <b>色、</b>                       | 46.9                        | 75.0                       |                                      |                                            |
|                                                 | 1,677 <b>万色</b>                     | 37.7                        | 60.0                       |                                      |                                            |
| 1,024 × 768                                     | 256 <b>色、</b>                       | 60.0                        | 75.0                       |                                      |                                            |
|                                                 | 1,677 <b>万色</b>                     | 48.4                        | 60.0                       |                                      |                                            |
| 1,280×1,024 256色<br>65,536色<br>1,677 <b>万</b> 包 | 256 <b>色</b><br>65 536 <b>色</b>     | 79.8                        | 75.0                       | ×                                    | ×                                          |
|                                                 | 1,677 <b>万色</b>                     | 63.8                        | 60.0                       | ×                                    |                                            |
| 1,600 × 1,200                                   | 256 <b>色</b>                        | 93.8                        | 75.0                       | ×                                    | ×                                          |
|                                                 | 65,536 <b>色</b>                     | 75.0                        | 60.0                       | ×                                    | ×                                          |

ディスプレイがセットになっているモデルは、以下の解像度と表示色を表示できます。

チェック!! 14.1インチ液晶ディスプレイ(F14T1)は、1024 × 768の解像度で最も鮮明に 表示できるよう設計されていますので、Windows NT 4.0のセットアップが完了 しましたら、再度 Windows NT 4.0を立ち上げ、表示解像度を1024 × 768 に 設定してご利用ください。 表示解像度によっては、お客様による画面の位置、サイズなどの調整が必要で す。

画面の位置、サイズなどの調整は、14.1インチ液晶ディスプレイのOSD(オン・ スクリーン・ディスプレイ)機能で調整できます。

OSD機能には、表示位置やサイズを簡単に調整する自動調整メニューもあります。詳細は、14.1インチ液晶ディスプレイに添付の取扱説明書をご覧ください。

#### ディスプレイの表示の設定を変更する

ディスプレイの解像度やデスクトップの配色などを設定することができます。

- 1 「スタート」 「設定」 「コントロールパネル」をクリック
- 2 「画面」をダブルクリック

この操作で次のようなウインドウが表示されます。

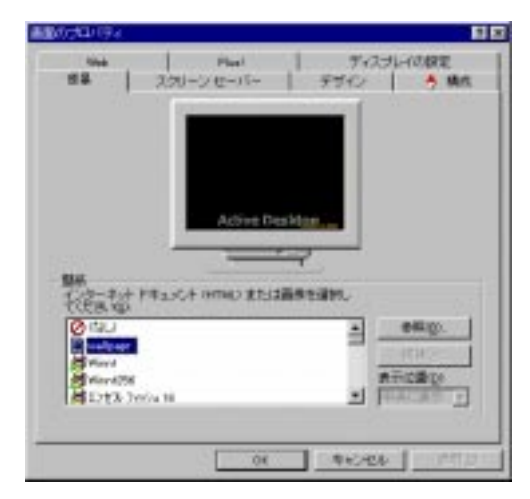

詳しくは Windows NT 4.0 のヘルプをご覧ください。

#### 別売のディスプレイを使う

本機には、別売のディスプレイなどを接続することもできます。

#### ・解像度

640 × 480, 800 × 600, 1,024 × 768, 1,280 × 1,024, 1,600 × 1,200

水平走査周波数(31.5~93.8KHz)
 使用できる周波数は、各解像度、表示色数によって異なります。
 別売のディスプレイを使用する場合は、「ディスプレイセットモデルの解像
 度と表示色について」を参考に周波数を選んでください。

 ✓ チェック!・Windows NT 4.0を使用する場合は、640 × 480ドット以上の解像度に対応 したディスプレイを使用してください。

別売のディスプレイを使用する場合は、ディスプレイに合わせて、解像度などの本体の設定を変更する必要があります。

- ・本体が、ディスプレイに合わせて正しく設定されていないと、ディスプレイに何 も表示されないことがあります。
- ・別売のディスプレイを使用する場合は、解像度、走査周波数の条件を満たして いることを確認してください。ディスプレイによっては、特定の表示ができなかっ たり、ディスプレイ側の微調整が必要な場合もあります。

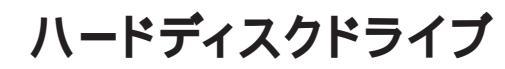

ハードディスクは、プログラムやデータを保存する非常に精密な装置です。 コンピュータの使用中にハードディスクで障害が発生することもありますが、 軽い障害であれば、エラーチェックプログラムを使って修復することができま す。

## ドライブ番号の割り当て

#### ドライブ番号

ハードディスクやフロッピーディスクドライブには、それぞれ呼び名が割り当てられています。これを「トライプ番号」といいます。本機のハードディスクは、工場出荷時には4つの領域に分割されており、それぞれの領域にドライプ番号が割り当てられています。

| アイコン | ドライブ番号           | ドライブ                                     |
|------|------------------|------------------------------------------|
|      | A <b>ドライブ</b>    | フロッピーディスクドライブ                            |
|      | C <b>ויפיו</b> C | ハードディスクドライブ                              |
|      | D <b>ויקר ל</b>  | ハードディスクドライブ                              |
|      | E ドライブ           | ハードディスクドライブ                              |
|      | F <b>ドライブ</b>    | ハードディスクドライブ                              |
|      | G <b>ドライブ</b>    | PD ドライブ(リムーバブル<br>ディスクドライブ機能)            |
|      | н <b>ドライブ</b>    | PD <b>ドライブ</b><br>(CD-ROM <b>ドライブ機能)</b> |

● チェック // Windows NT 4.0 上の PD ドライブは、リムーバブルディスクドライブとCD-ROM ドライブの2つのドライブとして認識されます。

#### エラーチェックの操作手順

- **1** Windows NT 4.0 デスクトップで「マイコンピュータ」をダブルク リック
- 2 エラーチェックするハードディスクのアイコンをクリック
- 3 「ファイル」 「プロパティ」をクリック
- 4 「ツール」タブをクリック
- 5 「チェックする」をクリック
- 6 「チェックディスクオプション」を選ぶ
- 7 「開始」ボタンをクリック
- ジチェック
  // 定期的にエラーチェックを起動して、ハードディスク上にエラーがないことを確認
  してください。

取り扱い上の注意

- ハードディスクは、たいへん精密な機械です。次のことに注意してください。
- ・電源が入っているときは本体に振動や衝撃を加えたり、持ち運んだりしない でください。
- ・電源を切るときは、Windows NT 4.0のシャットダウンを行ってから電源を切ってください。
- ・電源を切って本体を運ぶときでも、できるだけ慎重に扱ってください。
- ハードディスクの記憶容量は、1M バイト=1,000,000 バイト、1G バイト =1,000,000,000バイトで計算したときのM、Gバイト値を示してあります。OS によっては、1M バイト=1,048,576 バイトで M バイト値を、1G バイト =1,073,741,824 バイトでG バイト値を計算していますので、この値よりも小さ な値で表示されます。

不良セクタ、スキップセクタ

ハードディスクは、きわめて精密に製造されますが、データが高密度で記録されるため、読み出しエラーの起こりやすい場所ができることがあります。これを

1 本体の構成各部

「不良セクタ」、または「スキップセクタ」といいます。パーソナルコンピュータは、このような場所にはデータを記録しないようにしています。

ハードディスクに対して、Windows NT4.0の「チェックディスク」などを実行す ると、「不良セクタ」または「スキップセクタ」と表示されることがありますが、こ れは、不良セクタ、スキップセクタを使わないように予防されていたことを表し ており、異常ではありません。なお、「不良セクタ」または「スキップセクタ」が 表示された場合でも、「全ディスク領域」または「全ディスク容量」のバイか数 が次の表の値であれば不良ではありませんので、正常にお使いいただけま す。

| 内蔵ハードディスク       | 正常値                        |
|-----------------|----------------------------|
| 8.4G <b>バイト</b> | 8,400,000,000 <b>バイト以上</b> |

表の正常値は、領域を分割しない場合の値です。

ハードディスクドライブの動作音について

ハードディスクトライブの動作中、本機より小さな音がする場合がありますが、 異常ではありません。
# フロッピーディスクドライブ

コンピュータに入力したプログラムやデータは、フロッピーディスクに書き込んで保存することができます。

#### フロッピーディスクを取り扱うときの注意

フロッピーディスクが壊れると、大切なデータやソフトウェアが使えなくなります。 次の点に注意して大切に取り扱ってください。

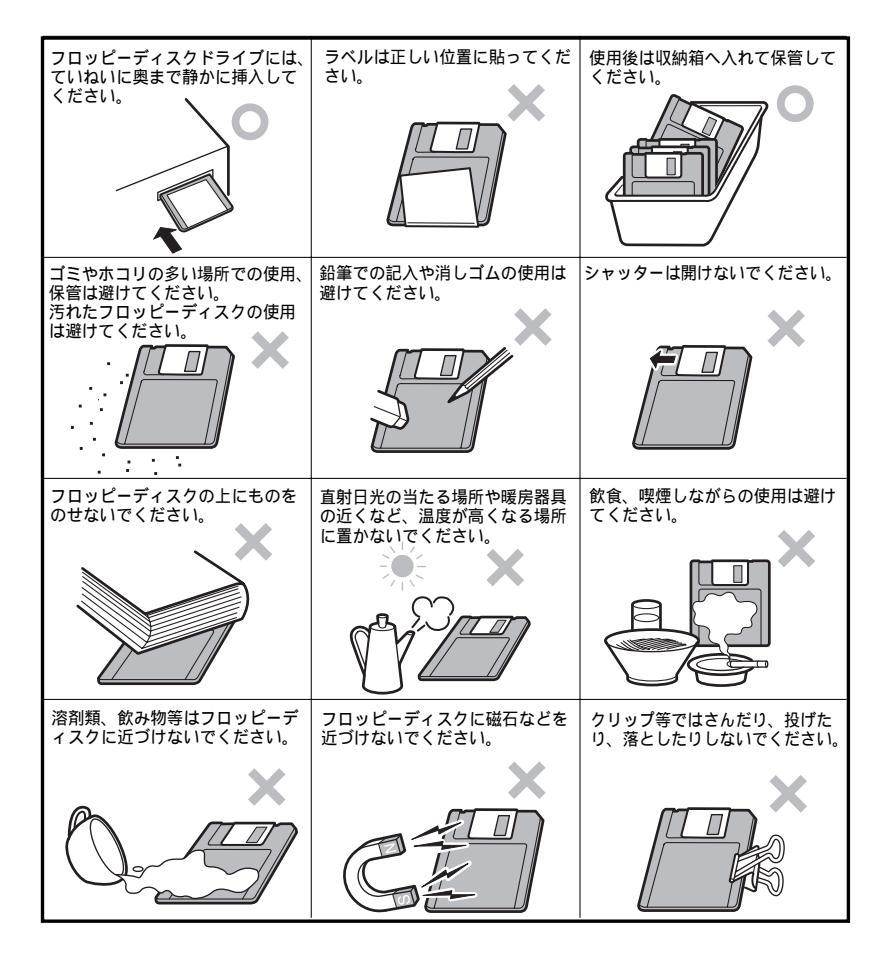

## フロッピーディスクのフォーマット

市販のフロッピーディスクには、フォーマット済みのものと、未フォーマットのもの があります。未フォーマットのフロッピーディスクを購入した場合は、使用する前 にフォーマット処理(初期化)を行う必要があります。 本機では 720KB、1.2MB、1.44MB の3 種類のフォーマットができます。

640KB のフロッピーディスクはフォーマットおよび読み込み/書き込みはできません。

フォーマットの手順

- 1 フロッピーディスクをドライブにセットする
- **2** 「スタート」 「アプリケーション」 「Windows NT エクスプ ローラ」をクリック
- 3 5 125 FD sepled
- 4 マウスの右ボタンをクリックして「フォーマット」をクリック
- 5 「開始」ボタンをクリック
- 6 「フォーマット結果」が表示されたら「閉じる」ボタンをクリック
- 7 「フォーマット」で「閉じる」ボタンをクリック
- ◎容量、フォーマットの種類、オプションは必要に応じて設定してください。

#### フロッピーディスクの内容の保護

フロッピーディスクは保存したデータを誤って消してしまわないようにするため に、ライトプロテクト(書き込み禁止)ができるようになっています。ライトプロテ クトされているフロッピーディスクは、データの読み出しはできますが、フォーマッ トやデータの書き込みはできません。重要なデータの入っているフロッピーディ スクはライトプロテクトしておく習慣をつけましょう。

ライトプロテクトノッチを、図のように穴の開く方にスライヤさせると、書き込み禁止になります。

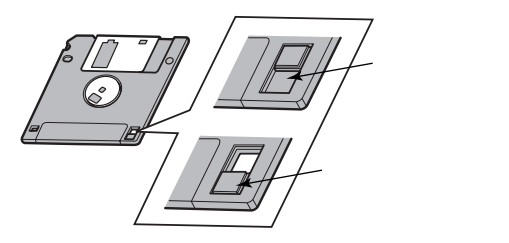

#### 使用できるフロッピーディスクについて

本機で読み込み / 書き込みできるフロッピーディスクは次のとおりです。 720KB、1.2MB、1.44MBのいずれかの容量でMS-DOS、Windowsを利用 してフォーマットされたものです。

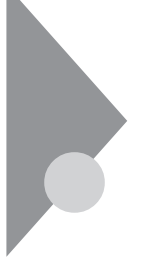

# PD **ドライブ**

本機には、トレイ式のPDドライブが標準で装備されています。PDは1枚で 大きな記憶容量を持っているので、大量のデータを扱うことができます。 ハードディスクのデータのバックアップをとるのに便利です。また、PDドラ イブでは、CD-ROMや音楽 CDなどを使うこともできます。

## PD を取り扱うときの注意

PD が壊れると、大切なデータやソフトウェアが使えなくなります。 次の点に注意して大切に扱ってください。

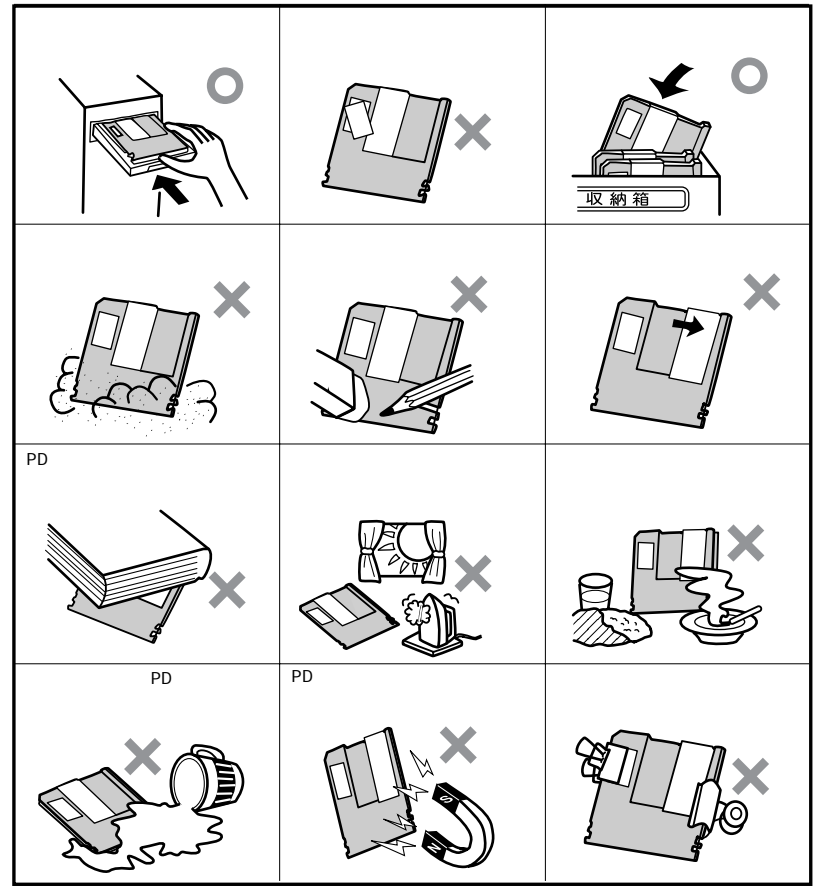

#### PD **のフォーマット**

購入したばかりの PD は、そのままではデータを書き込むことができません。 PDをWindows NT 4.0 で使用できるようにするためには、「パーティションの 作成」、「フォーマット(初期化)」という作業を行う必要があります。 「ディスクアドミニストレータ」で PD のパーティションの作成、フォーマットをする ことができます。詳しくは、ディスクアドミニストレータのヘルプをご覧ください。 物理フォーマットされていない PD をフォーマットする場合は、あらかじめ「ディ スクアドミニストレータ」で物理フォーマットを行ってから、パーティションの作成、 フォーマットしてください。物理フォーマットは、「ディスクアドミニストレータ」の 「パーティション」メニューの物理フォーマットで行います。

本機でお使いの PD ドライブは、 Windows NT 4.0 上でリムーバブルディス クドライブと CD-ROM ドライブの2 つのドライブとして表示されます。 PDをセットしたドライブを指定するときは、リムーバブルディスクドライブ名を指 定してください。

 ◆チェック! すでにデータを書き込んでいる PD をフォーマットすると、それまで書き込まれて いたデータはすべて消えてしまい、2度とデータがとりもどせなくなっています。 大切なデータが書き込まれている PD は、誤ってフォーマットしないように注意が 必要です。

#### PD の内容の保護

PDは、保存している内容を誤って消してしまわないように、ライトプロテクト (書き込み禁止)ができるようになっています。

ライトプロテクトされている PD は、データの読み出しはできますが、フォーマッ トやデータの書き込みはできません。重要なデータの入っている PDは、ライト プロテクトする習慣をつけましょう。

ライトプロテクトノッチを、図のように穴の開く方にずらすと、書き込み禁止にな リます。

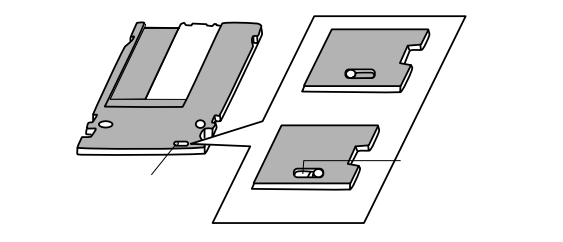

### PD のセットのしかた / 出し方

PD の出し入れは、電源を入れてから行ってください。

PD のセットのしかた

1 トレイ出し入れボタンを押す トレイが出てきます。

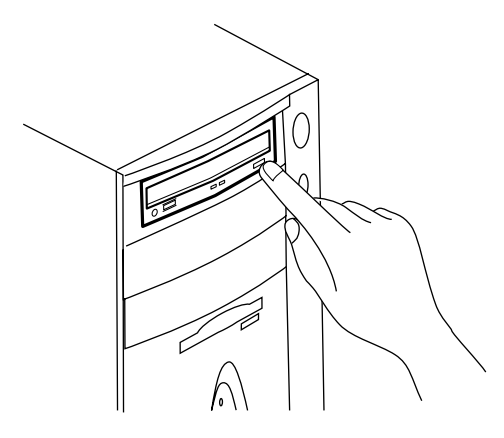

- 2 ラベルを貼る面を上に、ライトプロテクトノッチが手前にくるように して PD を持つ
- 3 PDをトレイに置く このときに、トレイの奥にあるツメを押し込むようにしてください。

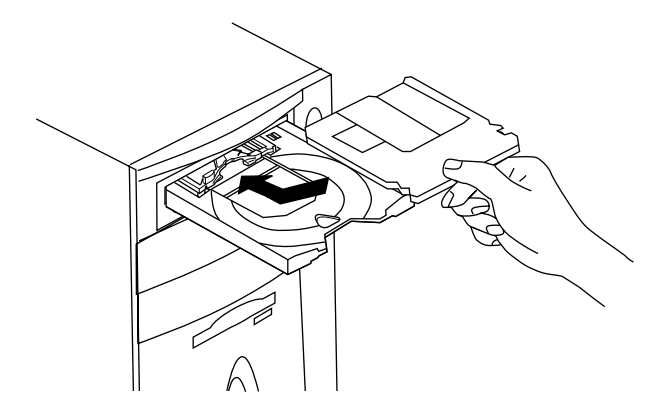

Hレイ前方の左のディスクホルダ®の状態になってしまったら、必ず@の状態に戻してからディスクをセットしてください。®の状態になったままディスクをセットするとディスクを傷つける場合があります。

⑧の状態から ④の状態に戻すには、ディスクホルダはカチッと音がするまで押し込んでください。

ディスクホルダ

4 トレイ出し入れボタンを押す トレイ出し入れボタンは、ボタンを軽く押せばトレイが収納されます。

これでセットは完了です。

1 トレイ出し入れボタンを押す トレイが出てきます。

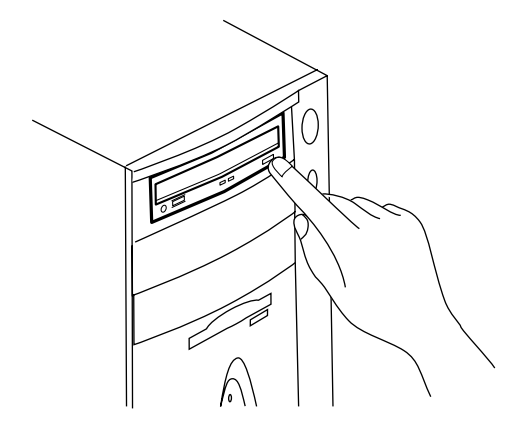

2 PD を取り出す

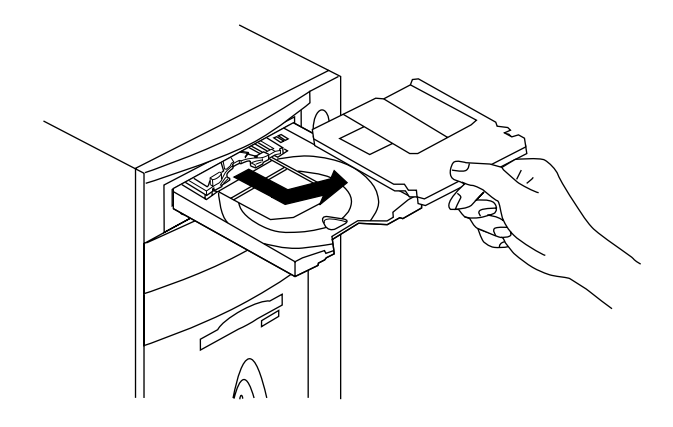

3 トレイ出し入れボタンを押す トレイが本体に収納されます。

ジチェック
 パ トレイは、出した状態のままで放置しないでください。
 PD ドライブの故障の原因
 となります。

### CD-ROM を取り扱うときの注意

CD-ROM を破損しないように、次の点に注意して大切に扱ってください。

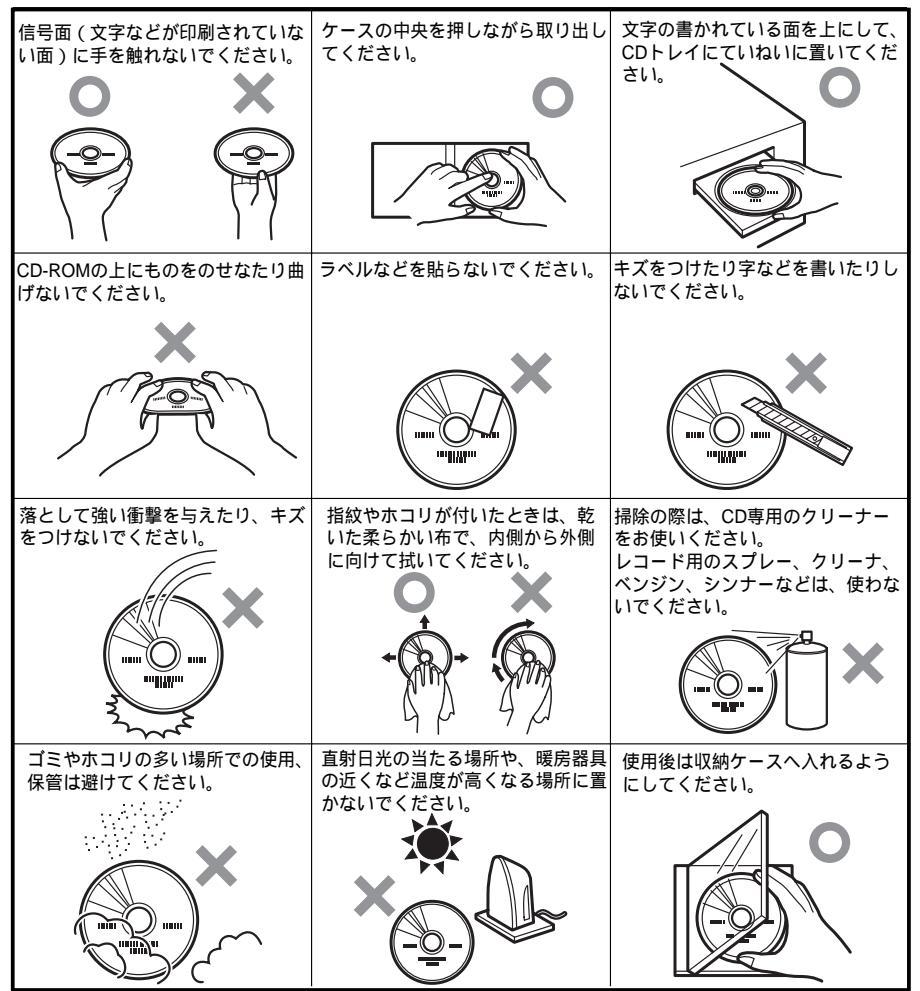

## CD-ROM のセットのしかた / 出し方

1 トレイ出し入れボタンを押す トレイが出てきます。

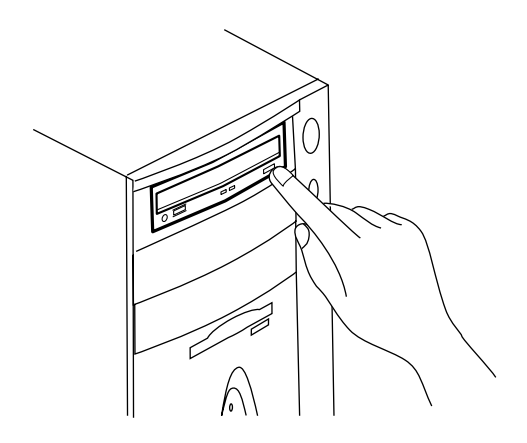

**2** 信号面(文字などが印刷されていない面)に触れないようにCD-ROMを持つ

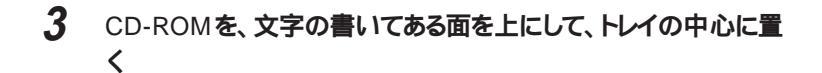

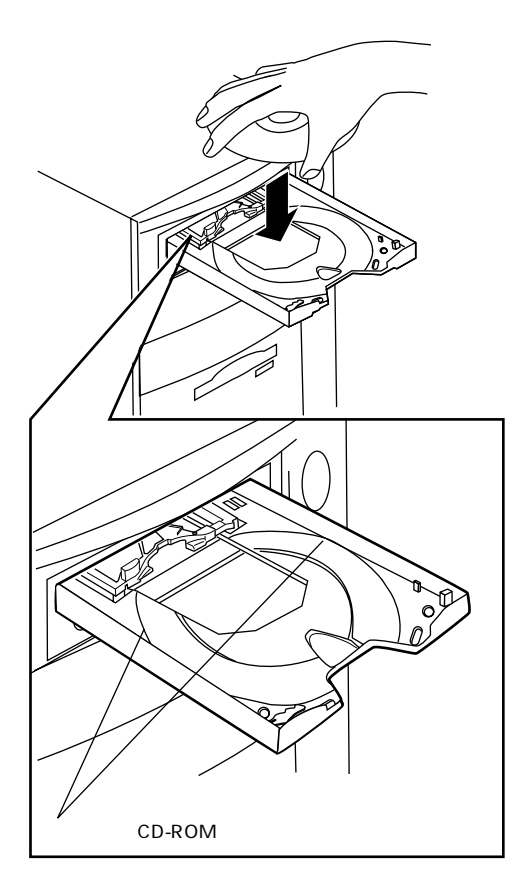

このとき、図のようにトレイのガイドに、CD-ROMのへりがのるようにセットしてください。

## 4 トレイ出し入れボタンを押す

トレイが本体に収納されます。トレイ出し入れボタンはボタンを軽く押せば トレイが収納されます。

これでセットは完了です。

1 トレイ出し入れボタンを押す トレイが出てきます。

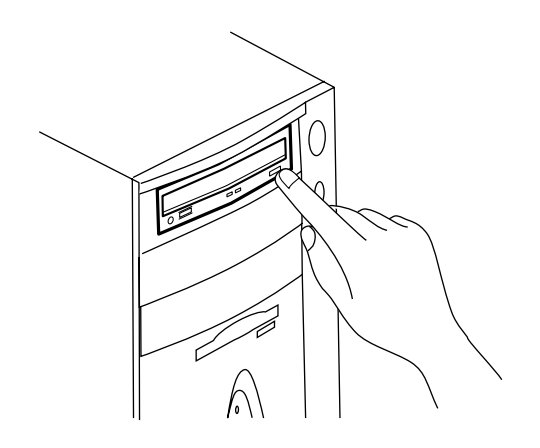

2 CD-ROM を取り出す。

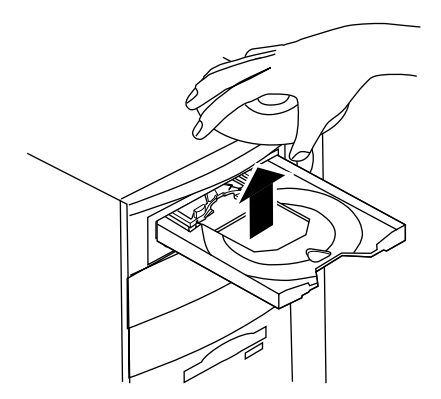

3 トレイ出し入れボタンを押す。

▼チェック! トレイは、出した状態のままで放置しないでください。PDドライブの故障の原因 となります。

#### 非常時のディスクの取り出し方

停電やソフトウェアの異常動作などにより、トレイ出し入れボタンを押してもトレイが出てこない場合は、次の手順で強制的に取り出すことができます。

▼チェック!/本体の電源が切れていることを確認してから行ってください。

1 細くて丈夫な針金を用意(大き目のペーパークリップを伸ばしたものが使えます)

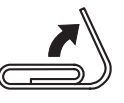

2 トレイの下の穴(直径約2mm)に針金を差し込み、強く押す PD ドライブのカバーが少し開きます。

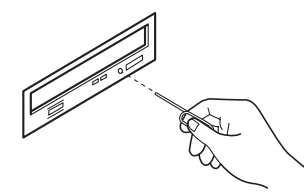

3 トレイを手前に引き出し、ディスクを取り出す

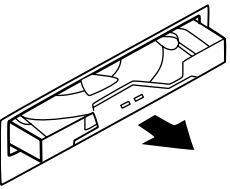

4 トレイの前面を押して、トレイが元通りに収納されるまで押し込む

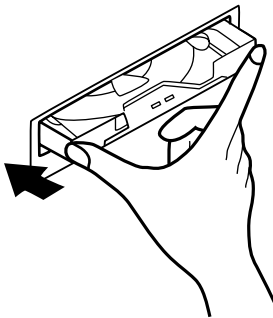

# サウンド機能

本機には音声を録音、再生するためのサウンド機能が内蔵されています。音声は別売のスピーカなどを接続すると再生することができます。

#### 音量の調節

音量の調節には次の方法があります。音量が最小になっていると、音が出ないので注意してください。

ボリュームコントロール

「スタート」 「プログラム」 「アクセサリ」 「マルチメディア」 「ボリュー ムコントロール」をクリックすると次のようなウィンドウが表示されます。

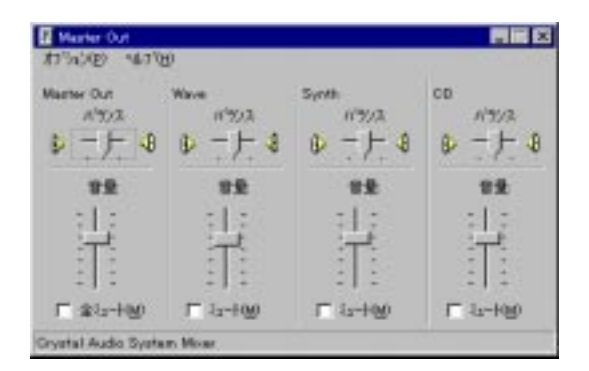

詳しい使い方についてはWindows NT 4.0 のヘルプをご覧ください。

● チェック // 本機でサウンド機能を利用するには別売のスピーカが必要になります。

# LAN

本機には100BASE-TX/10BASE-T自動切換えのLANアダプタが標準で 装備されています。ここでは本機をネットワークに接続する手順を簡単に説 明します。

#### リンクケーブルの接続

本機をネットワークに接続するには、マルチポートリピータ(HUB)が必要で す。100BASE-TX または10BASE-T に対応したものをご用意ください。 100BASE-TX に対応したものの方が、より高速です。 100BASE-TX で使用するためには、カテゴリ5のリンクケーブルが必要です。

 ジチェック
 // 本機を稼働中のネットワークに接続する場合は、ネットワーク管理者の指示に 従って、リンクケーブルの接続を行ってください。

#### ネットワークの設定

ここではネットワークソフトウェアのセットアップ方法を簡単に説明します。詳しく は『Microsoft Windows NT Workstation ファーストステップガイド』の「第 4章 ネットワークの基礎」の「ネットワークを使うようにコンピュータをセットアップ する」以降をご覧ください。

ネットワークソフトウェアをセットアップする

- ジチェック: / 本機の初回起動時にネットワークに接続しなかった場合には、「困った時の Q&A 」の「Windows NT4.0を再セットアップする」のネットワークのインストー ル以降もあわせてご覧ください。
  - 1 「スタート」 「設定」 「コントロールパネル」をクリック 「コントロールパネル」が表示されます。
  - 2 「ネットワーク」をダブルクリック 「ネットワーク」が表示されます。 ここで、「識別」「サービス」、「プロトコル」「アダプタ」および「バイン ド」をセットアップできます。 必要な構成要素を追加してください。

必要な構成要素がわからない場合は、ネットワークの管理者に相談してくだ さい。

- チェック! 新しいコンボーネントを追加または変更した場合は、再度Service Pack3をイン
   ストールする必要があります。詳しくは、「PART 4 添付アプリケーションの概
   要と削除 / 再追加」の「Microsoft® Windows NT®4.0 日本語版 Service
   Pack3 について」をご覧ください。
  - 3 「識別」タブをクリック
  - 4 「変更」ボタンをクリック
  - 5 「コンピュータ名」、「ワークグループ」または「ドメイン」、「コン ピュータの説明」に必要な情報を入力

コンピュータ名などがわからない場合は、ネットワークの管理者に相談してく ださい。

6 入力を終えたら「OK」ボタンをクリック

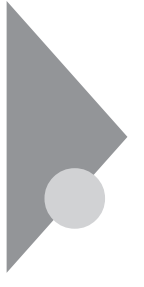

## 運用管理機能

本機は、システム管理者が効率よくクライアントを運用、管理するためのセキュリティ、障害管理、資源管理および遠隔操作・保守を行うための機能を備えています。

#### セキュリティ

- ・セキュリティロック
- ·パスワード、1/0 ロック
- 参照 「PART3 システム設定」(P.98)

#### リモートパワーオン機能

ネットワーク経由で、離れたところにあるパソコンの電源を入れる機能です。 本体およびLANボードが、リモートパワーオン機能に対応しているシステムで は、本体の電源が切れているときも、リモートパワーオン用の専用コントローラ は通電されています。管理パソコンは上位アプリケーションからのリモートパワー オンのコマント指示を受けると、パワーオンを指示するパケット(Magic Packet) を離れたところにあるパソコンに送信します。そのパケットを離れたところにある パソコン専用コントローラが受信すると、専用コントローラは本体のパワーオン動 作を開始します。これにより離れたところにある管理パソコンからLAN接続さ れた本機の電源を入れることができます。

チェック!!・以下の場合、リモートパワーオン機能にて電源を入れることはできません。 −
 度電源スイッチを押して、Windows NT 4.0を起動させ、再度、正常な方法
 で電源を切ってください。
 ガロのシュニノ 約ス ダブガビー にちかわわかった 場へ

前回のシステム終了が正常に行なわれなかった場合。

ブレーカを落とす、電源ケーブルを外す、停電など、主幹電源断後。

- ・本機がサスペンド状態のとき、リモートパワーオン機能によるレジュームはできません。
- 参照「PART4 添付アプリケーションの概要と削除/再追加」の「DMITOOL」 (P.146)

#### 障害管理機能

・メモリ: エラーの自動検出 / 訂正を行うECC 機能に対応しています。 ・ハードディスク: ハードディスクの異常を監視します。標準装備されているハー ドディスクは、S.M.A.R.T(Self-Monitoring, Analysis and Reporting Technology)に対応しています。

- ・温度:内部の温度を監視します。
- ・電圧:内部で使用されているさまざまな電圧を監視します。
- ・ファン:電源、CPUなどの空冷用ファンの回転数を監視します。
- ・筐体:カバーセンサにより、カバーの開閉を監視します。

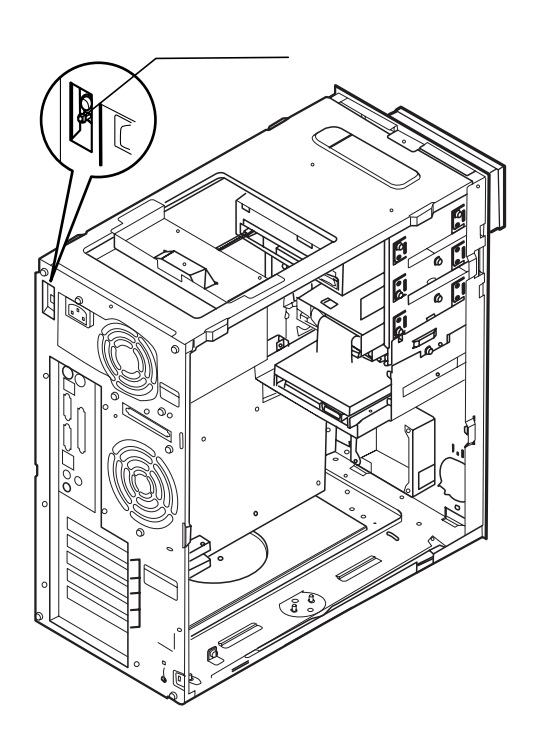

#### 資源管理·状態監視機能

参照 「PART4 添付アプリケーションの概要と削除 / 再追加」の「DMITOOL」 (P.146)

資源管理(システムビューア)

離れたところにあるマシンから、本機のメモリ容量、メモリスロットの使用状況 などのハートウェア構成およびインストールされているソフトウェアについての情 報が得られます。

#### 状態監視

障害管理機能が異常値を検出すると、本機の状態監視アイコンやポップアッ プメッセージにより異常を通知し、バックアップツールの連携操作などができま す。また、離れたところにあるマシンから、本機の状態を知ることができます。

#### 遠隔操作・保守機能

**\* 「**PART4 添付アプリケーションの概要と削除 / 再追加」の「pcANYWHERE 32 EX」(P.150)

本機のデータやシステムファイルなどのバックアップ、ファイル配布、ソフトのイン ストール、アプリケーションの実行などの操作を、離れたところにあるマシンから、 あたかも本機を操作しているように自由に行えます。その際にはシステム管理 者のマシンに下記のDMITOOL(別売)、または「pcANYWHERE」 (Symantec 社製)が必要です。

- ・PC98-NX シリーズ、PC-9800 シリーズ用 DMITOOL (Ver4.1 )(pcANYWHERE32 EX コンプリート版付) PS-NX9217-C1
- ・PC-9800 シリーズ用
  - DMITOOL(Ver3.1)(pcANYWHERE32 EX コンプリート版付) PS98-7215-C1

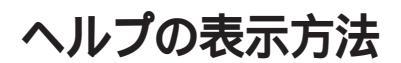

ヘルプの表示方法についての詳細は「Windows NTファーストステップガ イド」「第2章Windows NTの基本 オンラインヘルプを表示する」をご 覧ください。

#### 特定の作業の操作手順についてのヘルプ

目次またはキーワードを入力して操作手順を探す

- 1 「スタート」 「ヘルプ」を選ぶ
- 2 ヘルプウィンドウ内の 🦠 をダブルクリック

のアイコンをダブルクリックすると、さらに細かな項目が表示されます。

のアイコンをダブルクリックすると、項目の内容を説明する画面が表示 されます。

#### 設定項目のヘルプ(画面に表示されている項目についてのヘルプ)

設定方法が分からない場合に、ヘルプ画面を表示してその項目の説明を読むことができます。

設定項目に関する説明を表示する

- 1 ダイアログボックスの ? アイコンをクリック カーソルが ? になります。
- 2 説明が必要な項目をクリック

説明が必要な項目を選んで【F1】を押しても同様の画面が表示されます

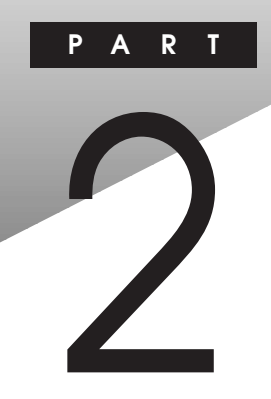

# 周辺機器を利用する

ここでは、接続できる周辺機器や内蔵機器の取り付け方法について説明します。

#### この章の内容

| 接続できる周辺機器                |    |
|--------------------------|----|
| 増設にともなう注意点               | 50 |
| 内蔵機器の増設                  | 53 |
| SCSI <b>インタフェース機器の増設</b> | 79 |

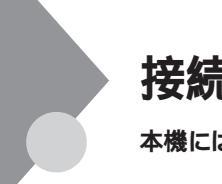

# 接続できる周辺機器

本機には、次のような別売の周辺機器を接続できます。

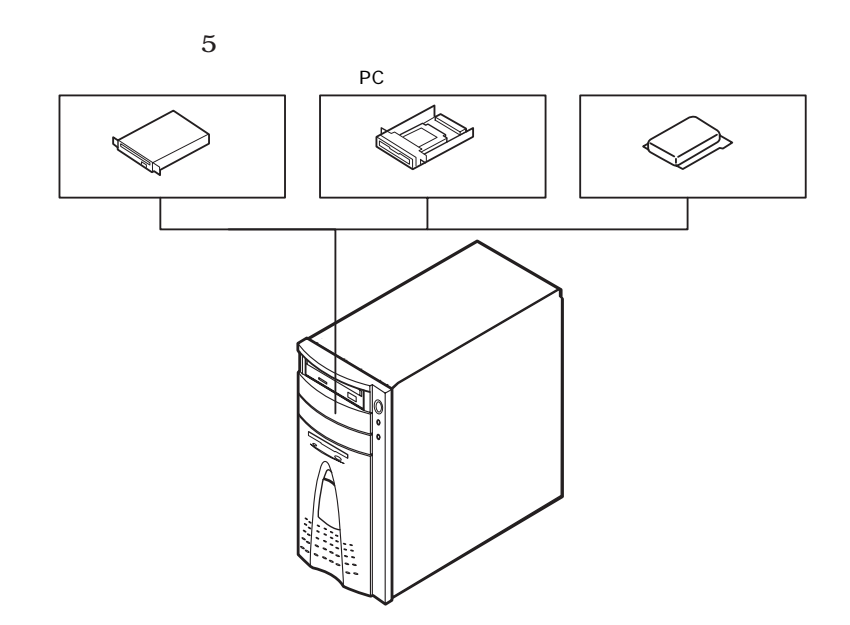

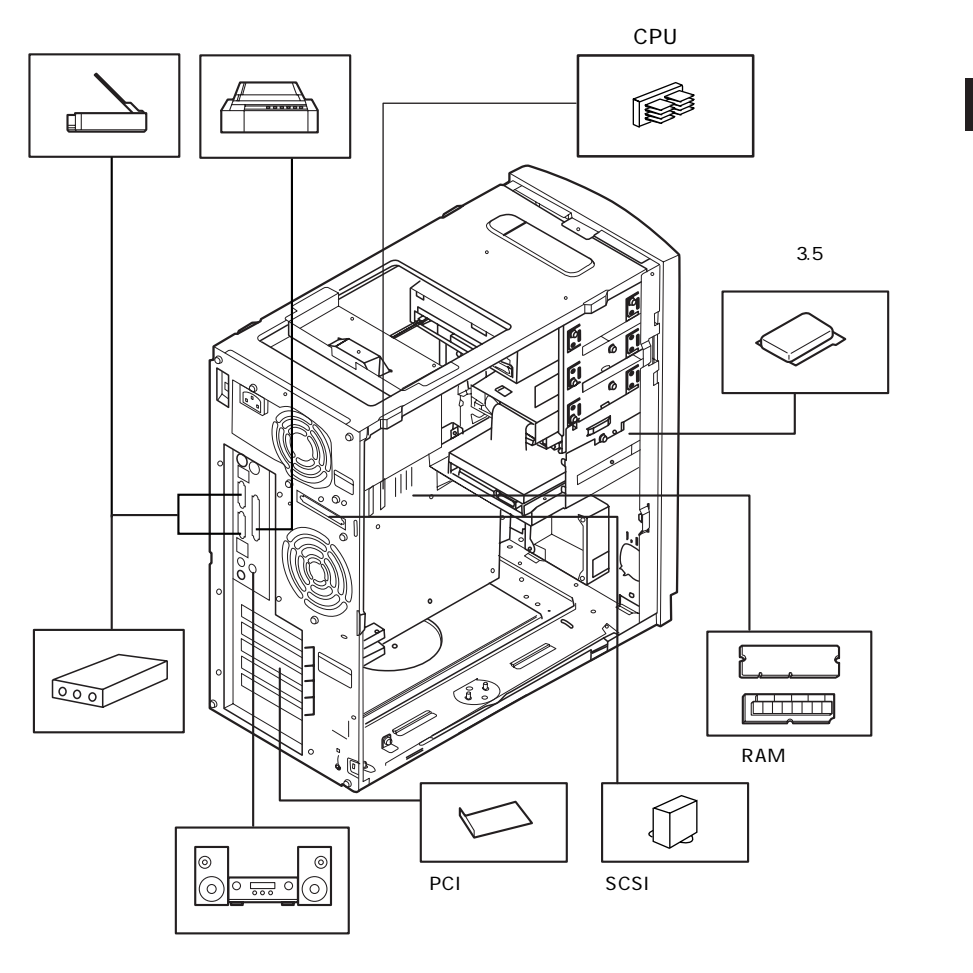

## 増設にともなう注意点

周辺機器を増設する際に、次のようなことに注意してください。

#### 接続前の確認

取り付けたい周辺機器は、このパソコンで使えるものですか? 取り付けたい周辺機器がこのパソコンで使えるものかどうか、周辺機器の取扱説 明書や製造元に確認してください。

リソースは確保されていますか?

周辺機器を使うには、「リソース」が必要です。まず、「Windows NT 診断プロ グラム」でその周辺機器が使うリソースがあるかどうか確認してください。リソース が足りない場合は、あまり使わない機器や機能のリソースを空けて、その分を取 り付けたい周辺機器が使えるように設定を変更します。

増設用 CPU (PK-UG-C001)を増設する場合

Windows NT 4.0の再セットアップが必要です。Windows NT 4.0の再セットアップについては、『困ったときのQ&A』「再セットアップするには」をご覧ください。

#### 接続時に注意すること

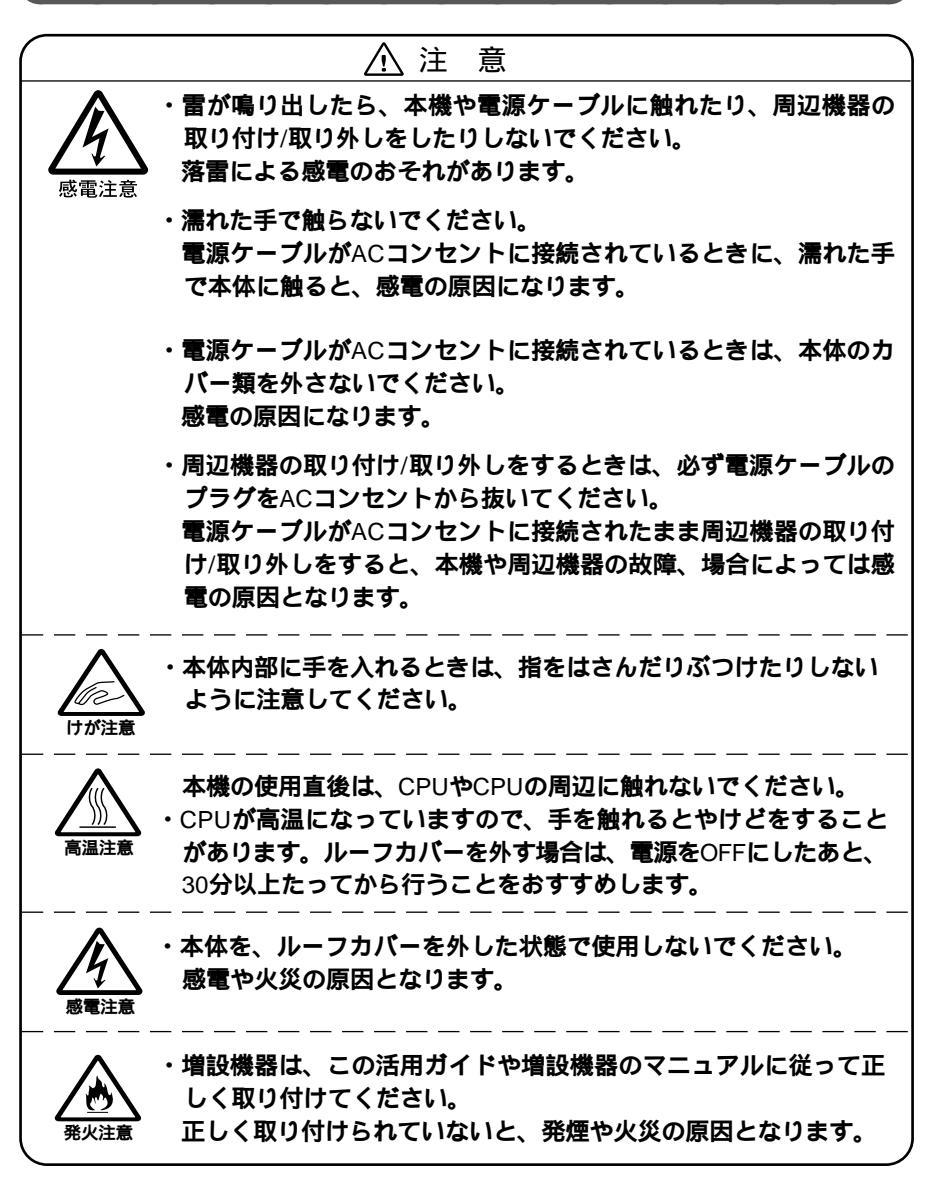

2

#### 接続がうまくできない場合

ケーブルは正しく接続されていますか?

見落としがちなことですが、パソコンや周辺機器を動かしたときなどに、ケーブルが外れたりすることはよくあります。ケーブルがきちんと接続されているか、確認してください。

本体内部のケーブル類はきちんと接続されていますか?

本体内部に機器を取り付けたときには、気づかないうちに内部の信号ケーブル などを引っぱってしまって、接続がゆるんでしまうことがあります。本体内部の ケーブル類がきちんと接続されているかどうか、確認してください。

ドライバは組み込みましたか?

周辺機器を取り付けてもドライバが組み込まれていないと、使うことはできません。周辺機器の取扱説明書をご覧になり、ドライバを組み込んでください。

ドライバは最新のものですか?

周辺機器のドライバは、知らないうちに改善されて新しくなっていることもあります。「ドライバの組み込み方は正しいのに、うまく動かない」といった場合は、ドライバを最新のものにするとうまく動くようになることもあります。周辺機器の製造 元に問い合わせて、最新のドライバを入手してください。

周辺機器を複数取り付けたため、何が原因か分からなくなっていませんか?

このような場合は、取り付けた機器をいったん全部外します。その後、一つずつ 取り付けてはパソコンを起動するという作業を繰り返します。パソコンが起動し なくなるなどの現象が起きる機器があったら、その機器に問題があります。リソー スの設定やドライバの設定などができているか、確認してください。

# 内蔵機器の増設

ここでは、カバーの取り外し方や内蔵機器の取り付け方について説明します。

#### ルーフカバーの取り外し

メモリやハードディスク、PCIカードなどの内蔵機器を増設する場合は、本体の ルーフカバーを外す必要があります。

- 1 本機の電源を切る
- 2 電源ケーブルを抜く
- 3 市販の盗難防止用ロックを使用している場合は、これを取り外す
- 4 本体背面のネジ3本を外す

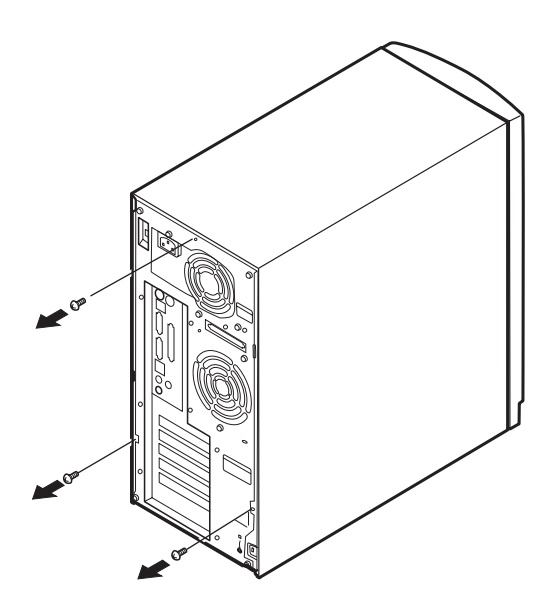

5 ルーフカバーを少し後方へ引き出してから、上方向に持ち上げて 取り外す。

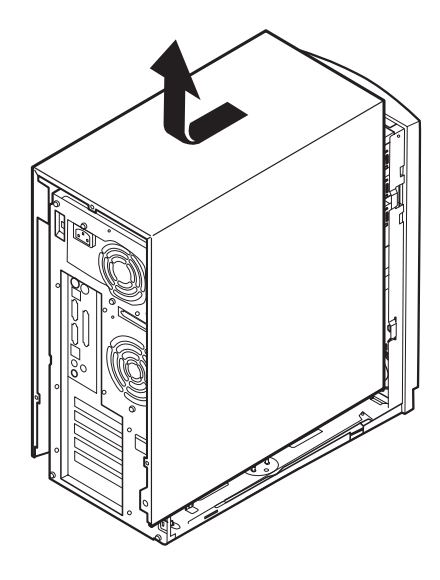

▼チェック/ 取り外したネジは紛失しないように、手近な箱や袋などに保管してください。

#### フロントマスクの取り外し

増設フロッピーディスクトライブやPCカード・ライブなど、ファイルベイ(5インチベイ)に内蔵機器を取り付ける場合は、ルーフカバーとフロントマスクを取り外す 必要があります。

1 「ルーフカバーの取り外し」の手順でルーフカバーを外す(P.53)

2 フロントマスクを止めているネジ1本を外す

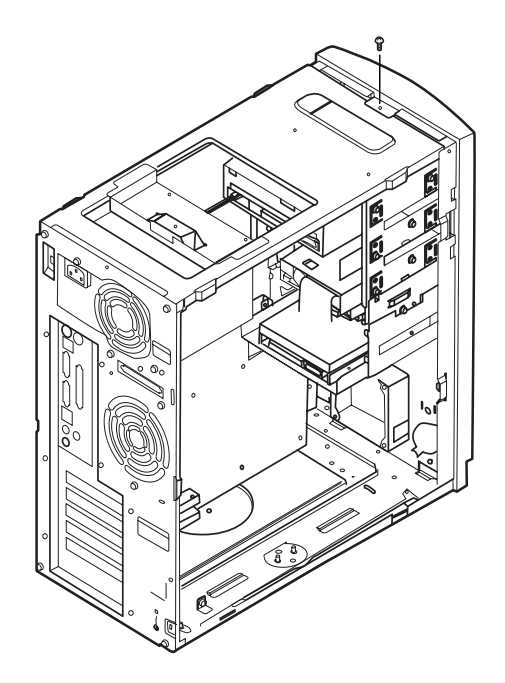

3 フロントマスク裏側のツメ2個所を、ドライバの先などで押して外 す

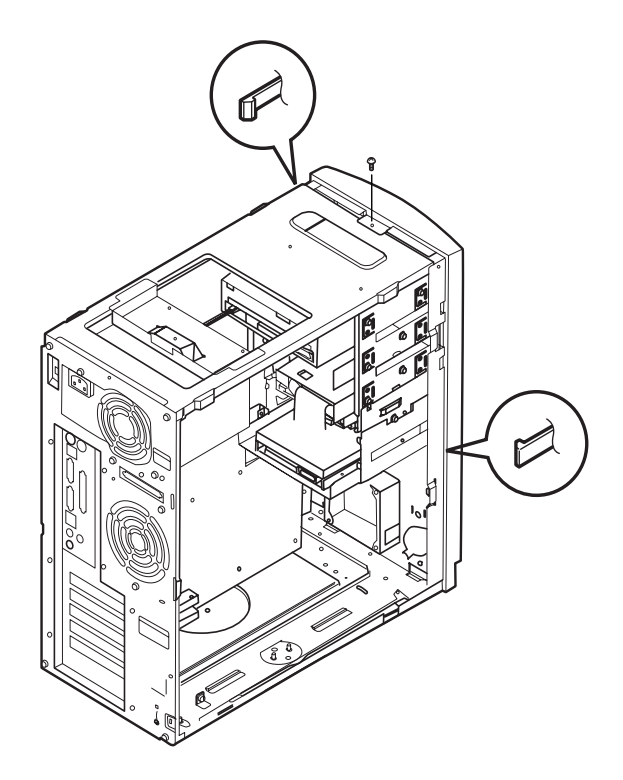

## 4 フロントマスクを少し上に持ち上げてから、手前に引いて外す

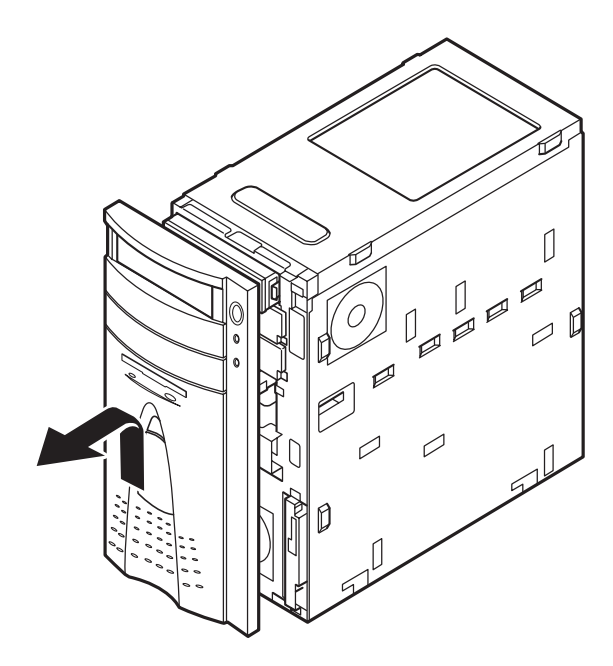

#### ファイルベイカバーの取り外し

増設フロッピーディスクトライブやPCカード・ライブなど、ファイルベイ(5インチベイ)に内蔵機器を取り付ける場合は、ファイルベイカバーを外す必要があります。

- 1 「ルーフカバーの取り外し」の手順でルーフカバーを外す(P.53)
- 2 「フロントマスクの取り外し」の手順でフロントマスクを外す (P.54)

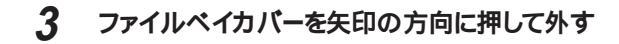

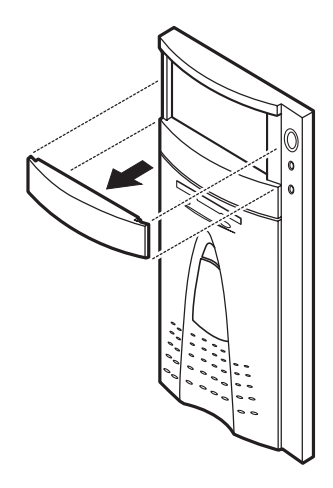

#### メモリの増設

本機には64M、96M バイ・のメモリが標準で搭載されており、最大で512M バイまで増設することができます。大量のメモリを必要とするアプリケーション を使用する場合には、別売の増設RAM サブボードを取り付けることで、メモ リを増やすことができます。

#### **増設** RAM サブボード組合せ表

(\*:標準で搭載されているRAM サブボードが実装されている位置を示しています。)

| -     |        |        |        |        |
|-------|--------|--------|--------|--------|
| 合計容量  | スロット#0 | スロット#1 | スロット#2 | スロット#3 |
| 64MB  | 64MB   |        |        |        |
|       | 32MB * | 32MB * |        |        |
| 96MB  | 64MB   | 32MB   |        |        |
|       | 32MB * | 32MB * | 32MB * |        |
| 128MB | 128MB  |        |        |        |
|       | 64MB   | 64MB   |        |        |
|       | 64MB   | 32MB   | 32MB   |        |
|       | 32MB   | 32MB   | 32MB   | 32MB   |
| 160MB | 128MB  | 32MB   |        |        |
|       | 64MB   | 64MB   | 32MB   |        |
|       | 64MB   | 32MB   | 32MB   | 32MB   |
| 192MB | 128MB  | 64MB   |        |        |
|       | 128MB  | 32MB   | 32MB   |        |
|       | 64MB   | 64MB   | 64MB   |        |
|       | 64MB   | 64MB   | 32MB   | 32MB   |
| 224MB | 128MB  | 64MB   | 32MB   |        |
|       | 64MB   | 64MB   | 64MB   | 32MB   |
|       | 128MB  | 32MB   | 32MB   | 32MB   |
| 256MB | 128MB  | 128MB  |        |        |
|       | 128MB  | 64MB   | 64MB   |        |
|       | 128MB  | 64MB   | 32MB   | 32MB   |
|       | 64MB   | 64MB   | 64MB   | 64MB   |
| 288MB | 128MB  | 128MB  | 32MB   |        |
|       | 128MB  | 64MB   | 64MB   | 32MB   |
| 320MB | 128MB  | 128MB  | 64MB   |        |
|       | 128MB  | 128MB  | 32MB   | 32MB   |
|       | 128MB  | 64MB   | 64MB   | 64MB   |
| 352MB | 128MB  | 128MB  | 64MB   | 32MB   |
| 384MB | 128MB  | 128MB  | 128MB  |        |
|       | 128MB  | 128MB  | 64MB   | 64MB   |
| 416MB | 128MB  | 128MB  | 128MB  | 32MB   |
| 448MB | 128MB  | 128MB  | 128MB  | 64MB   |
| 512MB | 128MB  | 128MB  | 128MB  | 128MB  |

 ジチェック! スロットに搭載する順序は変更しても構いませんが、必ずスロット#0、#1、 #2、#3の順に行ってください。

本機には次の増設RAMサブボードを1枚単位で最大4枚まで増設できます。

| 型名         | メモリ容量   | ECC対応 |
|------------|---------|-------|
| PK-UG-M005 | 32Mバイト  |       |
| PK-UG-M006 | 64Mバイト  |       |
| PK-UG-M007 | 128Mバイト |       |

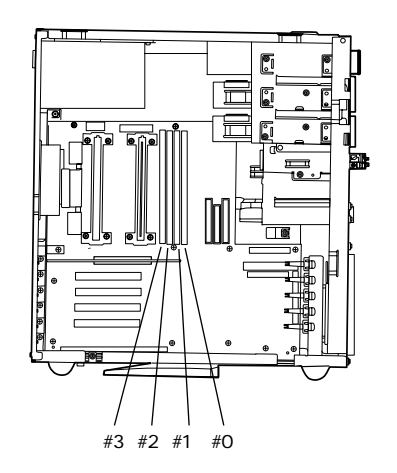

増設 RAM サブボードの取り外し

 ◆チェック!! 増設RAMサブボードは、静電気に大変弱い部品です。身体に静電気を帯びた 状態で増設RAMサブボードを扱うと、増設RAMサブボードが破損する原因と なります。増設RAMサブボードに触れる前に、身近な金属(アルミサッシやドア のノブなど)に手を触れて、身体の静電気を取り除くようにしてください。また、 増設RAMサブボードを持つときは、ボードの縁の部分を持ち、金属の部分には 触れないようにしてください。特に、端子の部分に手で触れないように注意して ください。

「ルーフカバーの取り外し」の手順でルーフカバーを外す(P.53) 1

例:64MB・32MB・32MBと搭載する代わりに32MB・32MB・64MB と搭載することもできます。

2 本体を左側面が上になるように、ゆっくり横に倒す

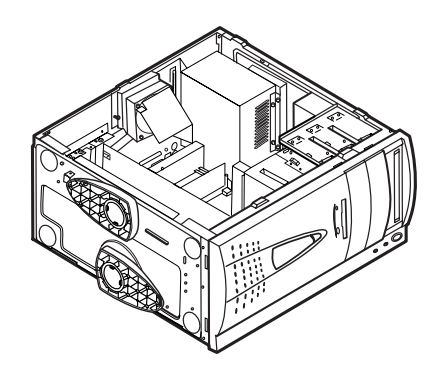

3 増設 RAM サブボードの左右のレバーを外側に広げる

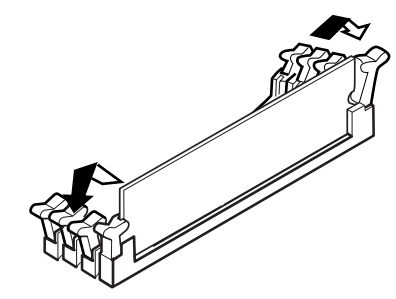

4 増設 RAM サブボードを上へ引き抜く 取り外した増設RAMサブボードは静電気防止用の袋などに入れて保 管してください。

増設 RAM サブボードの取り付け

ジチェック!! 増設RAMサブボードは、静電気に大変弱い部品です。身体に静電気を帯びた 状態で増設RAMサブボードを扱うと、増設RAMサブボードが破損する原因となります。増設RAMサブボードに触れる前に、身近な金属(アルミサッシやドアのノブなど)に手を触れて、身体の静電気を取り除くようにしてください。また、 増設RAMサブボードを持つときは、ボードの縁の部分を持ち、金属の部分には 触れないようにしてください。特に、端子の部分に手で触れないように注意して ください。

- 1 「ルーフカバーの取り外し」の手順でルーフカバーを外す(P.53)
- 2 本体を左側面が上になるように、ゆっくり横に倒す

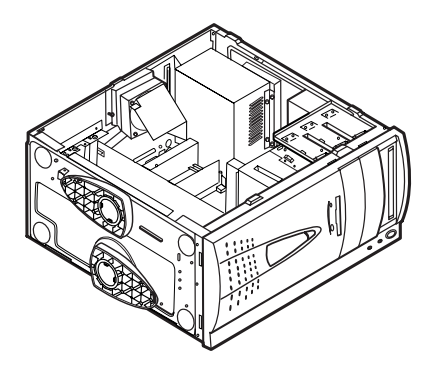

3 増設 RAM サブボードを、切り欠きAの位置と誤挿入防止機構に 注意して、増設 RAM サブボード用コネクタに垂直に差し込む スロット#0、#1、#2、#3の順番に増設してください。

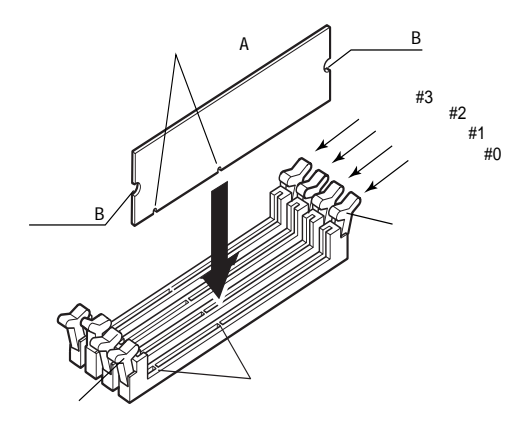

4 左右2個所のフックが切り欠きBに掛るように、増設RAMサブ ボードをしっかり押し込む
#### メモリ容量の確認方法

Windows NT 4.0 を起動し、デスクトップ上で「マイコンピュータ」を右クリック し、「プロパティ」を選択してください。「システムのプロパティ」の「全般」タ ブの中にメモリの容量が表示されます。

ジチェック // メモリを増設した場合、初期化のため、電源投入後ディスプレイの画面が表示されるまで時間がかかることがあります。(512MB 実装時で、30 秒程度)

表示されたメモリ容量が正しくない場合は、メモリが正しく取り付けられてい るか、本機で使えるメモリを取り付けているかを確認してください。

## PCI ボードの増設

PCI ボードの取り付け

- 1 「ルーフカバーの取り外し」の手順でルーフカバーを外す(P.53)
- 2 本体を左側面が上になるように、ゆっくり横に倒す
- 3 PCI スロットのネジを1本外し、PCI スロットカバーを引き抜く

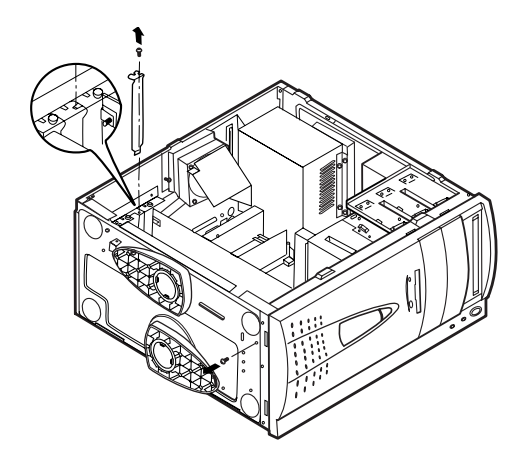

# **Δ** PCI ボードを取り付ける

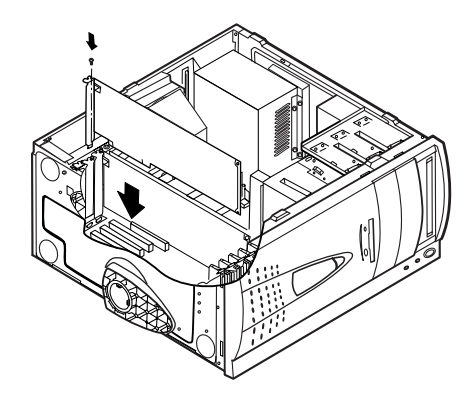

- 5 PCI ボードのネジを取り付ける
- 6 本体を立てる
- 7 ルーフカバーを外したときと逆の手順で元に戻す

ファイルベイオプションの増設

#### 接続前の確認

- ・本機には、ファイル増設用のファイルペイとして、内蔵3.5インチベイが1ス ロットと5インチベイが3スロット(1スロットはPDドライブが実装済)あります。
- ・ファイルベイ用の電源ケーブルは2種類あり、本体に装備されています。 **電源ケーブルコネクタ(大)**......3本 ・内蔵 3.5 インチベイ用
  - ・5 インチベイスロット#2用
  - ・5 インチベイスロット#3用

電源ケーブルコネクタ(小).....1本(5インチベイ用)

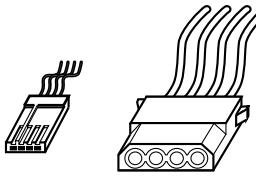

- ・信号ケーブルは、オプションになっていますので、増設する場合にご購入下 さい。
- ・標準で搭載されているハードディスクドライブ、PDドライブ、フロッピーディスク ドライブの設定は下記の様になっていますので、ファイルベイに増設するオプ ションのマニュアルをご覧の上正しく設定して下さい。
  - ・ハードディスクドライブ ...... Master (Slave への変更不可)
  - ・PD ドライブ ...... Master (Slave への変更不可)
  - ・フロッピーディスクドライブ ... ユニットアドレス= 0(変更不可)

内蔵 3.5 インチベイ

内蔵3.5インチベイには、ハードディスクドライブなどを増設して容量を増やすことができます。

ハードディスクドライブの増設

- チェック // ここからは、増設用ハードディスクドライブのマニュアルをいっしょに見なが ら増設してください。
  - 1 増設用ハードディスクドライブに添付されているブラケットとネジ4 本をハードディスクドライブに取り付ける (すでに取り付けられている場合もあります。)

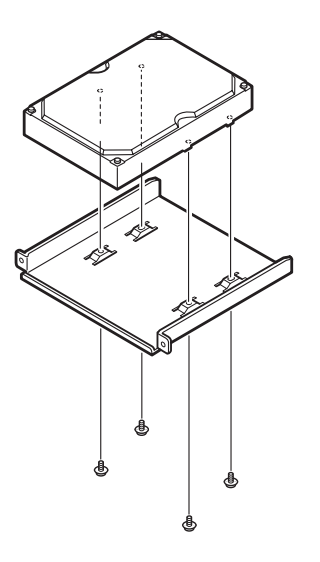

- 2 「ルーフカバーの取り外し」の手順で本体のルーフカバーを外す (P.53)
- 3 「フロントマスクの取り外し」の手順でフロントマスクを外す (P.54)
- 4 ネジ2本を外し、パネルを外す

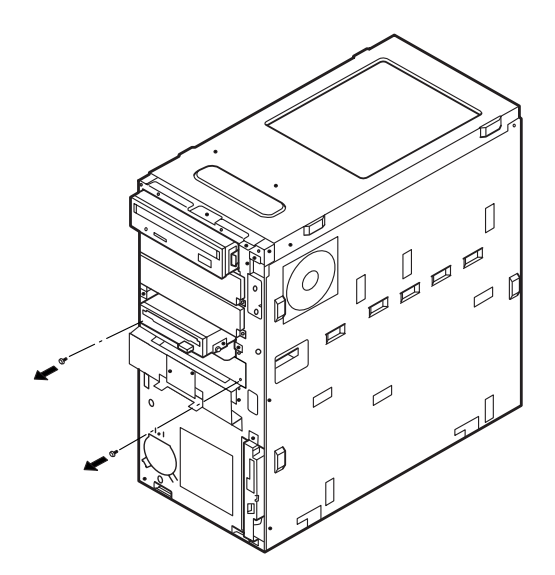

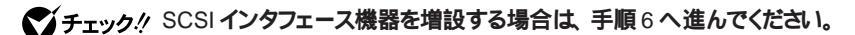

5 標準で取り付けられているハードディスクドライブ、およびマザー ボード上のコネクタから信号ケーブルのコネクタを慎重に抜き、信 号ケーブルを取り外す

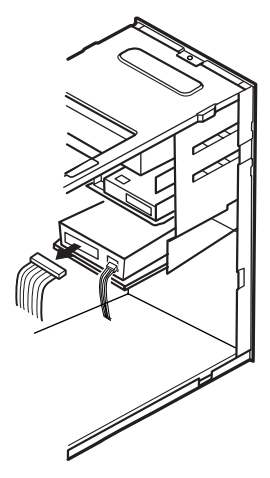

6 増設用ハードディスクドライブを内蔵3.5インチベイに挿入し、増 設ハードディスクドライブに添付されているネジ2本で固定する

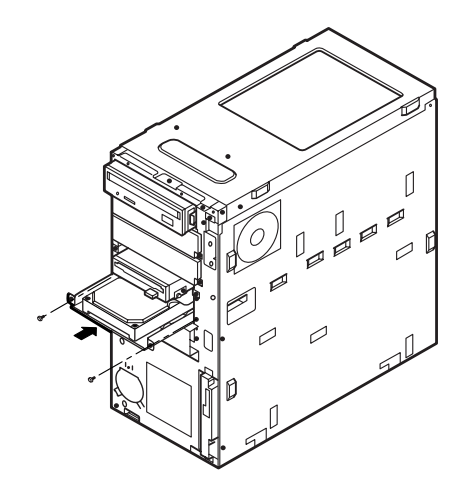

7 標準ハードディスクドライブと増設用ハードディスクドライブ、およマザーボード上のコネクタに増設ハードディスクドライブに添付されている信号ケーブルのコネクタをしっかり差し込みます SCSI インタフェース機器を増設する場合は、標準ハードディスクトライブと接続する必要はありません。別売の内蔵 SCSI 機器接続ケーブル (PC-MA-K04、PC-MA-K05)デュプレックスケーブル(PC-MA-K06、 PC-MA-K07)を利用する場合は、「SCSI インタフェース機器の増設を ご覧ください。

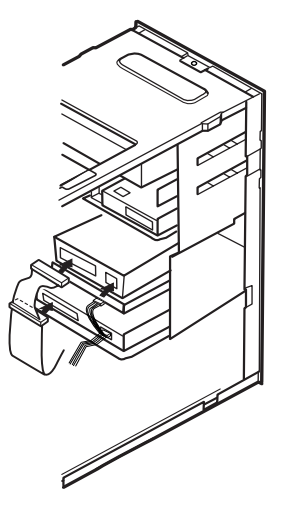

- 8 標準で内蔵されているハードディスクドライブの電源ケーブルから 分岐している電源ケーブルを増設用のハードディスクドライブのコ ネクタに接続する
- 9 フロントマスクとルーフカバーを外したときと逆の手順で取り付ける

増設したハードディスクを確認する

Windows NT 4.0 を起動し、デスクトップ上で「マイコンピュータ」をダブ ルクリック

増設した分だけ、ハードディスクアイコンが増えて表示されます。ハードディスク ドライブによっては、フォーマットが必要な場合がありますので、増設用ハード ディスクドライブのマニュアルをご覧ください。 5 **インチペイ** 

5 インチベイ用オプションの取り付け

- 1 「ルーフカバーの取り外し」の手順でルーフカバーを外す(P.53)
- 2 「フロントマスクの取り外し」の手順でフロントマスクを外す (P.54)
- 3 ネジを1本外して、ファイルベイカバーを取り外す

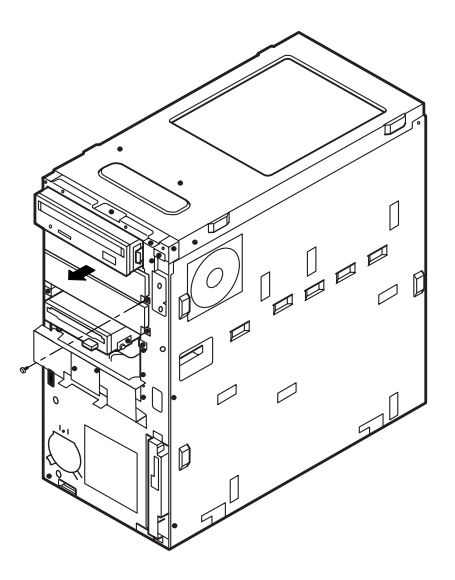

**4** ネジ2本を外し、ロックプレートを取り外す

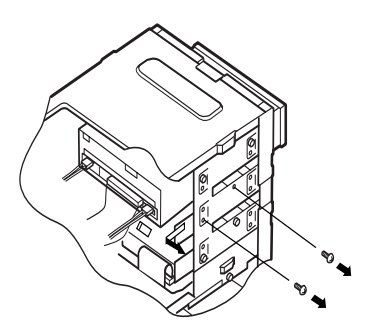

5 手順4で取り外したロックプレートを5インチベイ用オプションに 添付されているネジ2本で固定する

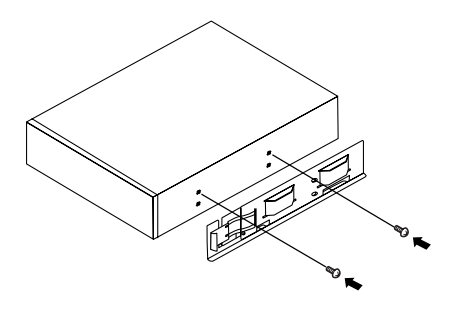

6 5 インチベイ用オプションを、カチッと音がするまで挿入する

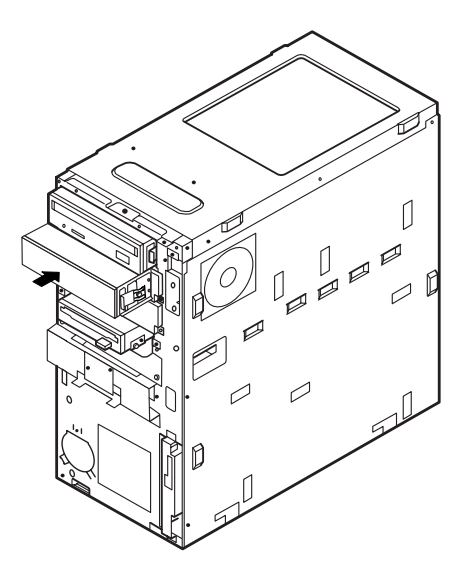

7 5インチベイ用オプションの側面を、5インチベイ用オプションに 添付されているネジ2本で固定する

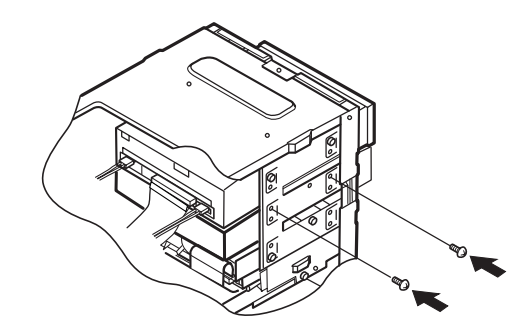

8 5インチベイ用オプションに添付されている信号ケーブル、装置に 装備されている電源コネクタを接続する

▼チェック// 接続方法は、オプションのマニュアルをご覧ください。

- **9** フロントマスクを、外したときの逆の手順で取り付ける
- 10 ルーフカバーを、取り外したときの逆の手順で取り付ける

PD ドライブの取り外し

本体に標準で装備されているPDドライブを取り外して、他のファイルペイ機器 などに交換することもできます。

- 1 「ルーフカバーの取り外し」の手順でルーフカバーを取り外す (P.53)
- 2 「フロントマスクの取り外し」の手順でフロントマスクを取り外す (P.54)

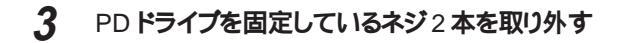

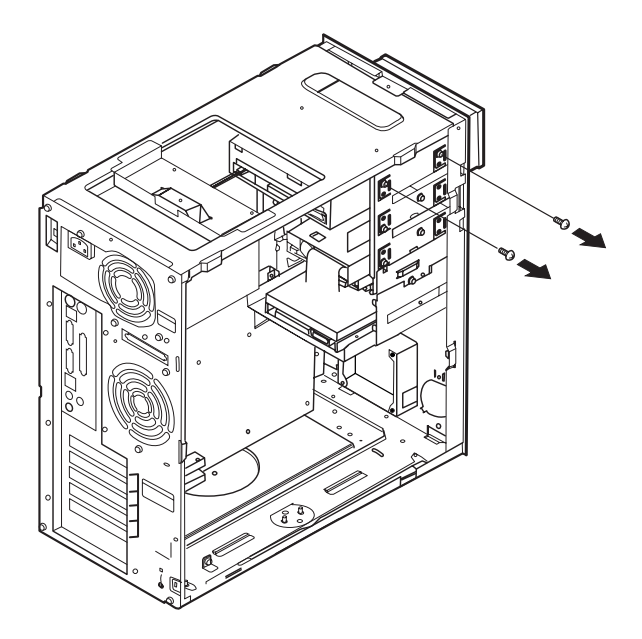

**4** PD**ドライブの右側のレバーを内側に押しながらドライブを半分ほ** ど引き出す

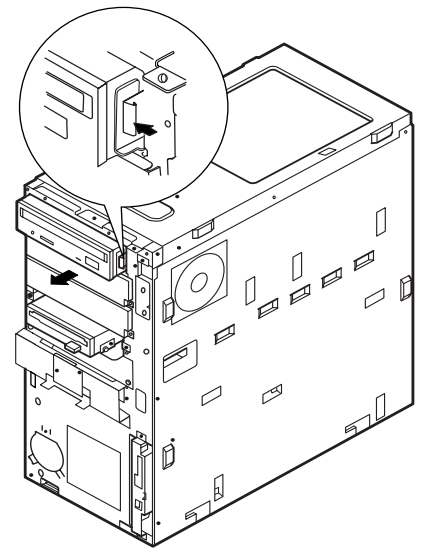

5 PDドライブの信号ケーブル、オーディオケーブル、電源ケーブル を取り外す

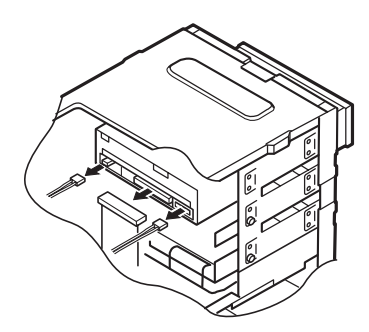

6 PD ドライブを引き抜く

PD ドライブの取り付け

- 1 PD ドライブをファイルベイに半分ほど挿入する
- 2 PDドライブの信号ケーブル、オーディオケーブル、電源ケーブル を接続する

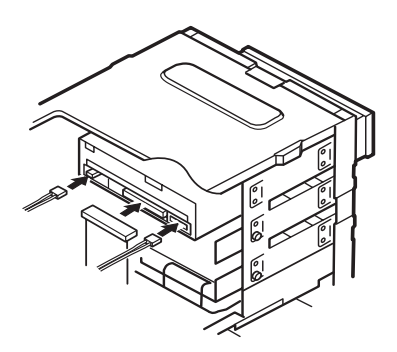

- 3 РD ドライブをカチッと音がするまで押し込み、側面をネジ2本で 固定する
- 4 フロントマスクを外したときと逆の手順で取り付ける
- 5 ルーフカバーを外したときと逆の手順で取り付ける

## CPU の取り外しと取り付け

 ◆チェック! CPUは、静電気に大変弱い部品です。身体に静電気を帯びた状態でCPUを 扱うと、CPUが破損する原因となります。CPUに触れる前に、身近な金属(ア ルミサッシやドアのノブなど)に手を触れて、身体の静電気を取り除くようにして ください。また、CPUを持つときは端子の部分に手で触れないように注意してく ださい。

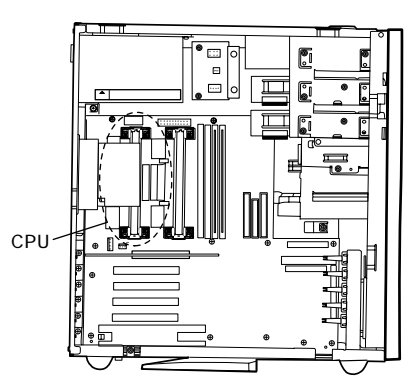

CPU の取り外し

- 1 「ルーフカバーの取り外し」の手順でルーフカバーを外す(P.53)
- 2 本体を左側面が上になるように、ゆっくり横に倒す

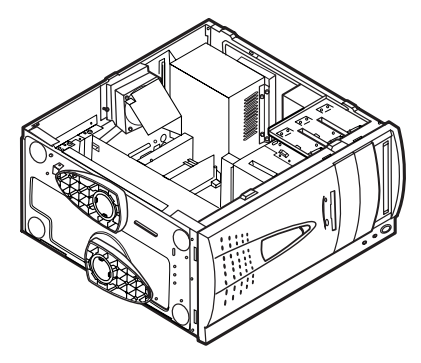

3 CPU のレバーをカチッと音がするまで内側に倒す

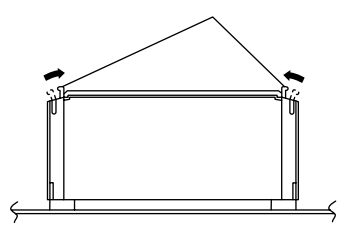

★ チェック /· ・ CPU のレバーには、無理な力をかけないでください。

・CPUの分解(CPUからファンを取り外すなど)は絶対に行わないでください。

**4** CPUに付いているファンの電源ケーブルをマザーボードから取り 外す

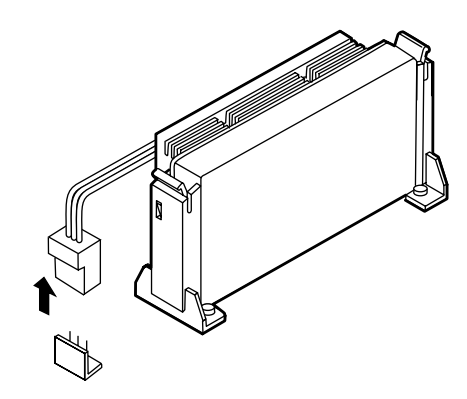

5 CPU を引き抜く

1 CPUのツメ2個所が外側に出ていることを確認する(ツメが外側 に出ていない場合はCPUのレバーを矢印の方向に動かして、ツ メが外側に出ている状態にする)

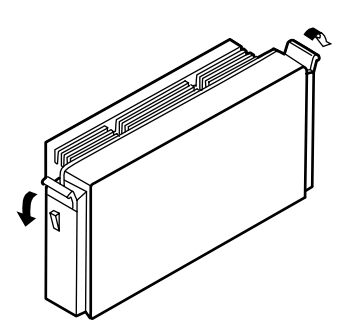

2 CPU をレールに沿って挿入し、ツメが掛るまで押し込む

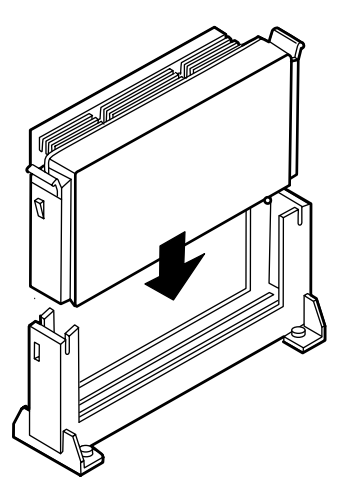

3 CPUに付いているファンの電源ケーブルをマザーボードに接続す る

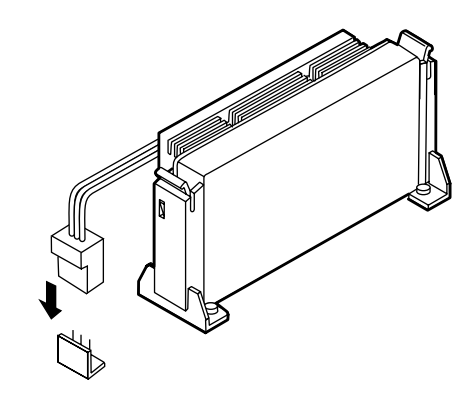

- 4 本体を立てる
- 5 ルーフカバーをつける

# SCSI インタフェース機器の増設

ここでは、本機に搭載されている Ultra SCSI インタフェース(Wide 対応) と、SCSI インタフェース機器の増設について説明します。

#### Ultra SCSI インタフェース(Wide 対応) について

本機に搭載されている Ultra SCSI インタフェース(Wide 対応)は16ビットの パス幅を持ち、8ビットのパス幅である Ultra SCSI や SCSI-2 インタフェース機 器(以下 Narrow)に比べて2倍の転送速度を持ちます。これにより対応機 器を接続することで、より大量なデータを高速に処理することを実現します。 本機には、A、B2 つのチャネルがあり、A チャネルはファイルベイ用 68 ピン (Wide)コネクタとなっています。B チャネルは、ファイルベイ用 50 ピン (Narrow)コネクタと68 ピン(Wide)コネクタがあり、出荷時は Ultra SCSI (Wide 対応)コネクタ(外付け用 68 ピン(Wide))と68 ピン(Wide)コネク タが内部でケーブル接続されています。

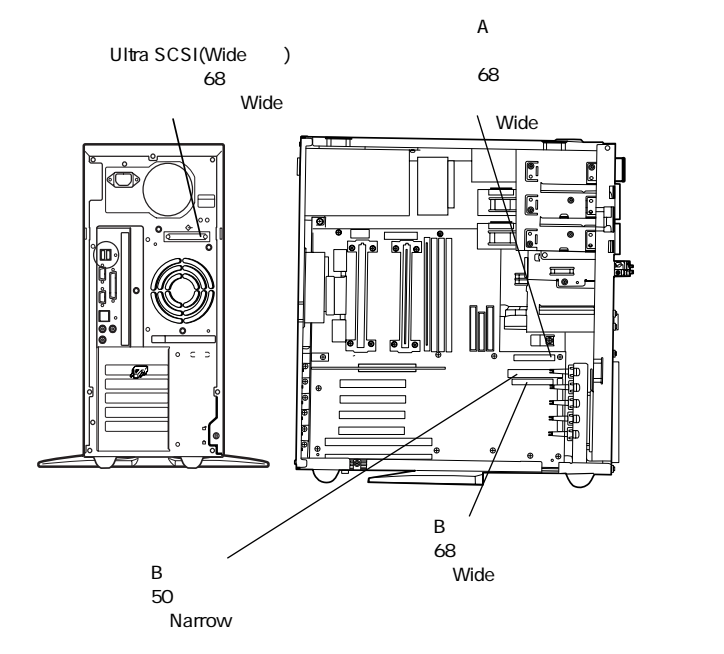

## 接続できる機器について

本機のUltra SCSIインタフェースには、次のような SCSI 接続ケーブル、SCSI インタフェース機器を接続することができます。

SCSI 接続ケーブル

・Wide 対応用 SCSI インタフェース機器接続ケーブル

| 型 番       | コネクタ形状                       | ケーブル長 | 添付終端BOX |
|-----------|------------------------------|-------|---------|
| PC-CA513  | ハーフピッチピンタイプ ハーフピッチピンタイプ      | 90cm  | -       |
| PC-CA514  | ハーフピッチピンタイプ ハーフピッチピンタイプ      | 50cm  | -       |
| PC-MA-K04 | ハーフピッチピンタイプ ハーフピッチピンタイプ(内蔵用) | 110cm | ピンタイプ   |
| PC-MA-K06 | ハーフピッチピンタイプ ハーフピッチピンタイプ(内蔵用) | 85cm  | ピンタイプ   |
|           | -                            | 70cm  | -       |

外付SCSIインタフェース対応機器用ケーブル(Bチャネル標準内蔵)

・Narrow 対応用 SCSI インタフェース機器接続ケーブル

| 西  | 빈 番      | =          | コネクタ形状          | ケーブル長 | 添付終端BOX |
|----|----------|------------|-----------------|-------|---------|
| PC | C-MA-K05 | フルピッチピンタイプ | フルビッチピンタイプ(内蔵用) | 110cm | ピンタイプ   |
| PC | C-MA-K07 | フルピッチピンタイプ | フルビッチピンタイプ(内蔵用) | 85cm  | ピンタイプ   |

以下の SCSI 接続ケーブルを使う場合は、別売の SCSI インタフェース変換ア ダプタ(PC-9821-K14)が必要になります。

| 型 番         |             | ネクタ形状       | ケーブル長 | 添付終端BOX |
|-------------|-------------|-------------|-------|---------|
| SV-98/2-K02 | ハーフビッチピンタイプ | ハーフピッチベローズ  | 90cm  | ベローズタイプ |
| SV-98/2-K03 | ハーフビッチベローズ  | ハーフピッチベローズ  | 50cm  | -       |
| PC-CA507    | ハーフビッチピンタイプ | ハーフビッチピンタイプ | 90cm  | ピンタイプ   |
| PC-CA508    | ハーフピッチベローズ  | ハーフピッチベローズ  | 90cm  | ピンタイプ   |
| PC-CA509    | ハーフピッチピンタイプ | ハーフピッチピンタイプ | 50cm  | -       |
| PC-CA510    | ハーフピッチピンタイプ | ハーフピッチベローズ  | 50cm  | -       |
| PC-CA511    | ハーフビッチピンタイプ | ハーフビッチピンタイプ | 90cm  | -       |
| PC-CA512    | ハーフビッチピンタイプ | ハーフビッチピンタイプ | 50cm  | -       |
| PC-HD1000G  |             |             |       |         |
| PC-HD2000G  | ハーフピッチピンタイプ | ハーフピッチピンタイプ | 90cm  | ピンタイプ   |
| 装着添付ケーブル    |             |             |       |         |

ぐ チェック
 / 上記以外の SCSI 接続ケーブルは使用しないでください。

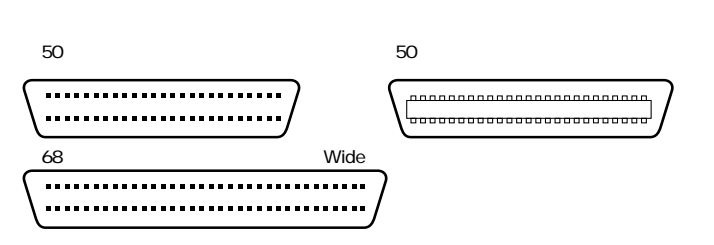

SCSI インタフェース機器

| 型番                          | 装置の種類        | 装置内ケーブル長 | 外付け/内蔵ベイ   |
|-----------------------------|--------------|----------|------------|
| PC-HD170                    |              |          |            |
| PC-HD240E                   |              |          |            |
| PC-HD340E                   |              |          |            |
| PC-HD540E                   |              |          |            |
| PC-HD540E2                  |              |          |            |
| PC-HD720E                   |              |          |            |
| PC-HD1000E                  |              |          |            |
| PC-HD1000E2                 |              |          | 外付け        |
| PC-HD2000E                  | ハードディスクドライブ  | 30cm     |            |
| PC-HD1000G                  | (固定ディスクドライブ) |          |            |
| PC-HD2000G                  |              |          |            |
| PC-HD2000UE <sub>*</sub>    |              |          |            |
| PC-HD4000UE*                |              |          |            |
| PC-HD4000UE/W <sub>**</sub> |              |          |            |
| PC-HD2000UD <sub>*</sub>    |              | 0cm      | 5インチベイ     |
| PC-HD4000UD <sub>*</sub>    |              |          |            |
| PC-HD4000UD/W <sub>**</sub> |              |          |            |
| PC-HD4000UT/W <sub>**</sub> |              |          | 内蔵3.5インチベイ |
| PC-CD180                    |              | 15000    |            |
| PC-CD600                    |              | 15cm     |            |
| PC-CD60/7                   |              | 45cm     |            |
| PC-CD800                    |              | 30cm     |            |
| PC-OD302                    | 火ディフクフェット    | 05.000   | hl (+)+    |
| PC-OD302R                   | 271291       | 25011    | רוניראל    |
| PC-ODX                      |              |          |            |
| PC-ODX66                    |              | 30cm     |            |
| PC-BK4000                   |              | 26cm     |            |
| PC-BK8000H                  |              | 27cm     |            |

上記表中のUltra SCSIインタフェース機器

\* : Narrow

\* \* : Wide

#### 終端 BOX

| 型     | 番   | 形             | 状 |  |
|-------|-----|---------------|---|--|
| PC-CA | 591 | Narrow対応ピンタイプ |   |  |
| PC-CA | 592 | Wide対応ピンタイプ   |   |  |

#### 接続時の注意

本機にSCSI インタフェース機器を接続するときには、あらかじめ次のことを注 意してください。

接続できる SCSI インタフェース機器の台数

・接続できる SCSI インタフェース機器の台数は、1 チャネルあたりのケーブル の総線長(最大300cm以内)によって制限されます。「接続できる機器に ついて」を参照し、以下の式にしたがって接続するケーブルの総延長から 接続できる機器の台数を確認してください。

(全接続ケーブル長の合計)+(接続するSCSIインタフェース機器の装置内 ケーブル長の合計) 300cm/(A 又は B チャネル)

・ Ultra に設定した Ultra SCSI インタフェース機器を4台以上接続する場合
 は、ケーブルの総延長は150cm 以内にしてください。

終端の設定

ファイルベイ用 SCSI インタフェース機器を接続する場合は、終端を常に OFF にしてください。外付け用 SCSI インタフェース機器を接続する場合は、最後 に接続するSCSI インタフェース機器のマニュアルにしたがって必ず SCSI コネ クタに終端 BOXを取り付けてください。SCSI インタフェース機器内部に終端 機能があるものについては、SCSI インタフェース機器内部の終端機能(ター ミネータ)を OFF にして終端 BOXを取り付けてください。

SCSI ID No. の設定

本機の Ultra SCSI (Wide 対応) インタフェースの SCSI ID No. と内蔵終端 は、次のように設定されています。

SCSI ID No.=7、終端の設定 =ON

ファイルベイ増設用SCSIインタフェース対応機器や、外付用SCSIインタフェース対応機器は、SCSIID No.を上記以外の値に設定して使用してください。

詳細な設定

本機に SCSI インタフェース機器を接続するときに、接続する台数や種類に よっては、本機に内蔵されている Ultra SCSI インタフェース(Wide 対応)の 設定ユーティリティ「SCSI SELECT」で設定を変更する必要があります。 SCSI SELECT の使用方法については『SCSI SELECT 操作説明書』をご 覧ください。

#### SCSI インタフェース機器の接続

ファイルベイ用 SCSI インタフェース機器の接続

ケーブルの種類

内蔵3.5インチベイ、5インチベイに増設するSCSIインタフェース機器を接続するケーブルは、以下の4種類があり、増設できる台数により2つに分けられます。

SCSI インタフェース機器を最大4台迄増設できるケーブル

・内蔵 SCSI 機器接続ケーブル(Wide 対応) :PC-MA-K04(68 ピン)
 ・内蔵 SCSI 機器接続ケーブル :PC-MA-K05(50 ピン)
 SCSI インタフェース機器を最大2台迄増設できるケーブル

・デュプレックスケーブル(Wide 対応) :PC-MA-K06(68 ピン)

・デュプレックスケーブル :PC-MA-K07(50ピン)

内蔵 SCSI 機器接続ケーブル(PC-MA-K04)の接続例と取り付け

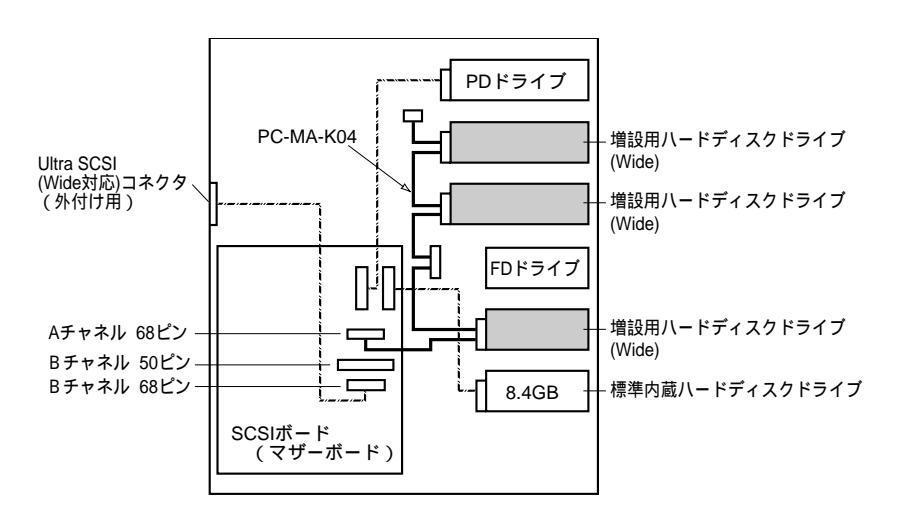

1 「ファイルベイオプションの増設」の手順で内蔵3.5インチベイ、 5インチベイにハードディスクドライブを取り付ける(P.64)

#### 2 内蔵 SCSI 機器接続ケーブル (Wide 対応)の第一コネクタを、 マザーボード上の A チャネルの SCSI コネクタに接続する

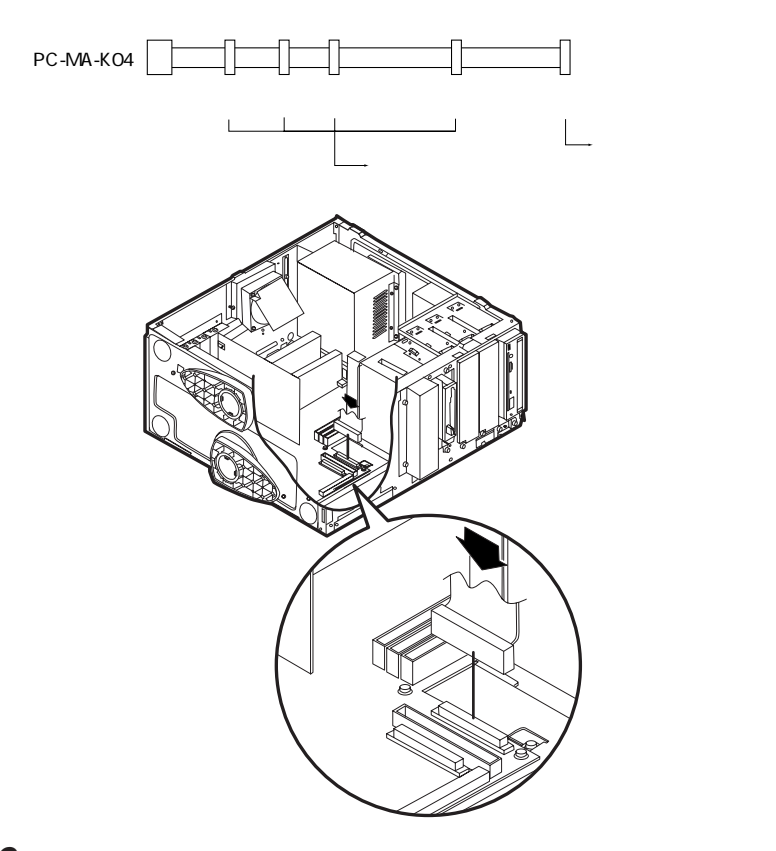

- 3 内蔵SCSI機器接続ケーブル(Wide対応)の第二、第四、第五 コネクタを増設したハードディスクドライブに接続する PDドライブを取り外し、増設ハードディスクトライブを取り付けることで、 最大4台接続可能となります。
- 4 増設した各ハードディスクドライブに電源ケーブルを接続する
- 5 フロントマスク、ルーフカバーを取り外した時と逆の手順で取り付ける

#### 内蔵 SCSI 機器接続ケーブル (PC-MA-K05)の接続例と取り付け

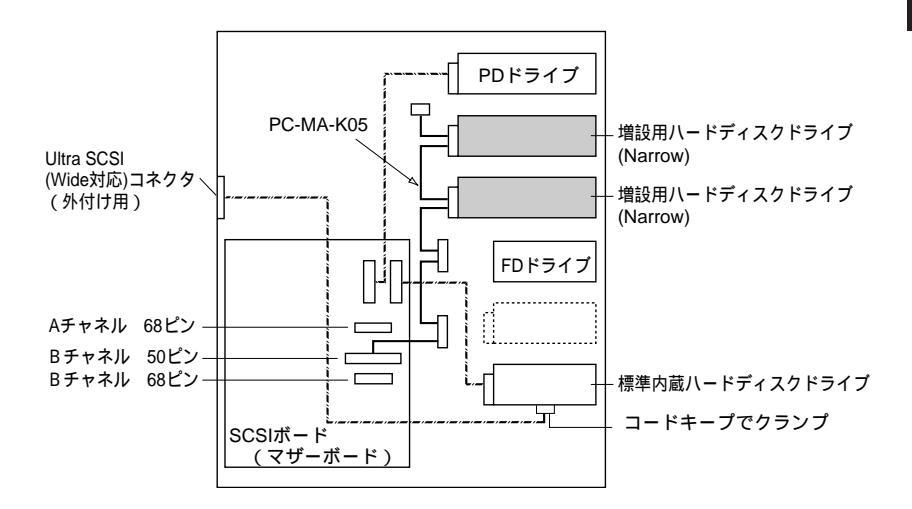

1 「ファイルベイオプションの増設」の手順で内蔵3.5インチベイ、 5インチベイにハードディスクドライブを取り付ける(P.64) 2 マザーボード上のBチャネル68 ピンの SCSI コネクタに接続され ている SCSI ケーブルを取り外す

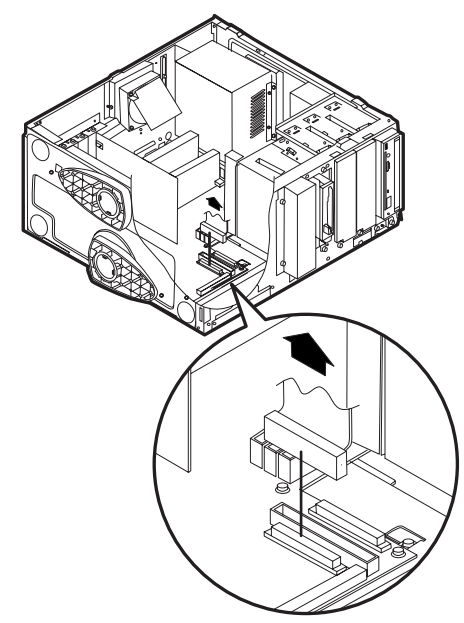

**3** 取り外したSCSIケーブルを標準内蔵ハードディスクドライブの下 に取り付けてあるコードキープでクランプする

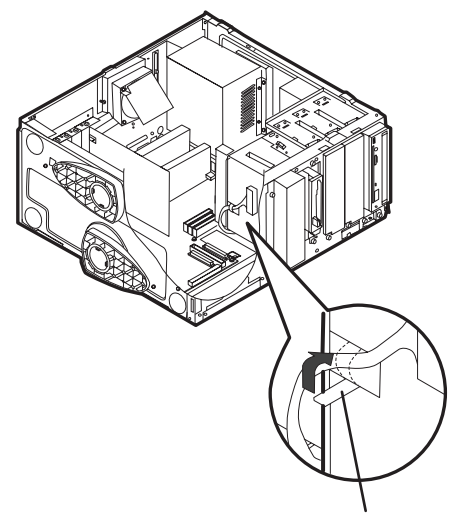

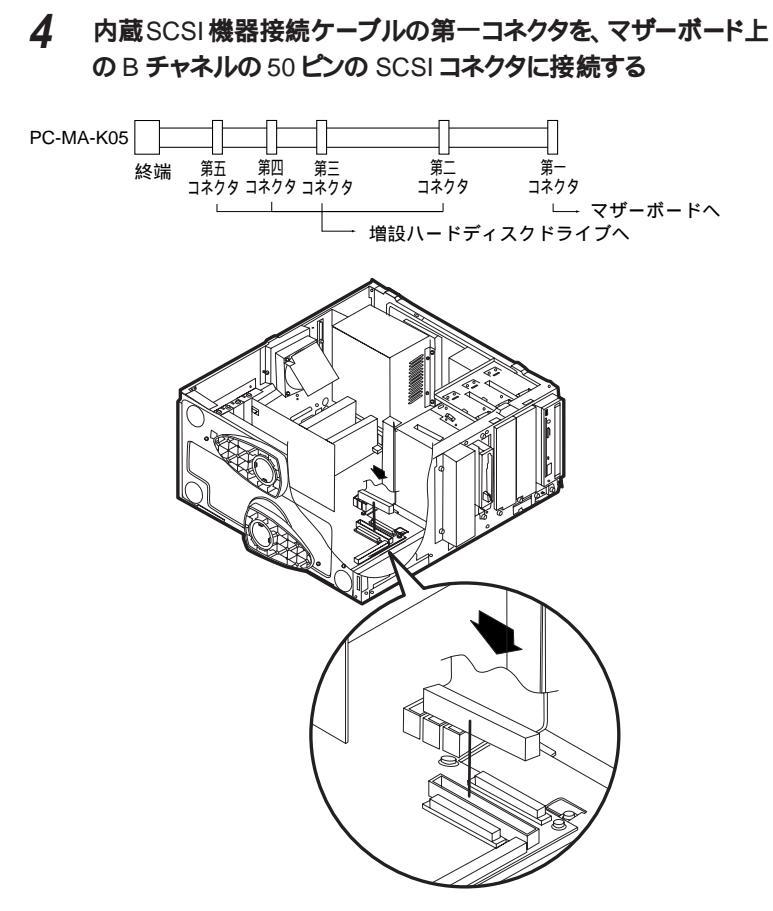

- 5 内蔵 SCSI 機器接続ケーブルの第四、第五コネクタを増設した ハードディスクドライブに接続する
- 6 増設した各ハードディスクドライブに電源ケーブルを接続する
- 7 フロントマスク、ルーフカバーを取り外した時と逆の手順で取り付ける

デュプレックスケーブル(PC-MA-K06)の接続例と取り付け

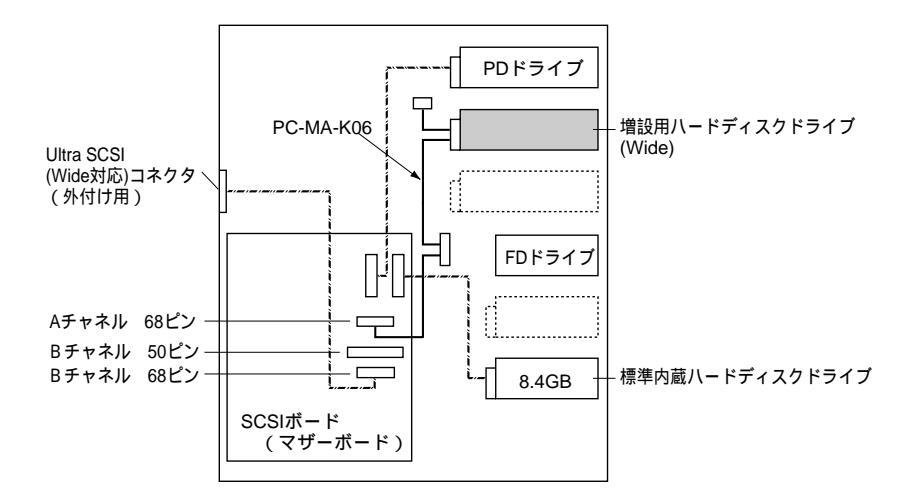

1 「ファイルベイオプションの増設」の手順で5インチベイにハード ディスクドライプを取り付ける(P.64)

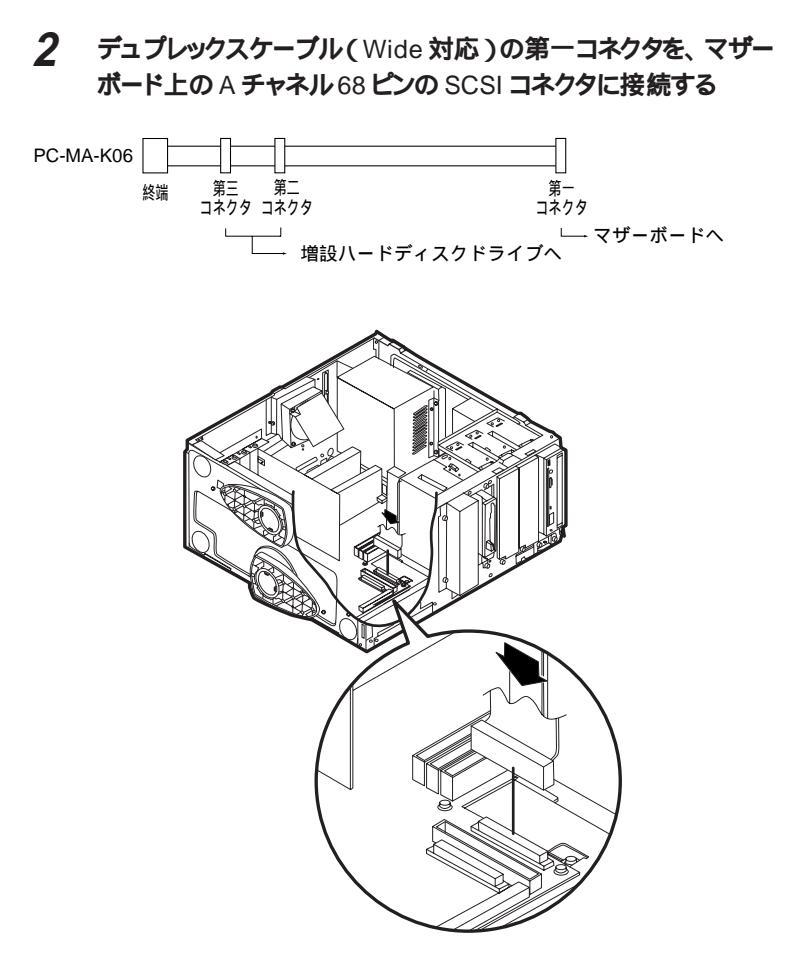

- 3 デュプレックスケーブル(Wide対応)の第二又は第三コネクタを 5インチベイに増設したハードディスクドライブに接続する
- 4 増設した各ハードディスクドライブに電源ケーブルを接続する
- 5 フロントマスク、ルーフカバーを取り外したときと逆の手順で取り付ける

2

デュプレックスケーブル(PC-MA-K07)の接続例と取り付け

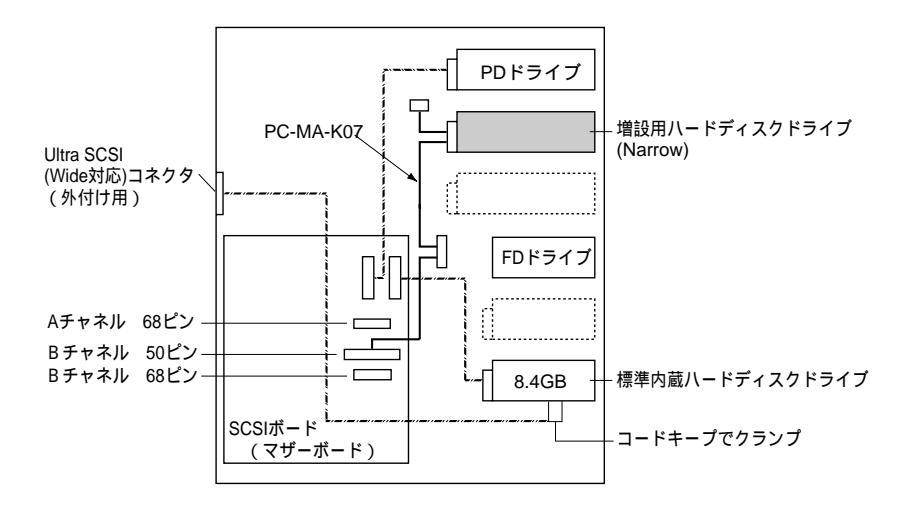

1 「ファイルベイオプションの増設」の手順で5インチベイにハード ディスクドライブを取り付ける(P.64) 2 マザーボード上のBチャネル68ピンのSCSIコネクタに接続され ているSCSIケーブルを取り外す

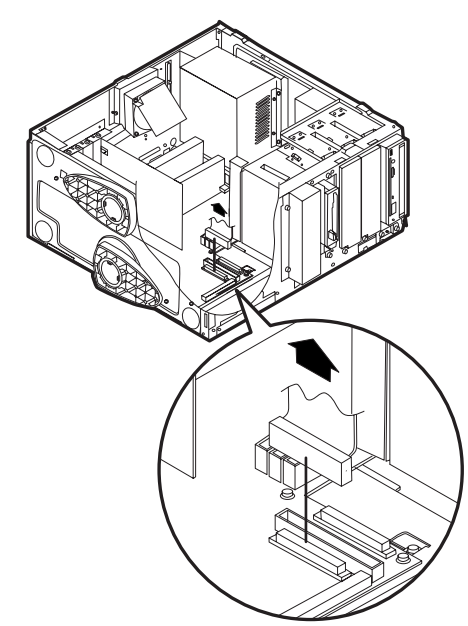

3 取り外したSCSIケーブルを標準内蔵ハードディスクの下に取り付けてあるコードキープでクランプする

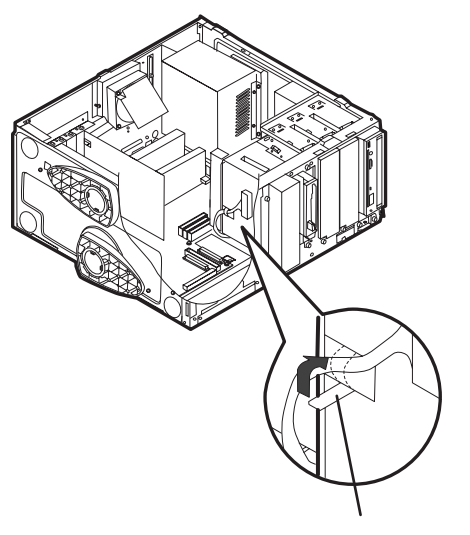

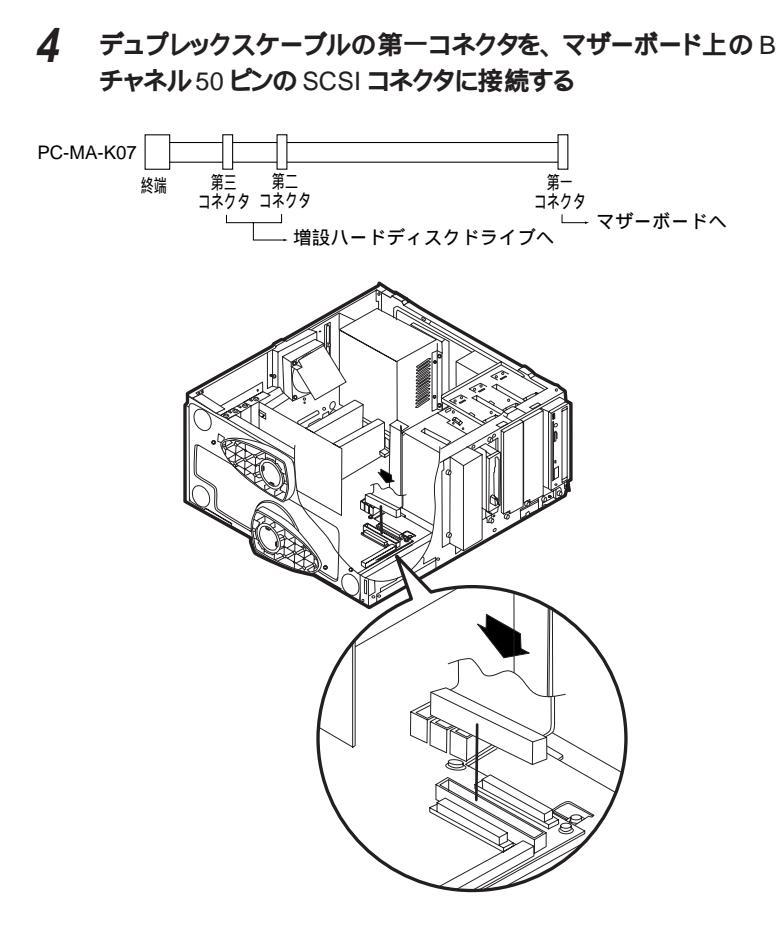

- 5 デュプレックスケーブルの第二または第三コネクタを5インチベイ に増設したハードディスクドライブに接続する
- 6 増設した各ハードディスクドライブに電源ケーブルを接続する
- 7 フロントマスク、ルーフカバーを取り外した時と逆の手順で取り付ける

#### 外付けSCSI インタフェース機器の接続

増設しようとしている外付けSCSI インタフェース機器のマニュアルをご覧くだ さい。なお、内蔵SCSI機器接続ケーブル(PC-MA-K05)またはデュプレック スケーブル(PC-MA-K07)を利用し、更に外付けSCSI インタフェース機器を 接続する場合は、以下の作業を行ってください。

内蔵 SCSI 機器接続ケーブル (PC-MA-K05)を利用している場合

- 1 「BIOSセットアップユーティリティ」を起動し、「チャネルBのター ミネーション」を「使用しない」にする(P.102)
- 2 「ルーフカバーの取り外し」の手順で、ルーフカバーを取り外す (P.53)
- 3 「内蔵SCSI機器接続ケーブル(PC-MA-K05)の接続例と取り 付け」の手順2で取り外したSCSIケーブルを、コードキープから 取り外し、B チャネル 68 ピンの SCSI コネクタに接続しなおす (P.86)
- 4 ルーフカバー取り外した時と逆の手順で取り付ける
- 5 外付けSCSIインタフェース用ケーブル、機器を取り付ける

デュプレックスケーブル (PC-MA-K07)を利用している場合

- 1 「BIOSセットアップユーティリティ」を起動し、「チャネルBのター ミネーション」を「使用しない」にする(P.102)
- 2 「ルーフカバーの取り外し」の手順で、ルーフカバーを取り外す (P.53)
- 3 「デュプレックスケーブル(PC-MA-K07)の接続例と取り付け」の 手順2で取り外したSCSIケーブルを、コードキープから取り外し、 Bチャネル68 ピンの SCSI コネクタに接続しなおす(P.91)
- 4 ルーフカバー取り外した時と逆の手順で取り付ける
- 5 外付け SCSI インタフェース用ケーブル、機器を取り付ける

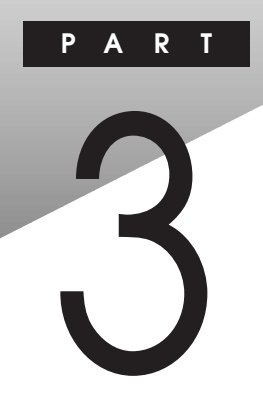

# システム設定

この章では、BIOSセットアップユーティリティについて説明します。BIOSセットアップユーティリティでは、セキュリティ、省電力など本機の使用環境を設定することができます。

#### この章の内容

| BIOS セットアップユーティリティについて | 96 |
|------------------------|----|
| パスワードの設定               |    |

# BIOS セットアップユーティリティについて

本機には、使用環境を設定するためのアプリケーションとして BIOS セット アップユーティリティがインストールされています。BIOS セットアップユーティ リティを使って、セキュリティ、デバイス、省電力などの設定を簡単に行うこ とができます。

#### BIOS セットアップユーティリティで設定できること

- ・セキュリティ パスワード・1/0 ロックの設定
- ・デバイス IDE デバイス、フロッピーディスクドライブ、通信、キーボードなどのデバイス設定
- ・省電力 パワーマネージメント、スリープ、レジュームの設定
- ・起動
  起動デバイスの起動順位の設定
- チェック!・IDE デバイス(ハードディスク、PDドライブなど)のデバイスタイプ、 シリンダ数などは通常自動的に認識し、設定しています。手動設定を行う必要 がある場合は、電源を入れた直後に表示される「NEC」のロゴの画面で 【F2】を押し、次に【】を押し、「BIOS セットアップメニュー」を立ち上げて 設定変更してください。
  - ・BIOSセットアップユーティリティ動作時に「BIOS設定情報が不正です」を表示した場合、電源を入れた直後に表示される「NEC」のロゴの画面で【F2】を押し、キーの説明が表示されましたら、次に【F9】を押して、デフォルト設定 (工場出荷時の設定)にした後、再度BIOSセットアップユーティリティにて設定を変更してください。尚、BIOSセットアップユーティリティで設定したパスワードは初期値に戻りません。
  - ・BIOSセットアップユーティリティで変更した設定は、システム再起動後に有効 となります。
  - ・「スーパーパイザーパスワード」、「ユーザーパスワード」が設定されている場合、本ユーティリティ起動時にもパスワードの入力が必要となります。また、「ユーザーパスワード」で起動した場合、後述の「設定項目一覧」で()マークがついている項目のみ変更できます。
  - ・Administrator 権限を持たないユーザーは、BIOS セットアップユーティリティ を起動できません。

#### BIOS セットアップユーティリティを使う

BIOS セットアップユーティリティを起動する

1 「スタート」 「プログラム」 「BIOS セットアップユーティリ ティ」を選ぶ

「BIOS セットアップユーティリティ」が起動します。

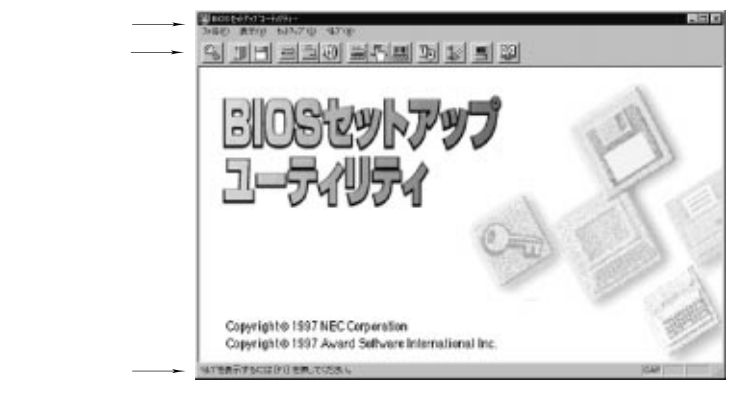

BIOS セットアップユーティリティを操作する

- 1 「セットアップ」メニューをクリックし、設定したい項目をクリック ツールバーから設定したい項目のアイコンをクリックして設定画面を表示 させることもできます。
- 2 設定画面が表示されたら、各項目の設定を変更する 各項目の設定について詳しくは、設定項目一覧をご覧ください。
- 3 設定が終了したら「OK」ボタンをクリック
- 4 更新するかどうかメッセージが表示されたら、「OK」ボタンをクリック
- 5 設定したい項目をすべて設定したら、「ファイル」メニューをクリックして「設定の保存と再起動」または「アプリケーションの終了」 をクリック

◆ チェック! BIOSセットアップユーティリティで設定した内容は、本機を再起動したあと有効
になります。

#### 設定項目一覧

▼チェック / 各設定項目に関する詳しい説明はヘルプをご覧ください。

セキュリティの設定

メニューバーの「セットアップ」 「セキュリティ」を選ぶか、ツールバーのセキュリティのアイコンをクリックして設定画面を開きます。

パスワード

| 設定項目              | 設定内容 | 説明                       |   |
|-------------------|------|--------------------------|---|
| ユーザーパスワード         |      | ユーザーパスワードを入力しま<br>す。     | C |
| スーパーバイザー<br>パスワード |      | スーパーバイザーパスワードを入<br>力します。 |   |

)

パスワードの設定方法 「パスワードの設定」

1/0**Dy/** 

| 設定項目                    | 設定内容           | 説明                                                      |
|-------------------------|----------------|---------------------------------------------------------|
| FDD <b>インターフェー</b><br>ス | ロックする / ロックしない | FDD インターフェースの1/0を<br>ロックするかどうかを設定しま<br>す。               |
| IDE <b>インターフェー</b><br>ス | ロックする / ロックしない | IDE <b>インターフェース(プライマリ)</b><br>の1/0をロックするかどうかを<br>設定します。 |
| シリアルポート(A)              | ロックする / ロックしない | シリアルポート(A)の1/Oをロッ<br>クするかどうかを設定します。                     |
| <b>シリアルポート</b> (B)      | ロックする / ロックしない | シリアルポート(B)の1/0をロッ<br>クするかどうかを設定します。                     |
| パラレルポート                 | ロックする / ロックしない | パラレルポートの 1/0 をロック<br>するかどうかを設定します。                      |

チェック!! IDEインタフェースをロックすると、IDEデバイス(ハードディスク、PDドライブなど)が使用できなくなります。その場合、電源を入れた直後に表示される「NEC」のロゴの画面で、【F2】を押し、キーの説明が表示されましたら、次に 【F9】を押してデフォルト設定(工場出荷時の設定)に戻してください。 デバイスの設定

メニューバーの「セットアップ」「デバイス」を選ぶか、ツールバーの各デバ イスをクリックして設定画面を開きます。

IDE デバイス

プライマリマスタ、プライマリスレーブ、セカンダリマスタ、セカンダリスレーブの各 IDE 装置について、以下の設定を行います。

| 設定項目               | 設定内容                                                                                                    | 説明                                              |
|--------------------|----------------------------------------------------------------------------------------------------|-------------------------------------------------|
| BLK モード設定          | 有効 / 無効                                                                                                    | BLK モードを有効にするか無<br>効にするかを設定します。                 |
| BLK <b>モード</b>     | 2 <b>セクタ転送 / 4セクタ転送 /</b><br>8 <b>セクタ転送 / 16セクタ転送</b>                                                                         | 何セクタ単位で転送するかを<br>設定します。                         |
| 転送モード              | FastPIO1/FastPIO2/<br>FastPIO3/FastPIO4/<br>Standard/FPIO3&BM/<br>FPIO4&BM<br>FPIOは、FastPIO、BMは、<br>Bus Mastering を意味しま<br>す。 | 転送モードを設定します。                                    |
| LBA <b>モード</b>     | 有効/無効                                                                                                    | LBA <b>モードを有効にするか無</b><br>効にするかを設定します。          |
| UltraDMA <b>設定</b> | 有効 / 無効                                                                                                    | UltraDMA <b>を有効にするか無</b><br><b>効にするかを設定します。</b> |
| UltraDMA           | <b>モード</b> 0/ <b>モード</b> 1/ <b>モード</b> 2                                                                                      | UltraDMA モードを設定します。                             |

FDD

| 設定項目              | 設定内容                                              | 説明                                                  |
|-------------------|---------------------------------------------------|-----------------------------------------------------|
| フロッピーディスク<br>ドライブ | 使用しない/使用する                                        | フロッピーディスクトライプを使用<br>するかどうかを設定します。                   |
| タイプ               | 360KB 5.25 /720KB 3.5 /<br>1.2MB 5.25 /1.44MB 3.5 | フロッピーディスクドライブのモー<br>ドを設定します。                        |
| フロッピーライトプ<br>ロテクト | 使用しない/使用する                                        | BIOS によるフロッピーディスク<br>への書き込み禁止機能を使用<br>するかどうかを設定します。 |
通信

**シリアルポート**(A)

| 設定項目            | 設定内容                    | 説明                                                  |  |  |  |
|-----------------|-------------------------|-----------------------------------------------------|--|--|--|
| 設定方法            | 使用しない / 手動設定 / 自<br>動設定 | 設定方法を指定します。「手動設定」を選んだ場合のみ以降の1/0アドレス割り込みレベルの設定が必要です。 |  |  |  |
| 1/0 <b>アドレス</b> | 2E8h/3F8h/2F8h/3E8h     | 1/0 アドレスを設定します。                                     |  |  |  |
| 割り込みレベル         | IRQ3/IRQ4               | 割り込みレベルを設定します。                                      |  |  |  |

**シリアルポート**(B)

| 設定項目            | 設定内容                | 説明                                                               |
|-----------------|---------------------|------------------------------------------------------------------|
| 設定方法            | 使用しない/手動設定/自<br>動設定 | 設定方法を指定します。「手<br>動設定」を選んだ場合のみ以<br>降の1/0アドレス、割り込みレ<br>ベルの設定が必要です。 |
| 1/0 <b>アドレス</b> | 2E8h/3F8h/2F8h/3E8h | 1/0アドレスを設定します。                                                   |
| 割り込みレベル         | IRQ3/IRQ4           | 割り込みレベルを設定します。                                                   |
| モード             | ノーマル /IrDA/ASK-IR   | シリアルポート(B)を赤外線通<br>信で使用する場合、赤外線通<br>信の規格に応じてモードを変<br>更します。       |

パラレルポート

| 設定項目                              | 設定内容                           | 説明                                                               |
|-----------------------------------|--------------------------------|------------------------------------------------------------------|
| 設定方法                              | 使用しない/ 手動設定/ 自<br>動設定          | 設定方法を指定します。「手<br>動設定」を選んだ場合のみ以<br>降の1/0アドレス、割り込みレ<br>ベルの設定が必要です。 |
| 1/0 <b>アドレス</b>                   | 378h/278h/3BCh/228h            | 1/0アドレスを設定します。                                                   |
| 割り込みレベル                           | IRQ5/IRQ7                      | 割り込みレベルを設定します。                                                   |
| モード                               | ECP/EPP/ <b>双方向</b> / 出力<br>のみ | 出力モードを設定します。                                                     |
| ECP <b>モード</b> DMA<br><i>チャネル</i> | DMA#1/DMA#3                    | 「モード」設定でECPモードを設<br>定した場合、ここでDMAチャネ<br>ルの状態を設定します。               |

キーボード

| 設定項目                    | 設定内容                    | 説明                                                                        |
|-------------------------|-------------------------|---------------------------------------------------------------------------|
| <b>起動時の</b><br>Num Lock | 使用しない / 使用する / 自<br>動設定 | 起動時に Num Lock を有効に<br>するかどうかを設定します。「自<br>動設定」を選ぶとシステムが自<br>動的に状態の設定を行います。 |

### システムデバイス

| 設定項目                 | 設定内容        | 説明                                         |   |
|----------------------|-------------|--------------------------------------------|---|
| 日付設定                 | (日付設定)      | 日付を設定します。                                  | ) |
| 時刻設定                 | (時刻設定)      | 時間を設定します。                                  | ) |
| SCSI                 | 使用しない/ 使用する | SCSI I/F を使用するかどうか<br>を設定します。              |   |
| チャネル B の<br>ターミネーション | 使用しない/使用する  | SCSI のチャネル Bをターミネー<br>ションするかどうかを設定しま<br>す。 |   |

メニューバーの「セットアップ」「省電力」をクリックするか、ツールバーの省 電力のアイコンをクリックして設定画面を開きます。

パワーマネージメント

| 設定項目                                 | 設定内容                                                            | 説明                                                                              |
|--------------------------------------|-----------------------------------------------------------------|---------------------------------------------------------------------------------|
| パワーマネージメ<br>ント                       | 使用しない/使用する                                                      | 省電力(パワーマネージメント)<br>機能を使用するかどうか設定<br>をします。「使用する」を選ん<br>だときのみ以降の設定が可能<br>になります。   |
| 自動スリープ制<br>御 / 開始時間                  | 使用しない / 使用する<br>自動スリープ開始時間:1<br>分/2分 /4分 /6分 /8分 /<br>12分 /16 分 | 「使用する」を選んだ場合、開<br>始時間を設定します。 コン<br>ビュータが動作しない状態で<br>設定した時間が経過するとサ<br>スペンドします。   |
| H D D <b>モータ制</b><br>御 / <b>開始時間</b> | 使用しない/ 使用する                                                     | 「使用する」を選んだ場合、<br>ハードディスクへのアクセスがな<br>くなってから一定の時間が経<br>過するとハードディスクのモータ<br>を停止します。 |
| 画面制御                                 | 使用しない / 使用する                                                    | 「使用する」を選んだ場合、コ<br>ンピュータが動作しない状態で<br>一定の時間が経過すると、画<br>面表示を停止します。                 |

レジューム

| 設定項目                    | 設定内容       | 説明                                        |
|-------------------------|------------|-------------------------------------------|
| モデム受信で<br>パワーオン         | 使用しない/使用する | シリアルポートからの信号受信<br>でパワーオンするかどうかを設<br>定します。 |
| LAN <b>受信で</b><br>パワーオン | 使用しない/使用する | LANからの信号受信でパワー<br>オンするかどうかを設定しま<br>す。     |

システムディスクの起動順位の設定

メニューバーの「セットアップ」 「起動」を選ぶか、ツールバーの起動のア イコンをクリックして設定画面を開きます。

| 設定項目 | 設定内容                                         | 説明                                                                |
|------|----------------------------------------------|-------------------------------------------------------------------|
| 起動順位 | ハードディスク/CD-ROM/<br>ネットワーク/リムーバブルメ<br>ディアデバイス | システムを起動するディスク装<br>置の順番を指定します。起動<br>順位1に指定したディスク装置<br>から順番に起動されます。 |

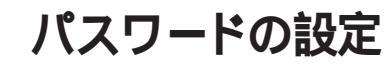

本機の電源を入れたとき、パスワードの入力を行わないと本機を起動できな いようにするセキュリティ機能を設定することができます。これによりパス ワードを知らない部外者からデータを守ることができます。

BIOSセットアップユーティリティでは、ユーザーパスワードとスーパーパイザー パスワードの2種類のパスワードを設定することができます。スーパーパイ ザーパスワードはコンピュータ管理者のためのもので、コンピュータ管理者以 外の人が不用意にシステム環境を変更できないようにすることができます。

パスワードに使用できる文字と記号について

半角英数字がパスワードとして使用できます。パスワードは7文字以内でなけ ればなりません。

使用できる文字や記号

| 半角英字 | A-Z(a-zはA-Zと同じ) |
|------|-----------------|
| 半角数字 | 0-9             |

▼チェック! パスワード入力時はテンキーを使用しないでください。

スーパーバイザーパスワードの設定

スーパーバイザーパスワードの登録

次の手順でスーパーバイザーパスワードを登録します。

- 1 メニューバーの「セットアップ」 「セキュリティ」をクリック 「パスワード」のウインドウが表示されます。
- 2 「スーパーバイザーパスワード」の「設定」をクリック 「パスワード設定」のウインドウが表示されます。
- 3 「パスワード」に用意した7文字以内のスーパーパイザーパス ワードを入力する

4 「パスワードの確認」にもう一度同じパスワードを入力する

5 入力したら「OK」ボタンをクリック

スーパーバイザーパスワードの変更

次の手順でスーパーバイザーパスワードを変更します。

- 1 メニューバーの「セットアップ」 「セキュリティ」をクリック 「パスワード」ウィンドウが表示されます。
- 2 「スーパーバイザーパスワード」の「設定」をクリック 「パスワード設定」ウインドウが表示されます。
- 3 「古いパスワード」に今まで使っていたスーパーバイザーパスワードを入力する このとき入力を間違えると、エラーメッセージが出て、パスワード入力画 面が再び表示されます。パスワードの入力をやり直してください。
- **4** 「新しいパスワード」に変更したスーパーパイザーパスワードを入 力する
- 5 「パスワードの確認」にもう一度「新しいパスワード」に入力した ものと同じパスワードを入力する
- 6 入力したら「OK」ボタンをクリック

### ユーザーパスワードの設定

ユーザーパスワードの登録

次の手順でユーザーパスワードを登録します。

- 1 メニューバーの「セットアップ」 「セキュリティ」をクリック 「パスワード」のウインドウが表示されます。
- 2 ユーザーパスワードの「設定」をクリック 「パスワード設定」ウインドウが表示されます。
- 3 「パスワード」に用意した7文字以内のユーザーパスワードを入 力する
- 4 「パスワードの確認」にもう一度同じパスワードを入力する
- 5 入力したら「OK」ボタンをクリック

ユーザーパスワードの変更

次の手順でユーザーパスワードを変更します。

- 1 メニューバーの「セットアップ」 「セキュリティ」をクリック 「パスワード」のウインドウが表示されます。
- 2 「ユーザーパスワード」の「設定」をクリック 「パスワード設定」ウィンドウが表示されます。
- 3 「古いパスワード」に今まで使っていたユーザーパスワードを入力 する このとき入力を間違えると、エラーメッセージが出て、パスワード入力画 面が再び表示されます。パスワードの入力をやり直してください。
- 4 「新しいパスワード」に変更したユーザーパスワードを入力する
- 5 「パスワードの確認」にもう一度「新しいパスワード」に入力した ものと同じパスワードを入力する
- 6 入力したら「OK」ボタンををクリック

### パスワード入力時の注意

パスワードを設定すると、本機の電源を入れるたびに「パスワードを入力して ください」と表示されます。次のようにパスワードを入力してください。

1 登録したパスワードを入力し、【Enter】を押す テンキーは使用できません。

### パスワードの解除

本機では、ユーザーパスワードとスーパーバイザーパスワートを設定できます。これらのパスワードを忘れてしまった場合は、次の方法でパスワードを解除することができます。

パスワード解除は、本機内部のストラップスイッチを使います。

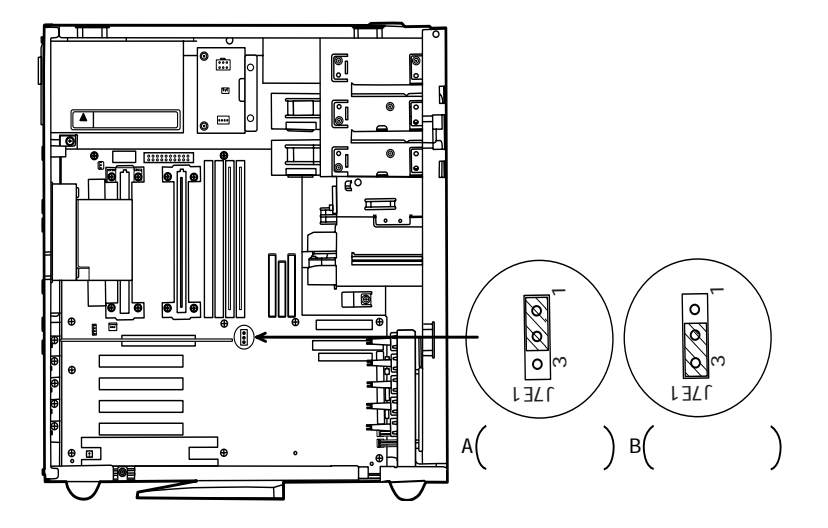

- 1 「ルーフカバーの取り外し」の手順でルーフカバーを取り外す **2** ストラップスイッチのジャンパを引き抜き、図 B の位置にする
- 3 ルーフカバーを取り外したときと逆の手順で取り付ける
- ▲ 電源を入れる

(P.53)

5 BIOS Setup Utility 画面が表示される

| Maintenance M   | Main  | Advanced  | Security   | y Power                       | Boot                        | Exit     |
|-----------------|-------|-----------|------------|-------------------------------|-----------------------------|----------|
| Processor Speed | ,     | [300 MHz] |            | Item                          | Specific                    | Help     |
| Clear All Passw | ords  | [ Enter ] |            | Clear b<br>Adminis<br>passwor | ooth User<br>strative<br>ds | and      |
| Fl Help So      | elect | Item -/+  | - Change V | alues F                       | 9 Setup                     | Defaults |

- 6 【 】を押してカーソルをClear All Passwords[Enter]に合わ せ、【Enter】を押す
- 7 Clear All Passwords Now?が表示されたら[Yes]を選択して 【Enter】を押す

| Setup Confirmation       |  |  |  |
|--------------------------|--|--|--|
| Clear All Passwords Now? |  |  |  |
| [ Yes ] [ No ]           |  |  |  |

### 8 【F10】を押して、Save configuration changes and exit now? が表示されたら、[Yes]を選択して【Enter】を押す

| Setup Confirmation                       |   |   |    |   |  |  |
|------------------------------------------|---|---|----|---|--|--|
| Save configuration changes and exit now? |   |   |    |   |  |  |
| [ Yes                                    | 1 | [ | No | ] |  |  |

### 9 次の画面が表示されたら、電源を切ります

Г

| l | Jumper must be returned to normal position |
|---|--------------------------------------------|
| l | for setting to take effect.                |
| l | It is safe to turn the system off now.     |
| l |                                            |
| l |                                            |
| l |                                            |
| l |                                            |
| l |                                            |
| l |                                            |
| l |                                            |
| l |                                            |
|   |                                            |

10 「ルーフカバーの取り外し」の手順でルーフカバーを取り外す(P.53) 11 ストラップスイッチのジャンパを引き抜き、図Aの位置にする 12 ルーフカバーを取り外したときと逆の手順で取り付ける

# PART

# 添付アプリケーションの概要 と削除 / 再追加

本機に標準でインストールされているアプリケーションの概要と削除方法および 削除したアプリケーションの再追加方法について説明します。削除と再追加 をする場合、Windows NT Workstationおよびインストールされているアプリ ケーションについての知識が必要になります。

### この章の内容

| この章の構成                      | 112 |
|-----------------------------|-----|
| 知っておきたい便利な機能とツール            | 115 |
| 一太郎 Office8                 |     |
| (一太郎モデルのみ)                  | 116 |
| Word 97/Excel 97/Outlook 97 |     |
| (Word <b>モデルのみ</b> )        | 121 |
| Internet Explorer 4.0       | 125 |
| Outlook Express             | 132 |

| Microsoft NetMeeting     | 134 |
|--------------------------|-----|
| Internet Explorer 3.02   | 136 |
| VirusScan for Windows NT | 139 |
| NEC Soft MPEG1.0         | 143 |
| DMITOOL                  | 146 |
| pcANYWHERE32 EX          | 150 |
| Masty Data Backup        | 152 |
| Timer-NX                 | 155 |
|                          |     |

## この章の構成

この章では各アプリケーションの概要と削除、再追加について説明します。

- ジチェック
   パ・各アプリケーションの削除と再追加は、必ずAdministrator権限を持ったユー
   ザでログインして行ってください。
  - ・各アプリケーションの削除と再追加を行う前に、必ず「スタート」 「プログラム」 「補足説明」をお読みください。
  - ・本機でお使いのPDドライブは、Windows NT 4.0 上でリムーバブルディスク ドライブとCD-ROM ドライブの2つのドライブとして表示されます。 CD-ROMをセットしたドライブを指定するときは、CD-ROMドライブ名を指定 してください。

### ヘルプについて

- ▼チェックク・各アプリケーションにはヘルプ機能があります。
  - ・用語、操作の方法や手順など、分からないことがおきたときに活用します。

### ヘルプの起動方法

1 各アプリケーションの「メニューバー」にある「ヘルプ」をクリック 「ヘルプ」が表示されます。

### 概要について

・アプリケーションの起動方法、主画面などについて概略を説明します。

### 削除について

- ・本機に標準でインストールされているアプリケーションの削除の手順を説明します。
- ・ご自分でインストールされたアプリケーションの削除については、そのアプリ ケーションに添付されたマニュアルをご覧ください。
- ・次のような場合にアプリケーションを削除してください。
   ハードディスクの空き容量を増やしたい場合。
   通常使わないアプリケーションがある場合。
- ・一部のアプリケーションでは、下記の「削除の準備」を行ってから削除します。

### ♥ チェック!・削除する場合は、ご利用にならないことをよくご確認の上、削除してください。

・CD-ROMを使用して削除する場合は、終了後にCD-ROMをPDドライブから 取り出してください。

### 削除の準備

- ・コントロールパネルを使って削除する場合は、以下の手順を行ってください。
- ・CD-ROMを使用する場合と、アプリケーションのアンインストール機能を使う 場合は必要ありません。
- 1 Windows NT を起動する
- 2 「スタート」 「設定」 「コントロールパネル」をクリック
- 3 「コントロールパネル」の「アプリケーションの追加と削除」をダ ブルクリック 「アプリケーションの追加と削除のプロパティ」が表示されます。

この後、各アプリケーションの削除方法でアプリケーションを削除してください。

- ジチェック. // ・削除したとき、アプリケーションによってはディレクトリおよびデスクトップやスタートメニューにショートカットが残る場合があります。その状態でも、本機を操作する上では支障ありません。
  - ・アイコンを削除するには、各アプリケーションの削除方法にしたがって操作して ください。

アイコン削除の準備

- ・アプリケーションを削除した後、デスクトップに残ったアイコンを削除する場合、 アイコンを削除する前に、次の手順を行ってください。
- 1 「スタート」「プログラム」「Windows NTエクスプローラ」 をクリック
- 2 「表示」 「フォルダオプション」をクリック
- **3** 「表示」をクリックし、「ファイルの表示」で「すべてのファイルを 表示する」をクリック

**4** 「OK」ボタンをクリック

この後、各アプリケーションの削除方法でアイコンを削除します。

### 再追加について

- 本機でインストールされているアプリケーションを削除した後再追加する場合の手順を説明します。
- ・一部のアプリケーションでは、下記の「再追加の準備」を行ってから再追加 します。

☆チェック 終了後に CD-ROM を PD ドライブから取り出してください。

### 再追加の準備

- 1 Windows NT を起動
- 2 PDドライブに、添付の「バックアップCD-ROM(OSを除く)」を セット
- **3** フロッピーディスクドライブに、添付の「バックアップCD-ROM (OSを除く)用インストールディスク」をセット
- 4 「スタート」「プログラム」「コマンドプロンプト」をクリック この後、各アプリケーションの再追加方法でアプリケーションを再追加し てください。

### 

本機には「Microsoft ® Windows NT® 4.0 日本語版Service Pack 3」(以 下 Service Pack 3)がインストールされています。 新しいコンポーネントを追加または変更した場合は、再度Service Pack 3をイ ンストールする必要があります。 詳細およびインストール方法は、Service Pack 3のCD-ROMのルートディレク トリにある README. TXT をご覧ください。

 チェック /・ファイルコピー中に「コピー先には、コピー元より新しいファイルが存在します。 上書きしますか?」のメッセージが表示された場合は、「すべて上書きしない」 を選んでください。

# 知っておきたい便利な機能とツール

### 機能

### アプリケーション

文章を作成する HTMLを作成する 表計算する 予定やスケジュールを管理する 住所録を作る ファイルを管理する 社内にメールを発信する インターネットへ接続する ソフトをダウンロードする 電子メールを送受信する インターネットの情報を管理する コンピュータウィルスを検出して除去する 遠隔地からパソコンを操作する 本機や本機と接続されているパソコンの情 報を管理する データのバックアップをとる

Word 97•一太郎 8 Word 97•一太郎 8 Excel 97•三四郎 8 Outlook 97•FullBand

Internet Explorer

VirusScan for Windows NT pcANYWHERE32 EX DMITOOL

Masty Data Backup

# ー太郎 Office 8 (一太郎モデルのみ)

概要

文章作成に一太郎8、表計算に三四郎8、情報管理にFullBandを使用します。

### 起動方法

ここでは一太郎8で説明しています。三四郎8とFullBandは本文中の「一太郎8」をそれぞれに置き換えてください。

 「スタート」「プログラム」「JUSTSYSTEM アプリケーション」の「一太郎 8(三四郎 8/FullBand)」をクリック 一太郎 8(三四郎 8/FullBand)のウインドウが表示されます。

初回の起動時には使用許諾画面が表示されます。

### 主画面

一太郎8の初期ウィンドウ

|                             | 201798 48790 |
|-----------------------------|--------------|
|                             |              |
|                             |              |
| -                           |              |
|                             |              |
| 2                           |              |
| -<br>-                      |              |
| ation (18 (19 (18 (100) a)) |              |

三四郎8の初期ウィンドウ

| 2 Juli | 0 480          | 8/740 R     | N. 600 | 7-9D 5 | HKD 3647 | 10 1978    |       |          |        | . 영 의 |  |  |
|--------|----------------|-------------|--------|--------|----------|------------|-------|----------|--------|-------|--|--|
|        |                |             |        |        |          |            |       |          |        |       |  |  |
| 10.0   | 77. <b>8</b> 8 |             | - 1    | N B 1  | 12 • 28  | • 🛎 •      | • ¥ ! | <u> </u> | 3 14 + | 1     |  |  |
| 4.1    | *              | 0           | 0      | D      | £        | 3          | ú     | н        | 1      |       |  |  |
|        |                |             |        |        |          |            |       |          |        |       |  |  |
| 2      |                |             |        |        |          |            |       |          |        |       |  |  |
| - 4    |                |             |        |        |          |            |       |          |        |       |  |  |
| - 0    |                |             |        |        |          |            |       |          |        |       |  |  |
| 0      |                |             |        |        |          |            |       |          |        | -     |  |  |
| 10     |                |             |        |        |          |            |       |          |        |       |  |  |
| 11     |                |             |        |        |          |            |       |          |        |       |  |  |
| 10     |                |             |        |        |          |            |       |          |        |       |  |  |
| 75     |                |             |        |        |          |            |       |          |        |       |  |  |
| - 17   |                |             |        |        |          |            |       |          |        |       |  |  |
| 1      | theast INC     | and literal |        |        |          | THE R A    |       |          |        |       |  |  |
|        | T              |             |        |        |          | and a pro- |       |          |        |       |  |  |

FullBand の初期ウィンドウ

| Fullbard 1 H801R0waw 1 853, 113 | hri.d0                                        |                    | - 16 K       |
|---------------------------------|-----------------------------------------------|--------------------|--------------|
| 2010 1880 1890 1870             | OTAP UPP-R WINARD THAT                        |                    |              |
| 이 면접적적 🗔                        | <b>11</b> <u>1</u> <b>1 1 1 1 1 1 1 1 1 1</b> |                    |              |
| \$10.53 MILEO#12.10100          |                                               |                    |              |
| 8 1 Ca-7849                     |                                               |                    | 1995/11/1060 |
|                                 | T = F (2) T HEAL                              | Traine<br>Vertices | 100 100      |
|                                 |                                               |                    | 1.19         |

削除

ー太郎8が常駐している場合は、必ず常駐を解除してから削除してください。 常駐解除の方法は添付の一太郎 Office マニュアルをご覧ください。

**1** 「削除の準備」の手順1~3を実行(P.113)

- 2 「インストールと削除」の一覧から「JUSTSYSTEM アプリケー ションの追加と削除」をクリック(反転表示)し「追加と削除」ボ タンをクリック
- 3 「一太郎Office8のセットアップ開始」と表示されたら「次へ」ボ タンをクリック
- 4 「一太郎Office8の追加と削除」で「ファイルの追加・削除」を 選び「次へ」ボタンをクリック
- 5 「一太郎Office8のファイルを追加・削除します」で「ファイルの 削除」を選び「次へ」ボタンをクリック
- 6 「削除するファイルを選択します」が表示されたら「全て選択」を クリックし、「次へ」ボタンをクリック
- 7 「ジャストシステム共通ファイル(32bit)も削除しますか?」と表示 されたら「削除しない」をクリック
- 8 「ATOK11をWindowsや他のアプリケーションが使用している ためコンピュータを再起動するときに削除されます。」と表示され たら「OK」ボタンをクリック
- 9 「フォルダ名を確認してください1/3」で「次へ」ボタンをクリック
- 10 「フォルダ名を確認してください2/3」で「次へ」ボタンをクリック
- 11 「フォルダ名を確認してください3/3」で「次へ」ボタンをクリック
- 12 「ファイルの削除を開始します」で「削除開始」ボタンをクリック 削除が始まります。
- **13**「一太郎 Office8 のセットアップ終了」で「再起動」ボタンをク リック

- 1 PD ドライブに「一太郎 Office8 CD-ROM」をセットする
- 2 「Welcome to JUSTSYSTEM」で「SETUP Office8のセッ トアップ」をクリック
- 3 「一太郎 Office8 のセットアップ」で「セットアップ開始」ボタン をクリック
- 4 「使用許諾契約の確認」で「確認」ボタンをクリック
- **5**「一太郎 Office8 のセットアップ開始」で「次へ」ボタンをクリッ ク
- 6 「使用者名・法人名を登録します」が表示されたら必要事項を入 力し「次へ」ボタンをクリック
- 7 「シリアルナンバー・UserIDを登録します」と表示されたら入力して「次へ」ボタンをクリック
- 8 「使用者名・シリアルナンバーの確認」で「登録する」ボタンを クリック
- 9 「セットアップ方法を選択します」が表示されます。ここでは「標準」を選び「次へ」ボタンをクリック
- 10 「標準モードでセットアップすると…」で「次へ」ボタンをクリック
- 11 「セットアップするフォルダを設定します」で「次へ」ボタンをク リック
- 12 「ファイルのコピーを開始します」で「コピー開始」ボタンをクリック インストールが始まります。

- 13 「インターネットへダイヤルアップで接続しますか?」で「いいえ」 を選び「OK」ボタンをクリック
- **14** 「JustNet に入会するには」で「確認」ボタンをクリック
- 15 「一太郎Office8セットアップ終了」と表示されたら「再起動」ボ タンをクリック

# Word 97/Excel 97/Outlook 97 (Word モデルのみ)

### 概要

文章作成にWord 97、表計算にExcel 97、情報管理にOutlook 97を使用 します。

### 起動方法

ここでは Word 97 で説明しています。Excel 97 とOutlook 97 は本文中の「Word 97」をそれぞれに置き換えてください。

1 「スタート」「プログラム」「Microsoft Word(Excel/ Outlook)」をクリック Word(Excel/Outlook)のウインドウが表示されます。

### 主画面

Word 97 の初期ウィンドウ

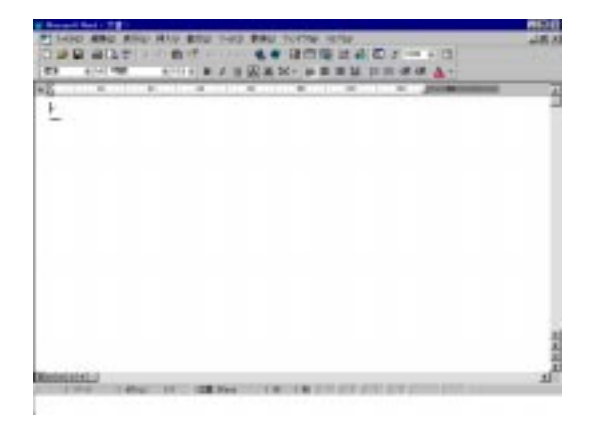

Excel 97 の初期ウィンドウ

| 10402-0  | 811.8      | 8.7.8 |   | # 101 W/H  | 4.5.94        |     | - 31 | 4 |                       |      |
|----------|------------|-------|---|------------|---------------|-----|------|---|-----------------------|------|
|          | B          | -     | - |            | F             |     | ++   |   | 4                     | - 1  |
| _        |            |       |   |            |               |     |      |   |                       |      |
|          |            |       |   |            |               |     |      |   |                       |      |
|          |            |       |   |            |               |     |      |   |                       |      |
|          |            |       |   |            |               |     |      |   |                       |      |
|          |            |       |   |            |               |     |      |   |                       |      |
|          |            |       |   |            |               |     |      |   |                       |      |
|          |            |       |   |            |               |     |      |   |                       |      |
|          |            |       |   |            |               |     |      |   |                       |      |
|          |            |       |   |            |               |     |      |   |                       |      |
|          |            |       |   |            |               |     |      |   |                       |      |
|          |            |       |   |            |               |     |      |   |                       |      |
|          |            |       |   |            |               |     |      |   |                       |      |
|          |            |       |   |            |               |     |      |   |                       |      |
|          |            |       |   |            |               |     |      |   |                       |      |
|          |            |       |   |            |               |     |      |   |                       | - 2  |
|          |            |       |   |            |               |     |      |   |                       | 1.2  |
| A Dent L | Daniel Tak | eda a | _ | destana de | in succession | 145 |      |   | and the second second | inf. |

Outlook 97 の初期ウィンドウ

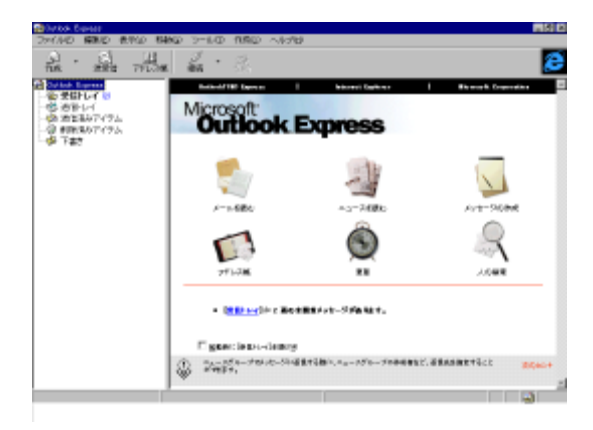

### 削除

ここでは Word 97 で説明しています。Excel 97 とOutlook 97 は本文中の「Word 97」をそれぞれに置き換えてください。

1 Windows NT を起動して「Microsoft Excel 97 & Word 97 & Outlook 97 for Windows」CD-ROM をPD ドライブにセット

- 2 「Microsoft Excel 97 & Word 97 & Outlook 97 for Windows」 が表示されたら「Microsoft Word 97 (Excel 97/Outlook 97) のセットアップ」ボタンをクリック
- 3 「Microsoft Word 97(Excel 97/Outlook 97)セットアップ」で 「すべて削除」をクリック
- 4 「Microsoft Word 97 (Excel 97/Outlook 97)を削除します か?」と表示されたら「はい」ボタンをクリック 削除が始まります。

> 5 「Microsoft Word 97 (Excel 97/Outlook 97)のセットアップ が完了しました」というメッセージが表示されたら「OK」ボタンを クリック 再起動のメッセージが表示されたら「再起動」をクリックします。

 チェック! デスクトップに「Microsoft Word 97(Excel 97/Outlook 97)」のアイコンが 残った場合は、以下のファイルを削除します。
 C:¥Winnt¥Profiles¥All Users¥デスクトップ¥Microsoft Word 97(Excel 97/ Outlook 97)

### 再追加

ここでは Word 97 で説明しています。Excel 97 とOutlook 97 は本文中の 「Word 97」をそれぞれに置き換えてください。

- Windows NT を起動し、PD ドライブに「Excel 97 & Word 97 & Outlook 97」のCD-ROM をセット
- 2 「Microsoft Word 97(Excel 97/Outlook 97)のセットアップ」ボ タンをクリック

- 3 「Microsoft Word 97(Excel 97/Outlook 97)セットアップ」が表示されたら「継続」ボタンをクリック
- **4** 「ユーザー情報の登録」で必要事項を入力し「OK」ボタンをク リック
- 5 「ユーザー情報の確認」で「OK」ボタンをクリック
- 6 プロダクトID 番号が表示されたら「OK」ボタンをクリック
- 7 「Microsoft Word 97(Excel 97/Outlook 97)を次のフォルダに セットアップします」と表示されたら「OK」ボタンをクリック
- 8 セットアップ方法の選択で、「標準セットアップ」、「カスタムセッ トアップ」いずれかを選ぶ。ここでは「標準セットアップ」を選ぶ
- 9 「標準セットアップ」が表示されたら「継続」ボタンをクリック インストールが始まります。
- 10 「Microsoft Word 97(Excel 97/Outlook 97)セットアップが終 了しました」と表示されたら「OK」ボタンをクリック
- 11 「Microsoft Word (Excel /Outlook )」のアイコンをデスクトップに作成

デスクトップ画面上でマウスを右クリックし、「新規作成」 「ショートカット」を選ぶ

「ショートカットの作成」画面で「参照」ボタンをクリック

「ファイルの参照」画面で、「Program Files」 「Microsoft Office」 「Microsoft Word (Excel /Outlook)の順にダブル クリック

「ファイルの参照」画面に戻ったら、「次へ」ボタンをクリック 「名前の指定」画面で、「完了」ボタンをクリック

デスクトップにWord (Excel /Outlook )のアイコンが表示されます。

# Internet Explorer 4.0

概要

インターネットへの接続を行い、ホームページを表示します。

### 起動手順

1 「スタート」 「プログラム」 「Internet Explorer」の 「Internet Explorer」をクリック

### 主画面

| 11110 ABS 80 | 2. | A A | The off | all. | 2. | Su. | d     | 4  | 111 |
|--------------|----|-----|---------|------|----|-----|-------|----|-----|
|              |    |     |         |      |    |     |       |    | 1   |
|              |    |     |         |      |    |     |       |    |     |
|              |    |     |         |      |    |     |       |    |     |
|              |    |     |         |      |    |     |       |    |     |
|              |    |     |         |      | -  | 0   | 09-80 | 50 | _   |

### 削除

- **1 「削除の準備」の手順1~3を実行(**P.113)
- 2 「インストールと削除」画面の一覧から「Microsoft Internet Explorer 4.0」をクリック(反転表示)して「追加と削除」ボタンを クリック

- 3 「Internet Explorer 4.0 アクティブセットアップ」で「Internet Explorer 4.0とそのすべてのコンポーネントをアンインストールする」にチェックを付け、「詳細」ボタンをクリック
- 4 「Internet Explorer 4.0 アクティブセットアップ」で「Internet Explorer 4.0 と次のコンポーネントをアンインストールする」に チェックを付け、さらに次のコンポーネントにチェックマークを付け、 「OK」ボタンをクリック

Microsoft FrontPage Express Microsoft Music Control Microsoft NetMeeting 2.0 Microsoft Outlook Express Microsoft VM for Java Microsoft Web 発行ウィザード1.51 VDOLivePlayer

- 5 「Internet Explorer 4.0 と共有コンポーネントを削除するには、 「OK」をクリックしてください」と表示されたら「OK」ボタンをク リック
- 6 「Microsoft Internet Explorer 4.0 を削除しますか?」と表示されたら「はい」ボタンをクリック 削除が始まります。削除には数分かかります。
- 7 「セットアップを完了するにはWindowsを再起動する必要があり ます」と表示されたら「Windowsの再起動」ボタンをクリック
- 8 「自動的に閉じることのできなかったプログラムがいくつかあります」と表示されたら、実行中のプログラムでデータを処理してるものがあれば、それらのデータを保存しプログラムをすべて終了し、「OK」ボタンをクリック

- 9 再起動後、「警告」画面が表示される場合があります。Active Movieをご使用になる場合は「はい」ボタンを、その他のデバイ スドライバをご使用になる場合は「いいえ」ボタンをクリック
- 10 複数のユーザを登録している場合、次のコンポーネントに対して、 そのコンポーネント用の個人設定を削除するよう表示されたら、必 要に応じて「はい」「いいえ」ボタンをクリック

Microsoft Internet Explorer 4.0 Microsoft Outlook Express Microsoft NetMeeting 2.0 VDOLive Player インターネット接続ウィザード Windows デスクトップのアップデートコンポーネント Microsoft FrontPage Express

- 11 「バックアップ CD-ROM(OSを除く)」の以下のファイルをダブ ルクリックする CD-ROM ドライブ名:¥Backup¥Updateie.reg
- 12 次のショートカットを削除する

  - ・C:¥Winnt¥Profiles¥ 他のユーザ名 ¥デスクトップ</mark>¥Outlook Express.Ink

### 再追加

購入時の状態で再追加する場合

- **1** 「再追加の準備」の手順1~4を実行(P.114)
- 2 キーボードから以下のように入力して【Enter】を押す A:¥AP¥IE40¥IE40 CD-ROMドライブ名
- 3 画面の指示に従う

### 4 再インストール完了後、自動で再起動する

Internet Explorer 4.0 をカスタマイズして再追加する場合

- **1** 「再追加の準備」の手順1~4を実行(P.114)
- 2 キーボードから以下のように入力して【Enter】を押す A:¥AP¥IE40¥IE40SET CD-ROMドライブ名
- 3 画面の指示に従う
- 4 「Internet Explorer 4.0 アクティブセットアップ」で「次へ」ボタ ンをクリック
- 5 使用許諾契約書が表示されます。「同意する」にチェックマークを 付け「次へ」ボタンをクリック
- 6 「インストールオプション」で「標準インストール」「完全インストール」から選び「次へ」ボタンをクリック
- 7 デスクトップのアップデートで「インストールしますか?」のところの「はい」をクリックし、「次へ」ボタンをクリック
- 8 「Active Channel」の選択で「日本」を選び「次へ」ボタンを クリックする。
- **9** 「インストール先フォルダ」で、インストール先を指定する。

 ・購入時と同じフォルダにインストールする場合
 「参照」をクリックして「フォルダの参照」画面を表示し、そこで 以下のフォルダを選び「OK」ボタンをクリック
 C:¥Program Files¥Internet Explorer

- ・購入時と別のフォルダにインストールする場合

   (インストールするフォルダがすでに存在するフォルダの場合)
   「参照」をクリックして「フォルダの参照」画面を表示し、そこで
  - 「シニューシーションをクリックして、フォルタのシニュー画画をなかし、そこで インストールしたいフォルダを選び、「OK」ボタンをクリック

(新規にフォルダを作成する場合)

インストールフォルダに直接フォルダ名を入力し、「次へ」 ポタンをクリック 「入力したフォルダが存在しないため、作成しますか?」と表示 されたら「はい」ポタンをクリック

- 10 「新しいコンポーネントをアップグレードしますか?」が表示された ら「すべてのコンポーネントを再インストール」にチェックを付け 「OK」ボタンをクリック インストールが始まります。インストールには10数分かかります
- 11 「コンポーネントのインストールは完了しました」と表示されたら 「OK」ボタンをクリック

✓ チェック // CD-ROM はまだ取り出さないでください。

- 12 「自動的に閉じることのできなかったプログラムがいくつかあります」と表示されたら、実行中のプログラムでデータを処理してるものがあれば、それらのデータを保存しプログラムをすべて終了し、「OK」ボタンをクリック
- 13 「コンピュータを再起動する必要があります」と表示されたら 「OK」ボタンをクリック 自動的に再起動されます。

Internet Explorer 4.0関連プログラムの設定、プログラムの個人用設定が行われます。この間数分かかります。 セットアップ完了後、CD-ROM を取り出します。

### IE4.0 関連製品で追加可能なアプリケーション(コンポーネント)一覧

IE4.0に最新のコンポーネントを追加するには、以下の手順でインストールする。 いずれの手順も同じWebサイトにつなげて、最新のアプリケーション(コンポー ネント)をダウンロードします。(現状のコンポーネントは、インストールモジュール で可能)。

・IE4.0 の「ヘルプ」 「製品更新」で追加。

・アプリケーションの追加と削除で、Internet Explorer 4.0を指定し、

「コンポーネントをInternet Explorer に追加する」で追加。 上記手順でダウンロード可能なアプリケーション(コンポーネント)は以下の通り です。

Add-on page にあるコンテンツ一覧

[Microsoft Internet Explorer 4.0] -Internet Explorer 4.0 Web プラウザ -Windows デスクトップのアップデート -Microsoft VMfor JAVA インターネット接続ウィザード

[通信コンポーネント]

-Microsoft NetMeeting

-Microsoft Outlook Express

-Microsoft Chat 2.0

[マルチメディア コンポーネント]

-Microsoft NetShow

-MicrosoftインタラクティブミュージックコントロールとMSシンセサイザ

-Microsoft VRML 2.0 ビューア

-DirectShow

-VDOLive プレーヤー

-Microsoft Agent

-Macromedia Shockwave Director

-Macromedia Shockwave Flash

-RealPlayer by Progressive Network

### [作成コンポーネント]

- Microsoft FrontPage Express
- -Microsoft Web 発行ウィザード
- -Microsoft Script Debugger
- -Internet Explorer 用データコンポーネント

### [エクスプローラ用追加コンポーネント]

- -Microsoft Wallet
- 追加 Web フォント
- -Internet Explorer サウンドパック
- タスクスケジューラ

- [多国語のサポート]
  - 日本語サポート
  - ・韓国語サポート
  - -ヨーロッパ各国語サポート
  - ・繁体字中国語サポート
  - ・簡体字中国語サポート

### その他

Internet Explorer 4.0 を「完全インストール」すると、次のコンポーネントも追加されます。

これらのコンポーネントを削除するには「コントロールパネル」の「アプリケーションの追加と削除」で行ってください。

- Microsoft Chat 2.0
- Microsoft NetShow Player 2.0
- •RealPlayer 4.0

# Outlook Express

概要

電子メールを送ったり、受け取ったりすることができます。

### 起動手順

1 「スタート」 「プログラム」 「Internet Explorer」の 「Outlook Express」をクリック

### 削除

- **1** 「削除の準備」の手順1~3を実行(P.113)
- 2 「インストールと削除」の一覧から「Microsoft Outlook Express」をクリック(反転表示)して「追加と削除」ボタンをク リック
- 3 「Outlook Expressをアンインストールします。続行しますか?」 と表示されたら「はい」ボタンをクリック 削除が始まります。
- 4 「Outlook Expressは正常にアンインストールされました。」とい うメッセージが表示されたら「OK」ボタンをクリック

ジチェック!! Internet Explorer 4.0 を完全に削除している場合は、Outlook Express も削
除されています。

### 再追加

1 Internet Explorer 4.0 の再追加の Internet Explorer 4.0を カスタマイズして再追加する場合 の手順1~9を実行(P.128)

▼チェック! 手順6で「完全インストール」を選んでください。

<sup>「</sup>Outlook Express」のウインドウが表示されます。

- 2 「新しいコンポーネントをアップグレードしますか?」が表示された ら「更新された項目のみアップグレード」にチェックを付け「OK」 ボタンをクリック インストールが始まります。
- 3 「コンポーネントのインストールは完了しました。」と表示されたら 「OK」ボタンをクリック

# Microsoft NetMeeting

概要

インターネットを経由して、主催者と複数の参加者によるネットワーク会議を行 うことができます。

### 起動手順

1 「スタート」 「プログラム」 「Internet Explorer」 「Microsoft NetMeeting」をクリック Microsoft NetMeeting のウインドウが表示されます。

### 削除

ジチェック!! Internet Explorer 4.0を完全に削除している場合は、Microsoft NetMeeting
も削除されています

- **1** 「削除の準備」の手順1~3を実行(P.113)
- 2 「インストールと削除」の一覧から「Microsoft NetMeeting 2.0」をクリック(反転表示)して「追加と削除」ボタンをクリック
- 3 「Microsoft NetMeetingを削除します。よろしいですか?」と表示されたら「はい」ボタンをクリック 削除が始まります。
- 4 「Microsoft NetMeeting は削除されました」というメッセージが 表示されたら「OK」ボタンをクリック
- 5 ¥Winnt¥Profiles ディレクトリ内の各ユーザー名の " スタート メニー¥ プ ログ ラム " ディレクトリの "Internet Explorer " ディレクトリ及び "アクセサリ¥マルチメディア"ディレクトリの中にゴミのショート カットファイルが残る場合がありますが、動作には問題ありません。 削除してください。

### 再追加

1 Internet Explorer 4.0の再追加の Internet Explorer 4.0を カスタマイズして再追加する場合 の手順1~9を実行(P.128)

▼チェック! 手順6で「完全インストール」を選んでください

- 2 「新しいコンポーネントをアップグレードしますか?」が表示された ら「更新された項目のみアップグレード」にチェックを付け「OK」 ボタンをクリック インストールが始まります。
- 3 「コンポーネントのインストールは完了しました。」と表示されたら 「OK」ボタンをクリック
## Internet Explorer 3.02

ジチェック!! Internet Explorer 3.02は、Internet Explorer 4.0を削除しないと使用できません

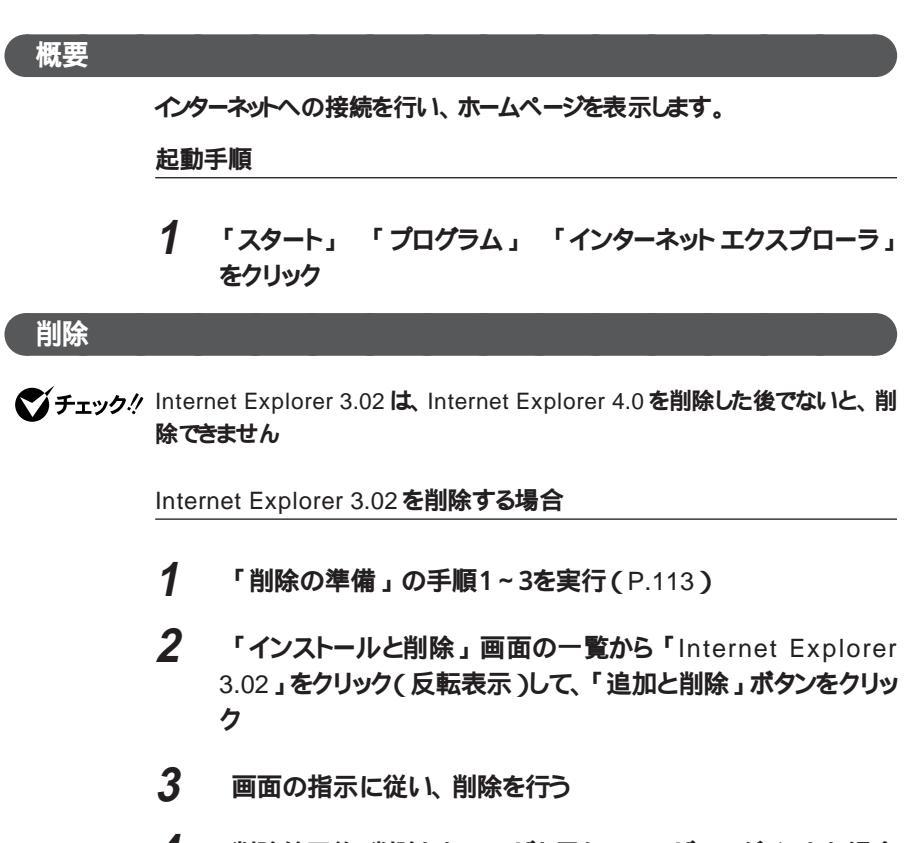

4 削除終了後、削除したユーザと異なるユーザでログインした場合 に、スタートメニューにアイコンが残るので、以下のファイルを削除

他の全ユーザ名 には、他のユーザのログイン名を指定。全ての ユーザに対して行う

・C:¥Winnt¥Profiles¥Default User¥**スタートメニュー**¥**プログラム**¥**インターネットエク スプロー**ラ ・C:¥Winnt¥Profiles¥ 他の全ユーザ名 ¥スタートメニュー¥プログラム¥インター ネットエクスプローラ

Internet Mail and News 1.0 を削除する場合

- **1** 「削除の準備」の手順1~3を実行(P.113)
- 2 「インストールと削除」画面の一覧から「Internet Mail and News 1.0」をクリック(反転表示)して、「追加と削除」ボタンを クリック
- 3 画面の指示に従い、削除を行う
- 4 削除終了後、削除したユーザと異なるユーザでログインした場合 に、スタートメニューにアイコンが残るので、以下のファイルを削除

他の全ユーザ名 には、他のユーザのログイン名を指定。全ての ユーザに対して行う

- C:¥Winnt¥Profiles¥Default User¥X9-FX=1-¥7° Q7' 54¥Internet Mail
- C:¥Winnt¥Profiles¥Default User¥X9-FX=1-¥7° Q7' 54¥Internet News
- ・C:¥Winnt¥Profiles¥Default User¥**スタートメニュー**¥**プログラム**¥Windows **ア** ト・レス帳
- ・C:¥Winnt¥Profiles¥ 他の全ユーザ名 ¥水ケードニュー¥プ Dグ 54¥Internet Mail
- ・C:¥Winnt¥Profiles¥ 他の全ユーザ名 ¥ぴーパニューギプ Dグ 54¥Internet News
- ・C:¥Winnt¥Profiles¥ 他の全ユーザ名 ¥スタートメニュー¥プログラム¥Windows アドレス帳

ActiveMovie を削除する場合

- **1** 「削除の準備」の手順1~3を実行(P.113)
- 2 「インストールと削除」画面の一覧から「Microsoft ActiveMovie」をクリック(反転表示)して、「追加と削除」ボタ ンをクリック
- 3 画面の指示に従い、削除を行う

- 4 削除終了後、削除したユーザと異なるユーザでログインした場合 に、スタートメニューにアイコンが残るので、以下のファイルを削除 他の全ユーザ名には、他のユーザのログイン名を指定。全ての ユーザに対して行う
  - ・C:¥Winnt¥Profiles¥Default User¥**ス**タートメニュー¥プログラム¥アクセサリ¥**マル**チ メディア¥ActiveMovie**コントロール**
  - ・C:¥Winnt¥Profiles¥Default User¥**ス**タートメニュー¥プ<sup>・</sup>ロク<sup>・</sup>ラム¥アクセサリ¥マルチ メテ<sup>・</sup>ィア¥ActiveMovie のファイルの種類
  - ・C:¥Winnt¥Profiles¥ 他の全ユーザ名 ¥スタートメニュー¥プログラム¥アクセサリ ¥**マル**チメディア¥ActiveMovie**コントロール**
  - ・C:¥Winnt¥Profiles¥ 他の全ユーザ名 ¥スタートメニュー¥プログラム¥アクセサリ ¥マルチメディア¥ActiveMovieのファイルの種類

#### 再追加

- **1 「再追加の準備」の手順1~4を実行(**P.114)
- 2 キーボードから以下のように入力して【Enter】を押す A:¥AP¥IE302¥IE302 CD-ROMドライブ名

## 3 画面の指示に従う

Internet Explorer 3.02 を追加することにより、オプションで次のコンポーネントが追加できます。

- Internet Mail and News 1.0
- Microsoft ActiveMovie
- HTML Layout control

# VirusScan for Windows NT

概要

コンピュータウイルスの検出、識別、および除去を行います。 コンピュータウイルスを検出した場合は、『困ったときのQ&A』の「コンピュー タウイルス対策について」をご覧のうえ、対処してください。

#### 起動方法

VirusScanには、定期的にウイルス検査を行う機能があります。この機能を使うには、以下の手順で、VirusScanコンソールを起動します。

1 「スタート」 「プログラム」 「McAfee VirusScan」の 「VirusScan」をクリック プログラムが起動し、VirusScanのウインドウが表示されます。

主画面

| HAD WITH      |                 |        | HE I         |
|---------------|-----------------|--------|--------------|
| 100 100 14 H  |                 |        | ( shalling ) |
| 34600 0       |                 | 980.   | ARCHING      |
| P 777-67888   | ω,              |        | 行いらに見する      |
| C TREEPHIL    | IZ EBHHPD       |        |              |
| F 718% 7H18A@ | F 2-112-19(8254 | 1945). | •            |
| Ter Sk Strege |                 |        |              |

2 定期検査用のタスクを作成する タスクの作成方法は、オンラインヘルプを参照してください。

VirusScanには、Windows上で操作するファイルがウイルスに感染されてい ないか監視する機能があります。 ウイルス監視機能を有効にすると、ファイルをアクセスするたびにウイルスチェッ クを行うようになります。

- 1 「スタート」 「プログラム」 「McAfee VirusScan NT」の 「VirusScan コンソール」をクリック
- 2 タスクの一覧の「McAfee VirusScan NT」を右クリックし、表示 されるメニューの「プロパティ」をクリック (タスクバーの後ろにメニューがかくれる場合は、タスクバーをドラッグし て別の場所に移動した後メニューを選んでください) VirusScan プロパティが起動します。
- 3 VirusScan プロパティの「検出」タグの「情報」、「スタートアッ プ時に起動」をクリックし、チェックマークを付ける
- **4** VirusScan プロパティの「OK」ボタンをクリックし、終了する
- 5 「スタート」 「プログラム」 「McAfee VirusScan NT」の 「スタートアップ時に VirusShield を起動する」をクリック
- 6 コンピュータを再起動する

ウィルス監視機能を無効にする

- 1 「スタート」 「プログラム」 「McAfee VirusScan NT」の 「VirusScan コンソール」をクリック
- 2 タスクの一覧の「McAfee VirusScan NT」を右クリックし、表示 されるメニューの「プロパティ」をクリック (タスクバーの後ろにメニューがかくれる場合は、タスクバーをドラッグし て別の場所に移動した後メニューを選んでください) VirusScan プロパティが起動します。
- 3 VirusScan プロパティの「検出」タグの「情報」、「スタートアップ時に起動」をクリックし、チェックマークをはずす

- 4 VirusScan プロパティの「OK」ボタンをクリックし、終了する
- 5 「スタート」 「プログラム」 「McAfee VirusScan NT」の 「スタートアップ時に VirusShield を起動しない」をクリック
- 6 コンピュータを再起動する

## 削除

- **1** 「削除の準備」の手順1~3を実行(P.113)
- 2 「インストールと削除」の一覧から「McAfee Virus Scan NT v3.02(プリインストール版)」をクリック(反転表示)して「追加 と削除」ボタンをクリック
- 3 「Virus Scan の削除が選択されました、本当に Virus Scan NT を削除しますか?」と表示されたら「はい」ボタンをクリック
- 4 「削除後にシステムを再起動することをおすすめします。 続行しますか?」と表示されたら「はい」ボタンをクリック
- 5 「選択したアプリケーションとそのすべてのコンポーネントを完全に 削除しますか?」と表示されたら「はい」ボタンをクリック。 削除が始まります。
- 6 「共有ファイルを削除しますか?」と表示されたら「はい」ボタンを クリック
- 7 「アンイストールが完了しました」と表示されたら「OK」ボタンを クリック
- 8 以下のフォルダをWindows NT エクスプローラを使用して削除 C:¥Winnt¥Profiles¥All Users¥スタート メニュー¥プログラム¥McAfee VirusScan NT
- **9** コンピュータを再起動する

#### 再追加

- **1 「再追加の準備」の手順1~4を実行(**P.114)
- 2 キーボードから以下のように入力して【Enter】を押す A:¥AP¥VIRUS¥VIRUS <CD-ROMドライブ名 >
- 3 以降の作業は画面の指示に従う

再追加後はウィルス監視機能(Virus Shield)が有効になります。 ウィルス監視機能を無効にする場合は、本項の「概要」を参照してください。

# NEC Soft MPEG1.0

概要

✓ チェック / NEC Soft MPEG1.0 はプリインストールされておりません。ご使用になる場合
 は、後述の「追加」をご覧になりセットアップを行ってください。

#### 起動手順

- 1 「スタート」 「プログラム」 「アクセサリ」 「マルチメディ ア」から「メディアプレーヤー」をクリック
- **2** ידּוֹלָא אָפָאָ אָפָאָ אָפָאָ אָפּאָדאָ אָפּאָדאָ אָפּאָדאָ אָפּאָדאָ אָפּאָדאָ אַפּאָדאָ אַפּאַדאָראָ אַפּאַ
- **3** 「ファイルを開く」ダイアログボックスで、再生したいMPEGファ イルをクリック
- 4 「開く」ボタンをクリック
- 5 再生ボタンをクリック 再生が始まります。

NEC Soft MPEG1.0 に関する注意事項

注)本機には、NEC Soft MPEG1.0 は標準でインストールされていません。

- ・ビデオのみのデータあるいはビデオCDの静止画を含むデータは、現在の再 生位置を示すスクロールバーの位置と実際の再生位置は必ずしも一致しま せん。
- ・メディアプレーヤーのスクロールバーの右側にある小さなボタンは、インジケー タがフレームのときのみコマ送りとなります。(順方向ボタン)。逆再生方向 のボタンは戻る場合と戻らない場合があります。

- ・ 画質優先モードで再生時、画像サイズを変更すると再生が遅くなる場合が あります。
- ・メディアプレーヤーでプルダウンメニューを表示すると再生が停止します。再 生中にキーボードから【Alt】を押したときも同様に停止します。

#### 削除

NEC Soft MPEG1.0の削除は「コントロールパネル」の「マルチメディア」を 使用して行います。

- 1 NEC Soft MPEG 1.0 を使用するアプリケーションが起動されて いないことを確認 次のアプリケーションがNEC Soft MPEG 1.0を使用するアプリケーショ ンです。 ・メディアプレーヤー
- 2 「スタート」 「設定」 「コントロールパネル」を起動
- 3 「マルチメディア」をダブルクリック
- 4 「マルチメディのプロパティ」から「デバイス」タブを選ぶ
- 5 「メディアコントロールデバイス」の左のプラス記号(+)をクリックして、デバイスドライバの一覧を表示
- 6 (MCI) NEC Soft MPEG1.0 J Ecology
- 7 「削除」ボタンをクリック
- 8 「削除してもよろしいですか?」と表示されるので、「はい」ボタン をクリック 以上で NEC Soft MPEG1.0 が削除されます。

NEC Soft MPEG1.0の追加は「コントロールパネル」の「マルチメディア」を 使用して行います。

- 1 PDドライブに本機添付の「バックアップCD-ROM (OSを除く)」 をセット
- 2 「スタート」 「設定」 「コントロールパネル」をクリック
- 3 「マルチメディア」をダブルクリック
- 4 「デバイス」タブにある「追加」ボタンをクリックし、「追加」ダイ アログを開く
- 5 「ドライバの一覧」から「一覧にない、または更新されたドライ バ」を選び「ドライバのインストール」ダイアログを開く
- 6 「ドライバのインストール」ダイアログでコマンドラインに < CD-ROMドライブ名 > ¥NECMPEG¥と入力し、「OK」ボタンをク リック
- 7 「一覧にない、または更新されたドライバの追加」ダイアログが表示されるので「(MCI) NEC Soft MPEG 1.0」を選び「OK」ボタンをクリック システム上にドライバが存在する場合、インストールの確認ダイアログが表示されるので、新しいドライバをインストールします。
- 8 インストールが完了すると NEC MPEG コンフィグレーションが表示されるので、「了解」ボタンで閉じる 以上で NEC Soft MPEG 1.0 が追加されます。

# DMITOOL

概要

DMITOOL は、パーソナルコンピュータや接続されているハードウェア情報お よびインスールされているソフトウェア情報を管理するソフトです。管理方法と して、標準化団体 DMTF(Desktop Management Task Force)が規定した DMI(Desktop Management Interface)を採用しています。 DMITOOL は以下の5 つの機能により構成されます。

- ・システムビューア
- ・状態監視
- ・MIF プラウザ
- ・リモート電源制御(リモートパワーオン機能)
- WWW Extension

操作方法・表示画面の詳細については添付のオンラインヘルプをご覧ください。

 チェック. ご使用のコンピュータがネットワークに接続されている場合、定期的にパケットが 送信されていることがあります。パケットの送信を行いたくない場合は注意が必 要です。詳しくは添付のオンラインヘルプをご覧ください。

DMITOOL の起動方法

 「スタート」「プログラム」「Dmitool」の中から利用したい 機能をクリック 選んだ機能の画面が表示されます。

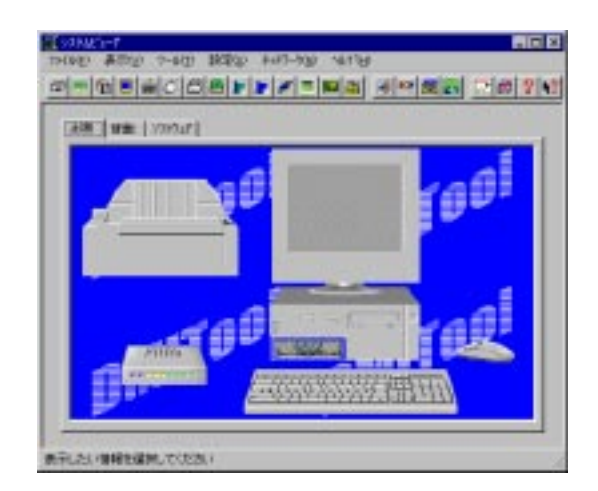

注)表示される画面は、機種によって異なります

### 削除

DMITOOL WWW Extension をセットアップしていない場合には、手順の7 からはじめてください

- 1 PWS("パーソナル Web サーバー"または"Microsoft Peer Web Service")を停止する
- **2** 「削除の準備」の手順1~3を行う(P.113)
- 3 「DMITOOL WWW Extension」をクリック(反転表示)して、 「追加と削除」ボタンをクリック
- 4 DMITOOL WWW Extension 常駐プログラム終了を確認する 画面が表示されたら「OK」ボタンをクリック
- 5 PWS プログラム終了を確認する画面が表示されたら「OK」ボタ ンをクリック

- 6 「選択したアプリケーションとそのすべてのコンポーネントを完全に 削除しますか?」と表示されるので、「はい」ボタンをクリック これで DMITOOL WWW Extension プログラムの削除が開始されま す。
- 7 DMITOOL 関連のアプリケーションが起動されていないことを確認する 次のアプリケーションが DMITOOL 関連のアプリケーションです。 ・システムビューア ・状態監視
  - ・MIF プラウザ
  - •BIOS プラウザ
  - ・リモート電源制御
  - ・休眠ファイル
- 8 「削除の準備」の手順1~3を行う(P.113)
- 9 「セットアップと削除」画面の一覧から「DMITOOL」をクリック (反転表示)して、「追加と削除」ボタンをクリック DMITOOL常駐プログラムの終了を確認する画面が表示されます。
- 10 OK J #9260U90
- 11 「選択したアプリケーションとそのすべてのコンポーネントを完全に 削除しますか?」と表示されるので、「はい」ボタンをクリック これでプログラムの削除が開始されます。
- ジチェック!「いいえ」を選び、削除を中断した場合には、システムを再起動してから
   DMITOOLを使用してください。
  - 12 削除を開始して間もなく共有ファイルの削除を確認する画面が表示されるので、「いいえ」ボタンをクリック

13 「コンピュータからプログラムを削除」の画面が表示され、 画面にアンインストールが完了した旨が表示されたら「OK」ボタ ンをクリック

#### 再追加

- **1** 「再追加の準備」の手順1~4を実行(P.114)
- 2 キーボードから以下のように入力して【Enter】を押す A:¥AP¥DMITOOL¥DMITOOL <CD-ROMドライブ名>
- 3 DMITOOL セットアップの説明画面が表示されるので、 指示に従い「次へ」ボタンをクリック 「登録」の画面が表示されます。
- 4 「登録」が表示されたら、あなたの名前と会社名を入力して「次 へ」ボタンをクリック
- 5 「パス設定」が表示されたら、インストール先ディレクトリを指定して「次へ」ボタンをクリック プログラムのインストールが開始されます。
- 6 「情報」が表示されたら、「OK」ボタンをクリック
- 7 フロッピーディスクドライブからフロッピーディスクを抜く
- 8 本機を再起動する

## pcANYWHERE32 EX

概要

遠隔地にある他のパソコンから本機を自由に操作することができます。ソフト ウェアの保守や使用方法の説明が行えます。

 ◆チェック! 本機にインストールされているpcANYWHERE32 EXを使って、他のパソコンを 操作することはできません。また他のパソコンから本機を操作するには、相手の パソコンに、別売の「DMITOOL(pcANYWHERE32 EX 付)」または 「pcANYWHERE」(Symantec 社製)がインストールされている必要がありま す。

「pcANYWHERE32 EX」の起動方法

- 1 「スタート」 「プログラム」 「pcANYWHERE32 EX」の 「pcANYWHERE32 EX」をクリックする 「pcANYWHERE32 EX」を使用すると、接続しているほかのパンコン から、本機のハードディスク、CD-ROM、フロッピーディスクの内容をす べて参照することができます。 また、必要に応じてファイルの内容を参照したり、修正することもできま す。
- チェック!! ・本機にインストールされている pcANYWHERE32 EX では、各ウィンドウのメニューバー上で"ヘルプ"を選ぶことはできません。機能説明や使用方法については別売のDMITOOL(pcANYWHERE32 EX付)などのマニュアルをご覧ください。
  - ・インストールされている Windows NT が起動できない場合や、本体内蔵LAN インターフェイスを使用していない場合、または使用していても通信できない場 合は、pcANYWHERE32 EXを利用して、遠隔操作でトラブルを解決すること はできません。

- 1 「スタート」 「プログラム」 「pcANYWHERE32 EX」にあ る「pcANYWHERE32 EX の削除」をクリック
- 2 「パス名」が表示されたら、「次へ」ボタンをクリック
- 3 「pcANYWHERE32を削除しました。」というメッセージが表示されたら、「完了」ボタンをクリック 自動的に再起動します。

#### 再追加

- **1 「再追加の準備」の手順1~4を実行(P.114)**
- 2 キーボードから以下のように入力して【Enter】を押す A:¥AP¥Remmtn32¥Remmtn32 <CD-ROMドライブ名 > 画面の指示に従ってください
- 3 「pcANYWHERE」で名前と会社名を入力し、「次へ」ボタンを クリック
- 4 「オンライン使用許諾契約」で「次へ」ボタンをクリック
- 5 「pcANYWHERE は以下の場所にコピーされます。」というメッ セージが表示されたら、インストール先ディレクトリを 指定して「次へ」ボタンをクリック
- 6 「pcANYWHERE プログラムを以下の場所にコピーします。」と いうメッセージが表示されたら、「次へ」ボタンをクリック ファイルのコピーが始まります。
- 7 ファイルのコピーが終了すると、「Windows 95 および WindowsNT用pcANYWHEREのインストールに成功しました。」と表示されるので、フロッピーディスクドライブからフロッピーディスクを抜いて「完了」ボタンをクリック 自動的に再起動します。

## Masty Data Backup

概要

Masty Data Backup(マスティデータバックアップ)は、Windows NT対応の 高機能バックアップツールです。

" ハードディスクが突然クラッシュ "この時の損害は計り知れないものがあります。そのため、データのバックアップは不可欠です。 Masty Data Backupは、 このような万が一の事態にもデータを保全し、お客様の損害を最小限におさえ るツールです。

Masty Data Backup には次のような特徴があります。

- ・OSがサポートしている装置(MO、PD、HD、ZIP、JAZおよびTAPE など)にバックアップできます。
- ・日付/曜日/時間を指定すれば、好きな時に自動実行するスケジュー リングができます。
- ・データの圧縮を行いながらバックアップができます。
- ・複数枚の媒体に分けてバックアップができます。
- ・世代管理ができます。
- ・S.M.A.R.T 機能を利用したバックアップができます。

#### 起動手順

1 「スタート」 「プログラム」 「Masty Data Backup 1.0」 「Masty Data Backup 1.0」をクリック

#### 削除

1 Masty Data Backup を終了させる タスクトレイに時計アイコンが存在する場合は、タスクトレイの時計アイコ ン上で右クリックして、「閉じる」をクリックしてください。 次に、タスクバーの Masty Data Backup を右クリックし「閉じる」を選 び、終了してください。

- **2** 「削除の準備」の手順1~3を行う(P.113)
- 3 「削除の準備」の手順3で「Masty Data Backup F」を選び、 「追加と削除」ボタンをクリック
- 4 画面の指示に従い、削除を行う
- チェック!!・アンインストーラ(アンインストールをするプログラム)は、Windows NTの登録情報とプログラムファイルを削除します。お客様が作成されたログファイル等は削除しません。このため、アンインストーラがディレクトリの削除に失敗することがあります。この場合には、エクスプローラ、またはファイルマネージャなどを使用して削除してください。
  - ・再セットアップ時以外に Masty Data Backup にて作成されるファイルにはロ グファイル以外にもいくつかあります。ログファイル以外は全て隠しファイルと なっています。

#### 再追加

- **1** 「再追加の準備」の手順1~3を行う(P.114)
- 2 キーボードから以下のように入力して【Enter】を押す A:¥AP¥MASTY¥MASTY <CD-ROMドライブ名 > 画面の指示に従ってください
- 3 画面の指示に従って再セットアップを行う
- 4 「インストール先の選択」でディレクトリを変更する場合は指定する 「セットアップが完了しました。」というメッセージが表示されたら再セット

自動実行の記録

アップは終了です。

Masty Data Backupで自動実行を行うには、常駐プログラム[MastAut.exe] を[スタートアップ]グループに登録する必要があります。 以下の手順で登録してください。

- 1 「スタート」 「設定」 「タスクバー」をクリック
- 2 「タスクバーのプロパティ」で「スタートメニューの設定」タブを クリック
- 3 「追加」ボタンをクリック
- 4 「参照」ボタンをクリックし、Masty Data Backupがインストール されているフォルダ(通常は "¥Program Files¥MASTBK")の 「MastAut.exe」ファイルを選んで「開く」ボタンをクリック
- 5 「次へ」ボタンをクリック
- 6 「スタートアップ」をクリックして、「次へ」ボタンをクリック
- 7 「名前の指定」で、ショートカットの名前を変更する場合は 指定する
- 8 「完了」ボタンをクリック
- **9** 「タスクバーのプロパティ」の「OK」ボタンをクリック 以上で、登録は終了です。

# Timer-NX

概要

Timer-NX には以下の機能があります。

- 1. タイマ機能により、指定した時間に本機の電源を入れ、アプリケーション を起動することができます。
- 2. 終了時間を指定すると、自動的に電源を切ることができます。

Timer-NX の使い方

1 「スタート」「プログラム」「Timer-NX」をクリック 「Timer-NX」画面が表示されます。

| Timer=NX                               | _ 🗆 🗵                 |
|----------------------------------------|-----------------------|
| NEC Timer-NX                           |                       |
| 日月火水木金土 毎日<br>Time                     | 0K<br>4x2011<br>77977 |
| <ul> <li>医病771</li> <li>OFI</li> </ul> | F <mark>-</mark> 分後   |

● チェック !! ・Timer-NXは、Administratorの権限を持つユーザのみ使用することができます。
 す。

- ・Timer-NXを使用するときは、表示されている日付と時刻が正しいことを確認してください。日付と時刻が正しくないときには「コントロールパネル」の「日付と時刻」を起動して日付と時刻を設定し直してください。
- ・指定した実行ファイルが、実行ファイルのあるフォルダ以外の他のフォルダに あるファイルを利用する場合は、正しく起動できない場合があります。

自動電源 ON タイマーの設定を行う

自動電源ONタイマーでは、本機の自動電源ON時刻の設定/解除と、そのときに起動するアプリケーションや終了時刻を指定できます。

- **1** 「スタート」 「プログラム」 「Timer-NX」をクリック
- 2 「Timer-NX」画面で、自動的に電源を入れたい曜日をクリック
- 3 自動的に電源を入れたい時刻を設定 「Timer-NX」画面に表示されている数字の上を左クリックすると時刻 表示が1ずつ大きくなり、右クリックすると1ずつ小さくなります。表示時間は24時間モードです。
- 4 電源を入れた時に起動したいアプリケーションを指定 「実行ファイル」ボタンをクリックするとファイルを指定する画面が表示されますので、起動したいファイルを指定してください。
- ◆チェック!!
   ・「任意指定」でプログラムファイル以外のマルチメディアファイルなどを選ぶこともできます。その場合は、関連付けるプログラムの設定を行ってください。関連付けるプログラムが設定されていないと、電源が入った時に、エラーが発生します。関連付けるプログラムの設定についてはWindowsのヘルプをご覧ください。

定された曜日の同じ時刻に電源が入ります。

・タイマで指定した時間とほぼ同じ時間に、手動操作で電源を入れた場合には、 タイマ起動と判断される場合があります(2~3分の誤差があります)。

5 曜日、時刻などを設定したら、タイマーセットボタンをクリック ボタン上のアイコンが黄色く表示され、タイマーが設定されます。 もう一度ボタンをクリックするとボタンの色がもとに戻り、タイマーが解除されます。 ー度タイマーを設定すると、もう一度タイマーを解除しない限り、今回設 6 自動的に電源を入れた後、自動的に電源を切りたい場合は、終了 時間設定ボタンをマウスでクリック 次の画面が表示されます。

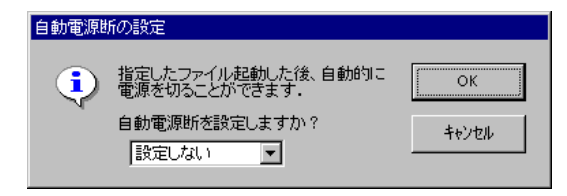

30分間隔で終了時間を設定します。自動的に電源を入れた後、設定した時間が経過すると電源が切れます。

7 設定が終了したら、「OK」ボタンをクリック 「終了確認メッセージ」画面が表示されます。

| Timer-NX 終了確認メッセージ                                        |
|-----------------------------------------------------------|
| タイマ/リングをセットします.<br>オートログオンは現在のユーザ名で行われ、パス<br>ワードの入力が必要です. |
| バスワード( <u>P</u> ):                                        |
| コンピュータの電源を切る(D)                                           |
| しいえの「おい」                                                  |

8 パスワードには、現在ログオンしているユーザーのパスワードを入力

#### **9** 設定を終了

 Timer-NXを終了した後もコンピュータを使う場合は、「コンピュータの 電源を切る」のチェックをしていない状態で、「はい」ボタンをクリック します。

タイマーがセットされ、Timer-NX が終了します。

・Timer-NXを終了した後ですぐに電源を切る場合は、「コンピュータの 電源を切る」をチェックして「はい」ボタンをクリックします。

- ・「いいえ」ボタンをクリックすると、タイマーをセットせずにTimer-NXを 終了します。
- ・「キャンセル」ボタンをクリックすると、タイマー設定の画面に戻ります。
- ジチェック!・「コンピュータの電源を切る」を設定している場合、電源が切れず、メッセージ が表示される場合があります。その場合はメッセージに従って処理を終了させ、 Windowsを終了させてください。

自動電源 ON タイマーを設定するときの注意

- ・本体の電源ケーブルがACコンセントに接続されていないときや停電時は、 タイマーによる自動電源 ON は起こりません。
- ・スーパーバイザーパスワード、ユーザーパスワードを設定している場合は、自動電源 ON は起こりません。

自動電源 OFF タイマーの設定を行う

自動電源OFFタイマーを使うと、指定した時間に本機の電源を切ることができます。

- 1 「スタート」 「プログラム」 「Timer-NX」をクリックし、「オ フタイマ」ボタンをクリック OffTimer 画面が表示されます。
- 2 画面の数字上をマウスでクリックして、時刻設定を行う 数字上を左クリックすると時刻表示が1ずつ大きくなり、右クリックする と1ずつ小さくなります。表示時間は24時間モードです。
- 3 「OK」/「キャンセル」の各ボタンを左クリックして、Timer-NXの設定/解除を行う
   「OK」ボタン :タイマーの設定を行います。
   このボタンを選んだ時点で電源 OFF のタイマーがセットされます。
   「キャンセル」ボタン :タイマーの解除を行います。
- ◆ チェック ?? ・自動電源OFFが行われた場合、電源が切られず、メッセージが表示される場合 があります。その場合はメッセージに従って処理を終了させ、Windowsを終了 させてください。

タイマー設定を行っても、以下の場合はタイマーによる自動電源OFFは起こりません。

- ・無条件に終了できないアプリケーションが起動されていた場合
- ・OffTimerを終了されてしまったり、Windowsを終了されてしまった場合

| 削除 |   |                                                                              |
|----|---|------------------------------------------------------------------------------|
|    | 1 | 「削除の準備」の手順1~3を実行(P.113)                                                      |
|    | 2 | 「インストールと削除」の一覧から「Timer-NX」をクリック(反転<br>表示)して「追加と削除」ボタンをクリック                   |
|    | 3 | 「Timer-NX とそのすべてのコンポーネントを削除しますか?」の<br>メッセージが表示されたら「はい」ボタンをクリック<br>削除がはしまります。 |

削除中、Timer-NXが使用している共有ファイルの削除確認メッセージ が表示されます。これらの共有ファイルが他のアプリケーションでも、使 用されている場合は、「保存」ボタンをクリックしてください。 使用されていない場合は「削除」ボタンをクリックしてください。 他のアプリケーションで使用されているか不明な場合は「保存」ボタン をクリックしてください。

4 「削除されました。」と表示されたら「OK」ボタンをクリック

#### 再追加

- **1 「再追加の準備」の手順1~4を実行(P.114)**
- 2 キーボードから以下のように入力して【Enter】を押す A:¥AP¥TIMER¥TIMER <CD-ROMドライブ名> 画面の指示に従ってください
- 3 「Timer-NXのセットアップを始めます。」のメッセージが表示され たら「OK」ボタンをクリック

- 4 「セットアップを開始するには大きなボタンをクリックしてください。」と表示されたらパソコンの絵が描かれているボタンをクリック インストールが始まります。
- **5**「Timer-NX のセットアップが完了しました。」と表示されたら、 「OK」ボタンをクリック

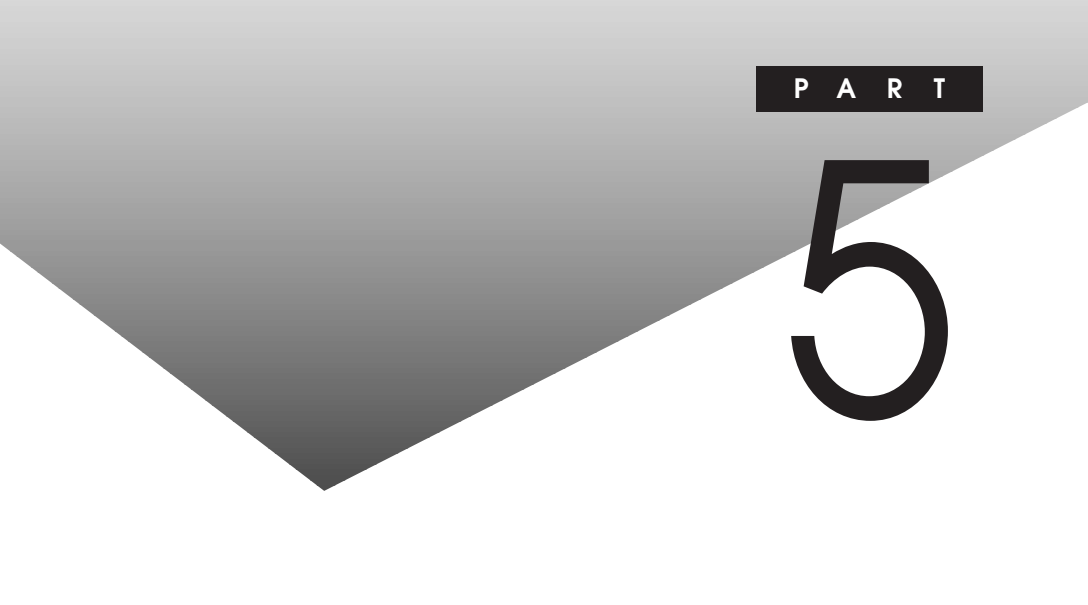

## この章の内容

| Windows NT Server 4.0 を利用する     |     |
|---------------------------------|-----|
| ESMPRO/ServerAgent Ver3.1 を利用する |     |
| 機能一覧                            | 174 |
| 内蔵 LAN 機能仕様                     |     |
| 割り込みレベル一覧                       | 177 |
| DMA <b>チャネルの割り当て</b>            | 178 |
| 本機のお手入れ                         | 179 |
| 索引                              |     |

# Windows NT Server 4.0 を利用する

本機では、インストールされているWindows NT Workstation 4.0日本語版のほかにWindows NT Sever 4.0日本語版を利用することができます。 本機でWindows NT Server 4.0をセットアップするには、次の手順で行います。

- 1. Windows NT Server 4.0 のセットアップ
  - 1-1. Windows NT Server 4.0 をセットアップする前の確認事項
  - 1-2. Windows NT Server 4.0 をセットアップする
  - 1-3. Windows NT 4.0 アップデートサービス「Service Pack 3」の利用 1-4. ドライバをアップデートする
- 2. 内蔵サウンドの利用
- 3. 内蔵アクセラレータの利用
- 4. PD **ドライブの利用**

▼チェック /・ドライバのアップデートはシステム管理者が行ってください。

- ・本機に添付されているドライバは本機専用です。他機種では使用できません。
- ・本機に添付されている「バックアップ CD-ROM(OS を除く)」、「バックアップ CD-ROM(OSを除く)用インストールディスク」、「バックアップ CD-ROM(OS を除く)用インストールディスク#2」、「Microsoft Windows NT 4.0 日本語 版 Service Pack 3」を用意しておいてください。
- ・フロッピーディスク1枚を用意し、ラベルに「システム修復ディスク」と記入しておいてください。

#### Windows NT Server 4.0 のセットアップ

Windows NT Server 4.0 をセットアップする前の確認事項

Windows NT Server 4.0セットアップを行う前に、次の確認を行ってください。

#### 本機の設定について

・BIOS セットアップユーティリティで設定を変更している場合は、出荷時の状態に戻してください。

**増設** CPU について

・本機に増設CPUを接続した場合、シングルプロセッサ環境でインストール済みのWindows NTは利用できなくなり、Windows NTを再度インストールする必要があります。この時、以前のWindows NTの環境は引き継がれません。本機に増設CPUを接続して、Windows NTをマルチプロセッサ環境でご使用になる場合は、Windows NTをインストールする前にあらかじめ増設CPUを接続してください。

本体内蔵 Ultra SCSI(Wide 対応)インタフェースについて

 本体内蔵 Ultra SCSI(Wide 対応)インタフェース以外に PCI SCSI ボードを スロットに差した状態でセットアップはできません。 PCI SCSI ボードの混在を 行う場合は、Windows NT Server 4.0 セットアップ後に行ってください。

Windows NT Server4.0 をセットアップする

本機に Windows NT Server 4.0 を新規に組み込む場合について説明します。

セットアップを行う場合次の点に注意してください。

- チェック…・「バックアップ CD-ROM(OS を除く)用インストールディスク」の ¥NT40 ディ レクトリにWindows NT Sever 4.0の補足事項を記述した README.TXT が 格納されています。セットアップを行う前にお読みください。
  - ・セットアップについての詳しい説明は、Windows NT 4.0 のマニュアルをご覧 ください。

セットアップは次の手順で行います。

- 1 「Windows NT Setup Disk 1」を、フロッピーディスクドライブ にセットして本機の電源を入れる
- 2 画面の指示にしたがって、セットアップディスクを入れ替える
- 3 大容量記憶装置の検出を行うかどうかの画面が表示されるので、 「自動検出」を選ぶ
- 4 デバイスの一覧に「IDE CD-ROM (ATAPI 1.2)/PCI IDE Controller」が検出されていることを確認して、追加デバイスの指 定を選択する(【S】を押す)

- 5 デバイスの一覧から、[その他(ハードウェアメーカー提供のディ スクが必要)]を選択して【Enter】を押す
- 6 ドライバが入っているディスクをセットするように指示されるので、 フロッピーディスクドライブに「バックアップCD-ROM(OSを除く) 用インストールディスク#2」をセットして【Enter】を押す
- 7 ドライバー覧から、「Adaptec AHA-290x/291x/294x/394x/ 4944 or AIC-78xx PCI SCSI Controller(NT 4.0)」を選択して 【Enter】を押す
- 8 認識した大容量記憶装置の一覧に「Adaptec AHA-290x/291x/ 294x/394x/4944 or AIC-78xx PCI SCSI Controller(NT 4.0)」 が追加されていることを確認して、【Enter】を押す
- 9 画面の指示にしたがってセットアップを続ける
- 10 Windows NT 4.0 の CD-ROM をセットするように指示されるの で、「Windows NT CD-ROM Disk 1」をPDドライブにセットし て、【Enter】を押す
- 11 画面の指示にしたがって、セットアップを続ける
- 12 「キーボードの種類を特定するために以下のいずれかのキーを押 してください」のメッセージが表示されるので、106キーボードを選 ぶ(【半角/全角】を押す)
- **13** 次のような画面が表示されるので、【 】で「キーボード:」の 「106日本語キーボード」を選んで、【Enter】を押す

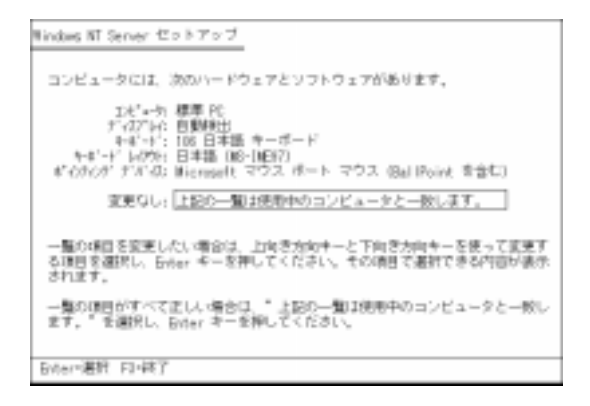

- 14 「インストールするキーボードの種類を変更します」と表示されますので【】で「その他(ハードウェアメーカー提供のディスクが必要)」を選んで、【Enter】を押す
- 15 「次のラベルの付いたディスクをドライブ A: に挿入してください」 」と表示されたら、フロッピーディスクドライブに「バックアップ CD-ROM(OSを除く)用インストールディスク」をセットし【Enter】 を押す
- 16 「ハードウェア メーカーから提供されたキーボードをインストールし ます」と表示されるので、「USB Keyboard with Mouse (USB 109 日本語キーボード(JIS 配列)」が選択されていることを確認 して、【Enter】を押す
- 17 「コンピュータには次のハードウェア とソフトウェアがあります」の 画面に戻るので、「キーボード」が「USB Keyboard with Mouse (USB 109 日本語キーボード(JIS 配列)」になっている ことを確認し、【Enter】を押す
- 18 画面の指示に従ってセットアップを続ける セットアップ途中で、次のディスクの挿入要求がされた場合は、次のディ スクをフロッピーディスクトライブにセットして【Enter】を押してください。 ・「USB Keyboard with Mouse Driver Disk」 「バックアップ CD-ROM(OSを除く)用インストールディスク」

Windows NT Server 4.0 を利用する 165

5 付

鋟

- 19 ファイルのコピー終了後、画面の指示に従いドライブよりフロッ ピーディスク、CD-ROMを取り出して、コンピュータを再起動 これで、Windows NT 4.0のテキストセットアップは終了しました。続い てグラフィックセットアップを行います。グラフィックセットアップでは、内蔵 LAN を組み込む手順を説明します。
- 20 再起動するとCD-ROMの挿入要求のメッセージが表示されるの で、「Windows NT CD-ROM Disc 1」を PD ドライプにセット して「OK」ボタンをクリック
- 21 グラフィックセットアップでは、次の設定を行う これら設定の詳しい内容については、Windows NT 4.0のマニュアル をご覧ください。
  - ・セットアップ方法の選択
  - ・個人情報の入力
  - ・サーバーの種類の選択
  - ・管理者アカウントのパスワードの設定
  - ・システム修復ディスク作成の選択
  - ・インストールするファイルの選択
- 22 次にネットワークのインストールを行う。ネットワークに参加させる 方法を、「ネットワークに参加する」「ネットワークに接続」を選 択して「次へ」ボタンをクリック
- 23 Internet Information Server をインストールするかどうかを選ん で、「次へ」ボタンをクリック
- 24 ネットワークアダプタの検出画面が表示されるので、「一覧から選択」をクリック
- 25 ネットワークアダプタの選択画面で、「ディスク使用」をクリック

鋟

- **26** フロッピーディスクの挿入画面が表示されるので、「バックアップ CD-ROM(OSを除く)用インストールディスク」をフロッピーディス クドライブにセットして、次のように入力して、「OK」ボタンをク リック A:¥E100B
- 27 OEMオプションの選択画面が表示されるので、リストから「NEC PK-UG-X006 or compatible Fast Ethernet Adapter」を選 んで、「OK」ボタンをクリック
- 28 ネットワークアダプタの検出画面に、「NEC PK-UG-X006 or compatible Fast Ethernet Adapter」が表示されていることを 確認して、「次へ」ボタンをクリック 内蔵LANアダプタのセットアップ中に、「PCI Configuration Notification」 というメッセージが表示される場合があります。「OK」ボタンをクリックし て先に進んでください。
- 29 次のネットワークアダプタの構成を行う
  - ・ネットワークプロトコルの選択
  - ・ネットワークサービスの選択
  - ・ネットワークの設定の確認
  - ・ネットワークに必要なファイルのコピー
  - ・NEC PK-UG-X006 or compatible Fast Ethernet Adapter の設定
  - ・ネットワークバインドの調整
  - ・ワークグループまたはドメインの参加

これで、グラフィックのセットアップの内蔵LANを組み込む手順が終了しました。後は画面の指示に従ってセットアップを行ってください。

Windows NT 4.0 アップデートサービス「Service Pack 3」の利用

本機に添付されている「Microsoft Windows NT 4.0 日本語版 Service Pack 3 JのルートディレクトリにあるREADME.TXTをご覧になりインストールを行って ください。

Service Pack 3 のインストール時、「このファイルはOEM によってインストール されたファイルです。Service Packのバージョンのファイルでシステム上にある バージョンを上書きしますか?」のメッセージが表示された場合は、「いいえ」を 選んでください。 ドライバをアップデートする

次の手順でドライバのアップデートをします。

- **1** 「スタート」 「プログラム」 「コマンドプロンプト」をクリック してコマンドプロンプトを起動する
- 2 「バックアップ CD-ROM(OSを除く)」、「バックアップ CD-ROM (OSを除く)用インストールディスク」をそれぞれ PD ドライブ、フ ロッピーディスクドライブにセット
- 3 次のように入力する ここでは、フロッピーディスクドライブをA、PDドライブ(CD-ROMドライブ 機能)をHとして説明しているので、実際と異なる場合は読みかえる こと

A : [Enter] CD ¥NT40 [Enter] CDNTUP H [Enter]

4 後は画面の指示にしたがって、アップデートを行う

5 アップデートが終了したら、Windows NT を再起動します

以上で Windows NT Server 4.0 のセットアップは終了しました。

内蔵サウンドの利用

- 1 「スタート」 「設定」 「コントロールパネル」をクリック
- 2 「マルチメディア」アイコンをダブルクリック
- 3 「デバイス」タブをクリック
- 4 「追加」ボタンをクリック
- 5 ドライバの一覧から「一覧にない、または更新されたドライバ」を クリックして「OK」ボタンをクリック

- 6 ドラバのインストール画面になるので、Windows NT ServerをインストールしたドライブのNT40¥CRYSTAL ディレクトリ(例C: ¥NT40¥CRYSTAL)を指定して「OK」ボタンをクリック
- 7 ドライバの一覧から「Crystal Ware Audio Driver」を選んで 「OK」ボタンをクリック
- 8 「必要なmidimap.cfgドライバは既にシステム上にあります。現 在のドライバを使用しますか、それとも新しいドライバをインストー ルしますか?」のメッセージが表示されるので、[新しいドライバ] ポタンをクリック
- 9 Crystal Ware Audio Driverの詳細画面が表示されるので、 [OK]ボタンをクリック
- 10 再起動を促すメッセージが表示されたら「再起動する」ボタンをク リック 以上でサウンドトライバのセットアップは完了です。再起動後にサウンド ドライバが有効になります。

内蔵アクセラレータの利用

- 1 「スタート」 「設定」 「コントロールパネル」をクリック
- 2 「画面」アイコンをダブルクリック
- 3 「ディスプレイの設定」タブをクリック
- 4 「ディスプレイの種類」ボタンをクリック
- 5 「変更」ボタンをクリック
- 6 「ディスク使用」ボタンをクリック ドライバの入ったフロッピーディスクをセットするよう指示されます。

- 7 Windows NT ServerをインストールしたドライブのNT40¥PERM2 ディレクトリ (例 C:¥NT40¥PERM2)を指定して、「OK」ボタンを クリック
- 8 「ディスプレイ」のリストボックスから、「DIAMOND FIRE GL 1000 PRO Video Accelerators」を選んで「OK」ボタンをクリック
- 9 この後は画面に表示されるメッセージに従って操作する

PD ドライブの利用

- 1 「スタート」 「設定」 「コントロールパネル」をクリック
- 2 SCSI アダプタ」アイコンをダブルクリック
- 3 「ドライバ」タブをクリック
- 4 ドライバの一覧から、「IDE CD-ROM (ATAPI 1.2)/Dual-channel PCI ...」をクリックし、「削除」ボタンをクリック
- 5 「このドライバを削除しますか?」というメッセージが表示されたら、 「はい」ボタンをクリック
- 6 「追加」ボタンをクリック
- 7 「ディスク使用」ボタンをクリック
- 8 Windows NT Server をインストールしたドライブの NT40¥ATAPIPD ディレクトリ(例 C:¥NT40¥ATAPIPD)を指定して「OK」ボタンを クリック
- 9 ドライバの一覧から「NEC ATAPI/IDE Controller(PD/CD-ROM)」をクリックして、「OK」ボタンをクリック

- 10 ドライバファイルのディレクトリ(手順8.と同じ)を指定して、「続行」ボタンをクリック
- 11 再起動を促すメッセージが表示されたら「はい」ボタンをクリック 以上でPDドライバのセットアップは完了です。再起動後にPDドライバ が有効になります。
## ESMPRO/ServerAgent Ver3.1 を利用する

本機では Windows NT Server 4.0 をセットアップした場合、運用管理機 能として ESMPRO/ServerAgent Ver3.1 を利用することができます。

ESMPRO/ServerAgent Ver3.1 は、ESMPROシリーズの中核となり、 Windows NT Serverがセットアップされたパーソナルコンピュータのハードウェ ア、ソフトウェアを対象として、構成管理、障害管理、性能管理を行う管理ソ フトウェアです。

また、業界標準プロトコルSNMP(簡易ネットワーク管理プロトコル)を用いて、 管理用のクライアント上で動作するESMPRO/ServerManagerへ構成情報、 稼動情報、障害情報などを通知します。

- ・構成管理:サーバーのハードウェア構成情報を管理します。
- ・障害管理:温度、ファン、電圧等の障害監視を行います。
- ・性能管理:サーバーのリソース(CPU、メモリ、ファイル、ネットワーク等)利用 状況を管理します。

操作方法等の詳細については以下をご覧ください。

- ESMPRO/ServerAgent Ver3.1 (Windows NT®版) (別売)のオンライン ヘルプ
- ESMPRO/ServerManager Ver3.1 (Windows
   <sup>95</sup>/Windows NT
   <sup>1</sup>) (別
  売)のオンラインヘルプ
- ・ESMPRO/ServerManager, ServerAgent Ver3.1 (Windows NT<sup>®</sup> 版) ユーザーズマニュアル(別売)

#### ESMPRO/ServerAgent Ver3.1 のセットアップ

ESMPRO/ServerAgent Ver3.1 をセットアップするには、次の手順で行います。

- 1 Windows NT Server 4.0 のセットアップ
- 2 SNMP サービスの設定
- 3 ESMPRO/ServerAgent Ver3.1 のセットアップ

ESMPRO/ServerAgent Ver3.1をセットアップするには、以下の別売製品が 必要になります。

- ESMPRO Software Startup Ver3.5(Windows NT®版)
- ・ESMPRO/ServerAgent Ver3.1(Windows NT®版)

Windows NT Server 4.0 のセットアップ

Windows NT Server 4.0 のセットアップ方法については、本書の「Windows NT Server 4.0 を利用する」をご覧ください。

#### SNMP サービスの設定

ESMPRO/ServerAgent Ver3.1 の動作には TCP/IP と TCP/IP 関連コン ポーネントの SNMP が必要になります。 ESMPRO/ServerAgent Ver3.1を セットアップする前に、 TCP/IP および SNMP サービスのセットアップを行って おいてください。

ESMPRO/ServerAgent Ver3.1 のセットアップ

ESMPRO/ServerAgent Ver3.1のセットアップ方法については、本機に添付 されている「バックアップ CD-ROM(OS を除く)」の AP¥ESMPRO にある README.TXT をご覧になってください。

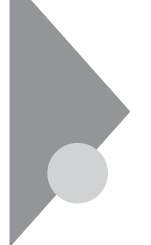

#### 機能一覧

型番の読み方と機能仕様

PC-MA FM CPU **のクロック周波数** 30:300MHz ディスプレイタイプ 7 :17 **// CRT Fradul(** DV17B1 ) X:14.1 インチ液晶ディスプレイ(F14T1) Z :ディスプレイなし インストールソフトウェアタイプ B:Windows NT 4.0 07 J :Windows NT 4.0 + Word & Excel M:Windows NT 4.0 + 一太郎 Office8 ハードウェア種別1(5インチベイ標準タイプ他) C :PD **>7** ハードウェア種別2(メモリ容量他) B:64MB C:96MB ハードディスク容量 8:約8GB( = 1 のときは、8.4GB) 管理番号 上記 ~ の一部の変更により、型番の変更で表現できない場合のた めに使用しています。 1、2、3と増えていきます。

▼チェック! ~ は、今後数字・記号が増えることがあります。

この場合は、「補足ガイド」が添付されていますので、「箱の中身を確認してく ださい」を確認の上、本書と併せてお読みください。

#### MA30E/M 本体機能仕様

#### 型番・型名ののところは、型番の読み方と機能仕様を見て下さい。 ディスプレイ、インストールソフトウェア、メモリが選択可能となっています。

| 型 番        |                                         |                       | PC-MA30EM C 81                        |                                                                         |
|------------|-----------------------------------------|-----------------------|---------------------------------------|-------------------------------------------------------------------------|
| 型 名        |                                         |                       | MA30E/M model C 81                    |                                                                         |
| CPU        |                                         |                       | Pentium <sub>®</sub> プロセッサ クロック300MHz |                                                                         |
|            |                                         |                       | ーーーーーーーーーーーーーーーーーーーーーーーーーーーーーーーーーーーーー |                                                                         |
|            | BIOS ROM                                |                       |                                       | 256KB (Flash ROM)                                                       |
| Ι.         | メイ                                      | メインRAM                |                                       | 標準 64MB/96MB                                                            |
| Ľ          |                                         |                       |                                       | SDRAM - DIMM ECC対応                                                      |
| t          |                                         |                       |                                       | 最大512MB、DIMMスロット×4(空きスロットはモデル構成により異なります)                                |
| יין        | ビデオRAM                                  |                       |                                       | 8MB ( SGRAM )                                                           |
| 表          | ウィ                                      | ンドウアク                 | セラレータ                                 | 3D Labs社製 PERMEDIA®2搭載、AGP対応(ビデオアクセラレーション機能搭載)                          |
| =          | グラ                                      | フィック表                 | 示                                     | 640× 480ドット(最大1,677万色) 1,600×1,200ドット(最大65,536色)                        |
|            |                                         |                       |                                       | 800×600ドット (                                                            |
| 機          |                                         |                       |                                       | 1、024× 768ドット( ″ )                                                      |
| 能          |                                         |                       |                                       | 1,280×1,024ドット (                                                        |
| サウ         | シンド                                     | 機能                    |                                       | PCM録音再生機能内蔵、マイク入力・ライン入出力端子付き、全二重対応                                      |
| +-         | -ボー                                     | ۲                     |                                       | JIS標準配列(英数、かな)、109キーレイアウト、テンキー、12ファンクションキー、Windowsキー、アプリケーションキー、マ       |
|            |                                         |                       |                                       | ウスインタフェース(ミニDIN 6ピン)、セパレートタイプ、USBインタフェースにより本体接続                         |
| 補          | フロ                                      | ッピーディス                | スクドライブ                                | 3.5インチフロッピーディスクドライブ(3モード対応)1台内蔵                                         |
| 莇          | ハー                                      | <u></u><br>ド ディスク     | パライブ                                  | 内蔵(8.4GB)SMART機能対応。UltraATA対応                                           |
| 記憶         | PDF                                     | <u>- テーバン</u><br>ミライブ |                                       | 内蔵(8倍速CD-ROMドライブ相当)                                                     |
| 装置         |                                         |                       |                                       | 6[3.5インチベイ×1(フロッピーディスクドライブ標準実装)]                                        |
| 旦          | ファ                                      | イルベイ                  |                                       | [内蔵3.5インチベイ×2(そのうち1つはハードディスクドライブ標準実装)]<br>[5インチベイ×3(そのうち1つはPDドライブ標準実装)] |
| PC         | コスロ                                     | ロット                   |                                       | $4[7] \forall \forall x \neq 1$                                         |
| ΑĢ         | -<br>Pス                                 | ロット                   |                                       | 1(アクセラレータ標準実装)                                                          |
|            | ディ                                      | スプレイ                  |                                       | アナログRGBセパレート信号出力(75 アナログインターフェイス)ミニD-sub15ピン                            |
| 2          | サウ                                      | ンド関連                  | 入力                                    | マイク入力:モノラル、供給電源2.5V、マイク出力インピーダンス600 、マイク感度-48dB                         |
| 2          |                                         |                       |                                       | ライン入力:ステレオ、入力インピーダンス10K 、入力レベル最大2Vms、ゲイン-6dB                            |
| Ť          |                                         |                       | 出力                                    | ライン出力:ステレオ、出力レベル最大1Vrms(負荷インピーダンス47K))                                  |
|            | マウス                                     |                       |                                       | ボードに内蔵                                                                  |
|            | パラ                                      | レル                    |                                       | 1 D-sub25ピン                                                             |
|            | シリ                                      | アル                    | コネクタ1                                 | 最大115.200bps D-sub9ピン、外付FAXモデムによる自動電源操作機能あり                             |
|            |                                         |                       | コネクタ2                                 | 最大115.200bps D-sub9ピン                                                   |
|            | LAN                                     |                       |                                       | 100BASE-TX、10BASE-T対応 リモートパワーオン機能あり                                     |
|            | USB                                     |                       |                                       | 2(本体背面 x 2)                                                             |
| Ult        | ra SC                                   | SI                    |                                       | 1(Wide対応)                                                               |
| カレンダ時計     |                                         |                       |                                       | 雷池によるバックアップ                                                             |
| 演          | ▶ ▶ ▶ ▶ ₩ ₩ ₩ ₩ ₩ ₩ ₩ ₩ ₩ ₩ ₩ ₩ ₩ ₩ ₩ ₩ |                       |                                       | SMART機能、温度監視、雷圧監視、CPU・雷源ファン監視、FCC機能                                     |
| 頂          | セキ                                      | ュリティ機                 | 能                                     | ユーザーバスワード、スーパーバイザーバスワード、ヤキュリティロック、Wロック、ルーフカバーオープン検知                     |
| 官理         | マネジメント・保守機能                             |                       | 保守機能                                  | DMITOOL pcANYWHERE32 EXをプリインストール                                        |
| 環          | 遺                                       | 雷源                    | 5                                     | AC100V + 10% 50/60Hz ソフトウェアパワーOFF                                       |
| 条          | 伴                                       | 温湿度条件                 | -<br>=                                | 10~35 20~80%(但し結露しないこと) 18~28 45~75%での使用を推奨                             |
| 消費雷        |                                         | //皿//型/又示/T<br>图力     |                                       | 本体標準構成時約86W。最大約260W                                                     |
| 小小         |                                         | - 本 位                 | Ż                                     | 210 (W) × 447 (D) × 450 (H) mm                                          |
|            | ·;;;                                    | キーボート                 | :                                     | 471 (W) × 178 (D) × 39 (H) mm                                           |
| <u>⊢</u> , |                                         |                       | Ż                                     | 約16.5Kg                                                                 |
| 重          | 這量 キーボード                                |                       | <u>د</u>                              | 約1.1Kg                                                                  |

# 内蔵 LAN 機能仕様

| 項目           | 規格概要                                         |
|--------------|----------------------------------------------|
| ネットワーク形態     | スター型ネットワーク                                   |
| 伝送速度         | 100BASE-TX <b>使用時</b> : 100Mbps              |
|              | 10BASE-T <b>使用時</b> : 10Mbps                 |
| 伝送路          | 100BASE-TX <b>使用時</b> : UTP <b>カテゴリ</b> 5    |
|              | 10BASE-T <b>使用時</b> : UTP <b>カテゴリ</b> 3,4,5  |
| 信号伝送方式       | ベースパンド伝送方式                                   |
| ステーション台数     | <b>最大</b> 1024台/ <b>ネットワーク</b>               |
| ステーション間距離/   | 100BASE-TX : <b>最大約</b> 200/m <b>ステーション間</b> |
| ネットワーク経路長    | 10BASE-T: <b>最大約</b> 500/m <b>ステーション間</b>    |
|              | 最大100m/セグメント                                 |
| メディアアクセス制御方式 | CSMA/CD <b>方式</b>                            |

リピータの台数など、条件によって異なります。

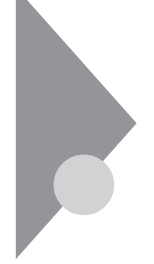

## 割り込みレベル一覧

割り込みコントローラは周辺機器からの要求を受け入れ、プロセッサに割り 込み要求を発行し、割り込み優先順位を決め、プロセッサがどの割り込み ルーチンをするかを決めるための方向づけをします。割り込みコントローラに は優先順位割り当てモードがあり、システム動作中はいつでも再設定できま す。

出荷時の割り込みレベルは、次のとおりです。割り込みを変更する方法については、「PART3システム設定」をご覧ください。

| 割り込み優先順位 | 割り込みデバイス                |
|----------|-------------------------|
| IRQ00    | カウンタ/タイマ                |
| IRQ01    | キーボード                   |
| IRQ02    | カスケード                   |
| IRQ03    | シリアルポート(B)              |
| IRQ04    | シリアルポート (A)             |
| IRQ05    | サウンド                    |
| IRQ06    | フロッピーディスクドライプコントロ<br>ーラ |
| IRQ07    | パラレルポート                 |
| IRQ08    | リアルタイムクロック              |
| IRQ09    | USB, LAN, SCSI          |
| IRQ10    | 予約                      |
| IRQ11    | <b>グラフィック*</b>          |
| IRQ12    | マウス                     |
| IRQ13    | 数値演算コプロセッサ              |
| IRQ14    | プライマリIDE                |
| IRQ15    | セカンダリIDE                |

録

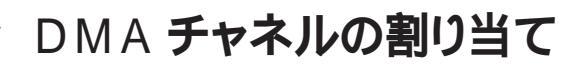

出荷時の DMA チャネルの割り当ては、次の通りです。

| DMA | データ長               | システムリソース      |
|-----|--------------------|---------------|
| 0   | 8または16ビット          | サウンド          |
| 1   | 8 <b>または</b> 16ビット | サウンド          |
| 2   | 8 <b>または</b> 16ビット | フロッピーディスクドライブ |
| 3   | 8または16ビット          | (空き)          |
| 4   |                    | 予約(カスケードチャネル) |
| 5   | 16 <b>ビット</b>      | (空き)          |
| 6   | 16 <b>ビット</b>      | (空き)          |
| 7   | 16 <b>ビット</b>      | (空き)          |

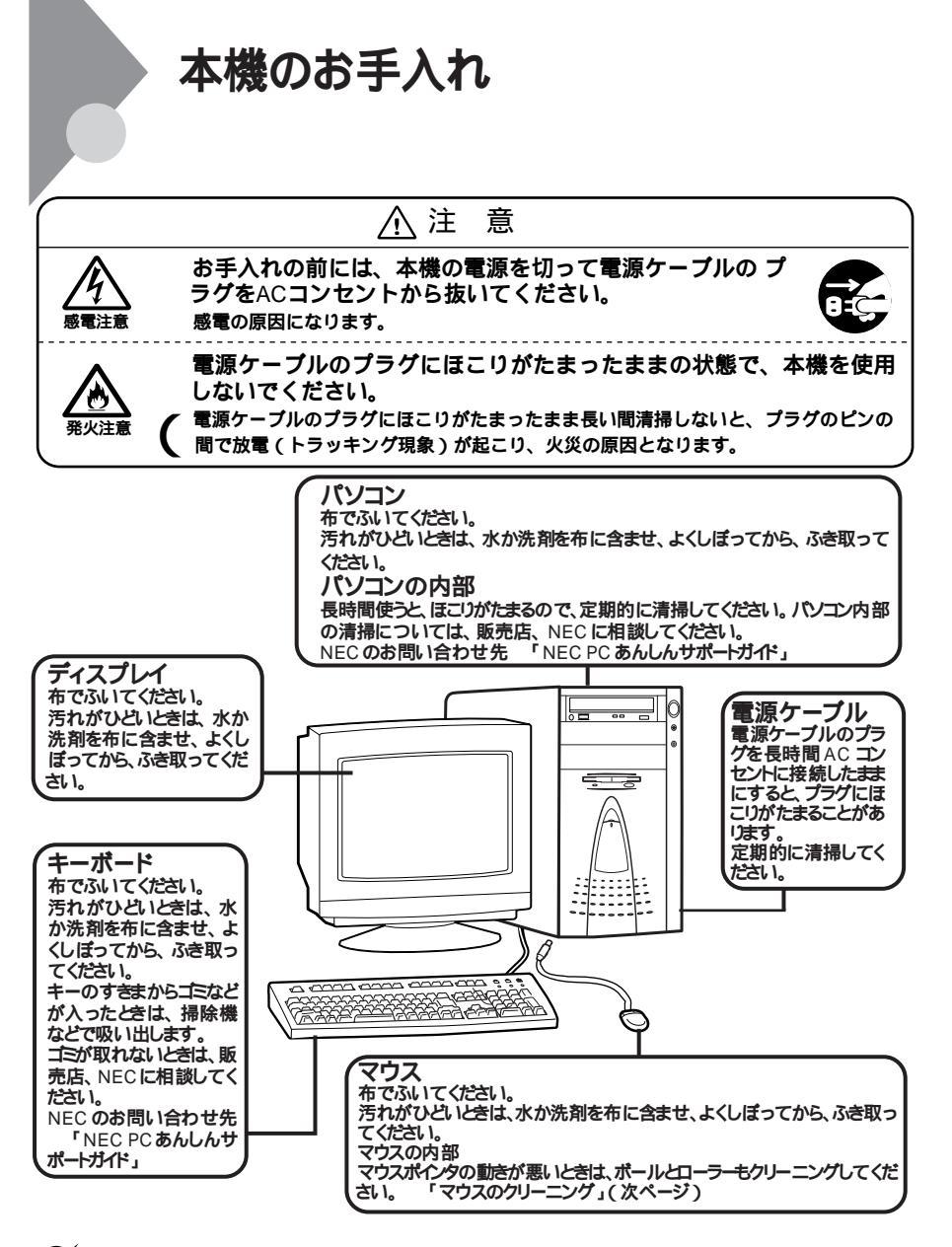

◆チェック // 水や中性洗剤は、絶対にパソコン本体やキーボードに直接かけないでください。
 故障の原因になります。

#### マウスのクリーニング

マウス内部のローラーやボールが汚れると、マウスポインタの動きが悪くな ります。とくに汚れがたまりやすいので、定期的にクリーニングしてください。 ローラーだけクリーニングするときは、4~6の手順は省略してもかまいませ ん。

- 1 パソコンの電源を切り、マウスのケーブルをキーボードから外す
- 2 マウスの裏側のボール止めを、下図の矢印の方向に回転させる

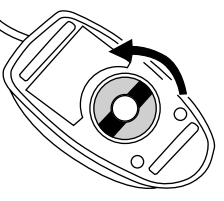

3 ボール止めを取りはずし、ボールを取り出す

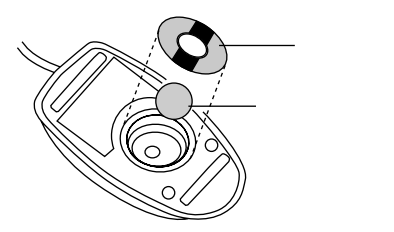

- 4 ボールを中性洗剤で洗い、汚れを落とす
- 5 水で中性洗剤を洗い落とす
- 6 布で水分をふき取り、風通しの良いところで充分に乾燥させる

7 マウス内部のローラーの汚れを、綿棒でこすり落とす 汚れが落ちないときは、柔らかい歯ブラシなどで汚れを取ります(この とき、歯ブラシに水やはみがき粉などをつけないでください)。

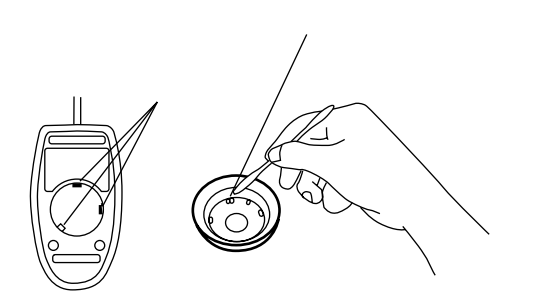

8 ボールをマウスに戻す

9 ボール止めを取り付け、手順2と逆の方向に回して固定する

▼チェック//・クリーニング中に、マウス内部にゴミが入らないように注意してください。

- ・クリーニングの際にマウスから取り出した部品は、なくさないようにしてください。
- ・水や中性洗剤は、絶対にマウスに直接にかけないでください。故障の原因とな ります。
- ・シンナーやベンジンなどの有機溶剤は、使用しないでください。マウスの外装 を傷めたり、故障の原因となったりします。
- ・ローラの汚れを取る場合には、絶対に金属ブラシやカッター、ヤスリなどのよう な硬いものは使用しないでください。ローラに傷が付き、故障の原因となりま す。

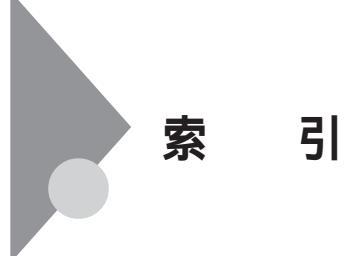

ページ太字:語句、作業のあるページを指します。 ページ細字:図や文章に出てくるページを指します。

#### 英字

| 100BASE-TX                                                                                                    | 40                                               |
|----------------------------------------------------------------------------------------------------|--------------------------------------------------|
| 100BASE-TX/10BASE-T <b>用コネクタ</b>                                                                                              | 5,6                                              |
| 109 <b>キーレイアウト</b>                                                                                                    | 12                                               |
| 10BASE-T                                                                                                    | 40                                               |
| 3.5 インチフロッピーディスクドライブ…                                                                                                    | 2 <b>,</b> 3                                     |
| 5インチベイ2,                                                                                                    | 4,69                                             |
| ActiveMovie                                                                                                    | 137                                              |
| AC <b>電源コネクタ</b>                                                                                                    | 5                                                |
| ATOK11                                                                                                    | 16                                               |
| BIOS Setup Utility 画面                                                                                                    | 109                                              |
| BIOS セットアップユーティリティ                                                                                                    | 96                                               |
|                                                                                                    |                                                  |
| Caps Lock                                                                                                    | 14                                               |
| Caps Lock<br>Caps Lock ランプ                                                                                                    | 14<br>13                                         |
| Caps Lock<br>Caps Lock ランプ<br>CD-ROM                                                                                          | 14<br>13<br>34                                   |
| Caps Lock<br>Caps Lock ランプ<br>CD-ROM<br>CPU の取り付け                                                                             | 14<br>13<br>34<br>77                             |
| Caps Lock<br>Caps Lock ランプ<br>CD-ROM<br>CPU の取り付け<br>CPU の取り外し                                                                | 14<br>13<br>34<br>77<br>75                       |
| Caps Lock<br>Caps Lock ランプ<br>CD-ROM<br>CPU の取り付け<br>CPU の取り外し<br>DMA チャネルの割り当て                                               | 14<br>13<br>34<br>77<br>75<br>178                |
| Caps Lock<br>Caps Lock ランプ<br>CD-ROM<br>CPU の取り付け<br>CPU の取り外し<br>DMA チャネルの割り当て<br>DMI                                        | 14<br>13<br>34<br>77<br>75<br>178<br>146         |
| Caps Lock<br>Caps Lock <b>ランプ</b><br>CD-ROM<br>CPU <b>の取り付け</b><br>CPU <b>の取り外し</b><br>DMA <b>チャネルの割り当て</b><br>DMI<br>DMITOOL | 14<br>33<br>77<br>75<br>178<br>146<br>44         |
| Caps Lock<br>Caps Lock ランプ<br>CD-ROM<br>CPU の取り付け<br>CPU の取り外し<br>DMA チャネルの割り当て<br>DMI<br>DMITOOL<br>DMTF                     | 14<br>13<br>34<br>77<br>75<br>178<br>146<br>146  |
| Caps Lock                                                                                                    | 14<br>34<br>77<br>75<br>178<br>146<br>146<br>146 |

| Excel 97                     | 121 |
|------------------------------|-----|
| F14T1                        | 20  |
| FAX <b>モデムによる電源の自動操作</b>     | 11  |
| FDD                          | 99  |
| HDD <b>モータ制御</b>             | 103 |
| I/O <b>ロック</b>               | 98  |
| IDE <b>デバイス</b>              | 99  |
| IE4.0 <b>関連製品</b>            | 129 |
| Internet Explorer 3.02       | 136 |
| Internet Explorer 4.0        | 125 |
| Internet Mail and News       | 137 |
| Kensington                   | 6   |
| LAN                          | 40  |
| Magic Packet                 | 42  |
| Masty Data Backup            | 152 |
| Microsoft NetMeeting         | 134 |
| Microsoft Windows NT 4.0 日本語 | 版   |
| Service Pack 3               | 114 |
| MIF <b>ブラウザ</b>              | 146 |
| MPEG <b>ファイル</b>             | 143 |
| MS-IME97                     | 15  |
| NEC Soft MPEG1.0             | 143 |
| Num Lock                     | 14  |
| Num Lock ランプ                 | 13  |
| Outlook Express              | 132 |
| Outlook 97                   | 121 |
|                              |     |

| PC-9821-K1480             |
|---------------------------|
| PC-CA513 80               |
| PC-CA514 80               |
| PC-CA591 82               |
| PC-CA592 82               |
| PC-MA-K0480 , 83          |
| PC-MA-K05 80 , 85 , 93    |
| PC-MA-K06 80 , 88         |
| PC-MA-K07 80 , 90 , 93    |
| pcANYWHERE32 EX 150       |
| PCI <b>スロット</b>           |
| PCI <b>ボードの増設</b> 63      |
| PD/CD-ROM 識別ランプ2,4        |
| PD アクセスランプ 2,4            |
| PD ドライブ                   |
| PD <b>ドライブの取り付け</b>       |
| PD <b>ドライブの取り外し</b>       |
| PD <b>用ヘッドホンボリューム</b> 2,4 |
| PD <b>用ヘッドホン端子</b> 2,3    |
| PK-UG-C001 50             |
| PK-UG-M005 60             |
| PK-UG-M006 60             |
| PK-UG-M007 60             |
| S.M.A.R.T 43              |
| Scroll Lock 14            |
| Scroll Lock ランプ13         |
| SCSI ID No 82             |
| SCSI インタフェース機器 81         |
| SCSI インタフェース機器の接続 83      |
| SCSI インタフェース機器の増設 79      |

| SCSI <b>接続ケーブル</b>                      | 80    |
|-----------------------------------------|-------|
| Timer-NX                                | 155   |
| Ultra SCSI <b>(</b> wide) <b>対応コネクタ</b> | 5 , 7 |
| Ultra SCSI <b>インタフェース</b>               | 79    |
| USB <b>コネクタ</b>                         | 5     |
| VirusScan for Windows NT                | 139   |
| Windows NT 4.0 アップデートサ                  | ービス   |
| <sup>r</sup> Service Pack 3 J           | 167   |
| Windows NT Server 4.0                   | 162   |
| Windows NT <b>診断プログラム</b>               | 50    |
| Windows +                               | 13,15 |
| Word 97                                 | 121   |
| WWW Extension                           |       |

### あ行

| アース端子         | 5 <b>,</b> 6    |
|---------------|-----------------|
| アイコン削除        | 113             |
| アナログ RGB コネクタ | 5 <b>,</b> 6    |
| アプリケーションキー    | 13 <b>,</b> 14  |
| 一太郎 Office8   | 116             |
| インサートキー       |                 |
| ウィルス監視機能      | 140             |
| 運用管理機能        | 42 <b>,</b> 172 |
| 液晶ディスプレイ      | 20              |
| エスケープキー       |                 |
| エラーチェック       |                 |
| 遠隔操作・保守機能     | 44              |
| エンターキー        |                 |
| エンドキー         | 14              |
| オーディオ出力端子     | 5 <b>,</b> 6    |

| オーディオ入力端子 | 5,6 |
|-----------|-----|
| オルトキー     |     |

## か行

| カーソル移動キー          | 14                       |
|-------------------|--------------------------|
| 解像度               | 20                       |
| <b>書込み禁止</b> (PD) | 30                       |
| 書込み禁止             |                          |
| (フロッピーディスクド       | <b>ライブ)</b> 28           |
| 拡張スロット            | 7                        |
| 角度調整              |                          |
| カタカナひらがな / ロー     | ·マ字キー 13                 |
| 型番の読み方            |                          |
| カバーセンサ            | 5 <b>,</b> 7 <b>,</b> 43 |
| キーボード             | 12 <b>,</b> 101          |
| <b>起動順位</b>       |                          |
| キャプスロック / 英数キ     | • <b>—</b> 13            |
| 構成管理              | 172                      |
| コントロールキー          | 13                       |
| コンピュータウィルス        | 139                      |

## さ行

| サウンド機能           | 39     |
|------------------|--------|
| サスペンド            | 10     |
| 資源管理・状態管理通知機能    | 43     |
| システムデバイス         | 101    |
| システムビューア         | 43,146 |
| 自動スリープ制御         | 103    |
| 自動電源 OFF タイマーの設定 | 158    |
| 自動電源ON タイマーの設定…  | 156    |

| シフトキー                          | 13              |
|--------------------------------|-----------------|
| シャットダウン                        |                 |
| <b>終端</b> BOX                  | 82              |
| 障害管理機能                         | 42 <b>,</b> 172 |
| 状態監視                           |                 |
| 状態監視通知                         | 44              |
| 省電力                            | 103             |
| シリアルコネクタ                       | 5 <b>,</b> 6    |
| シリアルポート                        | 100             |
| スーパーバイザーパスワード                  | 105             |
| スキップセクタ                        |                 |
| スクロールキー                        | 13              |
| スタピライザ                         | 2 <b>,</b> 4    |
| ストラップスイッチ                      | 108             |
| スペースキー                         | 13              |
| スリープ                           | 104             |
| スリープボタン                        | 2 <b>,</b> 4    |
| スリープボタン制御                      | 104             |
| スリープランプ                        | 2 <b>,</b> 4    |
| 性能管理                           | 172             |
| セキュリティ                         | 42 , 98         |
| セキュリティロック                      | 5 <b>,</b> 6    |
| <b>増設</b> RAM <b>サブボード取り付け</b> | 61              |
| <b>増設</b> RAM <b>サブボードの取り外</b> | し 60            |
| 増設 R A M サブボード                 | 59              |
| 增設用 CPU                        | 50              |
| 外付け SCSI インタフェース               |                 |
| 機器の接続                          |                 |

# た行

| タイマー          | 11           |
|---------------|--------------|
| タブキー          | 13           |
| 通信            | 100          |
| 通風口           | 5 <b>,</b> 6 |
| ディスクアドミニストレータ | 30           |
| ディスプレイ        | 20           |
| ディスプレイセットモデル  | 20           |
| デバイス          | 99           |
| デリートキー        | 14           |
| 電源            | 8            |
| 電源スイッチ        |              |
| 電源ランプ         |              |
| 盗難防止          | 6            |
| ドライブ番号        | 23           |
| トレイ出し入れボタン    |              |

### な行

| 内蔵 3.5 インチベイ | 65   |
|--------------|------|
| 内蔵 LAN 機能仕様  | 176  |
| 内蔵機器(増設)     | 53   |
| ナムロックキー      | 14   |
| ネットワークの設定    | . 40 |

### は行

| ハードディスクアクセスランプ | 2 <b>,</b> 3 |
|----------------|--------------|
| ハードディスクドライブ    | 23           |
| ハードディスクドライブの増設 | 65           |
| パケット           | 42           |

| パスワード                                                                                                    |
|----------------------------------------------------------------------------------------------------|
| <b>パスワードの解除</b> 108                                                                                                    |
| <b>バックアップ</b> 152                                                                                                    |
| <b>バックスペースキー</b> 13                                                                                                    |
| パラレルコネクタ 5,6                                                                                                    |
| <b>パラレルポート</b> 101                                                                                                    |
| <b>パワーマネージメント</b> 103                                                                                                    |
| <b>半角 / 全角 / 漢字キー</b> 13                                                                                                    |
| 表示色                                                                                                    |
| ファイルペイ 2,4                                                                                                    |
| ファイルベイオプションの増設 64                                                                                                    |
| <b>ファイルベイカバー</b> 2,4                                                                                                    |
| <b>ファルベイカバーの取り外し</b> 57                                                                                                    |
| <b>ファンクションキー</b>                                                                                                    |
| フォーマット(PD) 30                                                                                                    |
|                                                                                                    |
| フォーマット                                                                                                    |
| フォーマット<br>(フロッピーディスクドライブ) 27                                                                                                    |
| フォーマット<br>(フロッピーディスクドライブ) 27<br>不良セクタ                                                                                                    |
| フォーマット<br>(フロッピーディスクドライブ) 27<br>不良セクタ                                                                                                    |
| フォーマット<br>(フロッピーディスクドライブ) 27<br>不良セクタ                                                                                                    |
| フォーマット<br>(フロッピーディスクドライブ) 27<br>不良セクタ                                                                                                    |
| フォーマット<br>(フロッピーディスクドライブ) 27<br>不良セクタ24<br>プリントスクリーンキー13<br>フロッピーディスクアクセスランプ<br>                                                                                                    |
| フォーマット<br>(フロッピーディスクドライブ)27<br>不良セクタ24<br>プリントスクリーンキー13<br>フロッピーディスクアクセスランプ<br>2,3<br>フロッピーディスクイジェクトボタン<br>2,3                                                                                                    |
| フォーマット<br>(フロッピーディスクドライブ)27<br>不良セクタ24<br>プリントスクリーンキー13<br>フロッピーディスクアクセスランプ<br>2,3<br>フロッピーディスクイジェクトボタン<br>2,3<br>フロッピーディスクドライブ26                                                                                                    |
| フォーマット<br>(フロッピーディスクドライブ)27<br>不良セクタ24<br>プリントスクリーンキー13<br>フロッピーディスクアクセスランプ<br>2,3<br>フロッピーディスクイジェクトボタン<br>2,3<br>フロッピーディスクドライブ26<br>フロントマスク2,4                                                                                                    |
| フォーマット<br>(フロッピーディスクドライブ)27<br>不良セクタ24<br>プリントスクリーンキー13<br>フロッピーディスクアクセスランプ<br>2,3<br>フロッピーディスクイジェクトボタン<br>2,3<br>フロッピーディスクドライブ26<br>フロントマスク2,4<br>ページアップキー14                                                                                                    |
| フォーマット<br>(フロッピーディスクドライブ)27<br>不良セクタ24<br>プリントスクリーンキー13<br>フロッピーディスクアクセスランプ<br>2,3<br>フロッピーディスクイジェクトボタン<br>2,3<br>フロッピーディスクドライブ2,3<br>フロッピーディスクドライブ2,4<br>ページアップキー14                                                                                                    |
| フォーマット<br>(フロッピーディスクドライブ)27<br>不良セクタ24<br>プリントスクリーンキー13<br>フロッピーディスクアクセスランプ<br>2,3<br>フロッピーディスクイジェクトボタン<br>2,3<br>フロッピーディスクドライブ26<br>フロントマスク                                                                                                    |
| フォーマット    (フロッピーディスクドライブ)27      不良セクタ    24      プリントスクリーンキー    13      フロッピーディスクアクセスランプ    2,3      フロッピーディスクイジェクトボタン    2,3      フロッピーディスクドライブ    26      フロッピーディスクドライブ    26      フロントマスク    2,4      ページアップキー    14      ページダウンキー    14      ヘルプ    45      変換キー    13                                                                                              |
| フォーマット<br>(フロッピーディスクドライブ)27<br>不良セクタ24<br>プリントスクリーンキー13<br>フロッピーディスクアクセスランプ<br>2,3<br>フロッピーディスクイジェクトボタン<br>2,3<br>フロッピーディスクドライブ26<br>フロントマスク2,3<br>フロッピーディスクドライブ26<br>フロントマスク2,3<br>プロッピーディスクドライブ26<br>プロントマスク2,3<br>プロッピーディスクドライブ26<br>プロントマスク2,3<br>プロッピーディスクドライブ26<br>プロントマスク2,3<br>プロッピーディスクドライブ26<br>プロントマスク2,3<br>プロッピーディスクドライブ26<br>プロントマスク2,3<br>プロッピーディスクドライブ27 |

| ホームキー       | 14  |
|-------------|-----|
| ポリュームコントロール | 39  |
| 本体機能仕様      | 175 |

### ま行

| マイクロセーバーセキュリラ | ティシステム |
|---------------|--------|
|               | 6      |
| マイクロホン端子      | 5      |
| マウス           | 18     |
| 無変換キー         |        |
| メモリの増設        | 59     |

### や行

| ユーザーパスワード |  |
|-----------|--|
|-----------|--|

### 6行

| <b>ライトプロテクト</b> (PD) 30    |
|----------------------------|
| ライトプロテクト                   |
| <b>(フロッピーディスクドライブ</b> ) 28 |
| <b>ライトプロテクトノッチ(</b> PD)    |
|                            |
| ライトプロテクトノッチ                |
| <b>(フロッピーディスクドライブ)</b> 28  |
| リムーバブルディスクドライブ             |
| <b>リモートパワー</b> ON 機能 11,42 |
| <b>リモート電源制御</b> 146        |
| <b>リンクケーブルの接続</b> 40       |
| レジューム10,104                |

## わ行

#### 割り込みレベル一覧 ...... 177

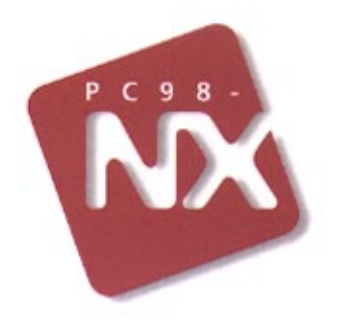

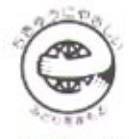

このマニュアルはエコマーク認定の再生紙を使用しています。

# 活用ガイド

Mate NX Mate NX

MA30E/M (Windows NT 4.0 インストール)

初版 1997年11月 NEC P

808-877675-018-A